-F-E-R-A-G-

FERAG AG • Zürichstrasse 74 • CH-8340 Hinwil • Switzerland Tel.: +41 1 938 60 00 • Fax: +41 1 938 60 60

# **INKJET ETHERNET INTERFACE BOX**

# SYSTEM DESCRIPTION, COMMISSIONING AND OPERATION

VERSION 3.3

| PROJECT      | : PCS                                                                                                    |
|--------------|----------------------------------------------------------------------------------------------------|
| DATE         | : 14. Juli 2010                                                                                                    |
| AUTHOR       | :Kurt Burri (last amended by Cathy Wain)                                                                                                  |
| DEPARTMENT   | : Process Software                                                                                                    |
| FILE NAME    | : D:\Eigene Dateien\A_Lccdoku und PRA-PC\Inkjet\GraphTech\neue Box mit<br>Ethernet\Dok\InkjetInterfaceBoxEthernet-MitGrafiken 3.3 eng.doc |
| ID NO.       | : 85x.xxx                                                                                                    |
| DOCUMENT     | : 85x.xxx                                                                                                    |
| REFERENCE    |                                                                                                    |
| DISTRIBUTION | : Support, store on DELL customer computer                                                                                                |

# **REVISION INDEX**

| Version | Date         | Author     | Revisions                                                          |
|---------|--------------|------------|--------------------------------------------------------------------|
| 1.0     | 21-Apr-2006  | Bri        | Kodak DP5120 inkjet, basic version                                 |
| 2.0     | 10-Jul-2006  | Bri        | Excel 270g added                                                   |
| 2.1     | 26-Apr-2007  | Bri        | - New download tool: F-Box Downloader.exe                          |
|         |              |            | - Various corrections                                              |
| 2.2     | 14-Dec-2007  | Bri        | - Excel 270g:                                                      |
|         |              |            | - Character set, specifications                                    |
|         |              |            | - Menu, parameters added                                           |
|         |              |            | - Character set table                                              |
|         |              |            | - Multistroke parameter removed                                    |
|         |              |            | - Various parameter descriptions added                             |
|         |              |            | - Sample printouts: Kodak DP5120 & Excel 270g                      |
|         |              |            | - Control panels, troubleshooting on Kodak and Excel 270g          |
|         |              |            | - Document renamed, version number no longer included              |
|         |              |            | in file name                                                       |
| ~ ~ ~   | 40 Mar 0000  | D!         | - Error list for Excel 2/Ug:                                       |
| 2.3     | 18-Mar-2008  | Bri        | Kodak DP5120: Instructions for adjusting X/Y position for various  |
| 0.4     | 00 4 - 2000  | D:         | Tonts corrected                                                    |
| 2.4     | 09-Apr-2008  | BLI        | Explanation of message types on the production display             |
| 2.5     | 25-JUN-2008  | Bri        | Description of jumpers and LEDs on Excel 2/Ug                      |
| 2.0     | 26-Sep-2008  | BLI        | - Configuration number is snown on the display                     |
|         |              |            | - EXCEL NEW NOTIEAD status on display                              |
| 27      | 02 Oct 2008  | Bri        | - KOUAK DP3120. Signals on all connectors A12-A19 identical        |
| 2.1     | 02-001-2000  | DII        | - Description of trace switches                                    |
| 28      | 13 Jan 2000  | Bri        | PBA DC trace switch description                                    |
| 2.0     | 13-Jan-2009  | DII<br>Rri | Printing graphics (2D barcode and fixed graphics)                  |
| 3.0     | 10-1-60-2003 | DH         | Transferring configuration values from the control system          |
|         |              |            | - 120/240 DPI fonts                                                |
|         |              |            | - New menu items: Serial trace / load default values               |
|         |              |            | - Display: - Displays the current preselected configuration number |
|         |              |            | - Quick pulses now per 1-pulse, rather than sequential             |
|         |              |            | - Kodak: New font default number 6148 (120 and 240 DPI font)       |
| 3.1     | 30-Mar-2009  | Bri        | - Correction page 9: sss = number of guick pulses /10              |
|         |              |            | - PRA-PC sample traces font changed to Courier                     |
| 3.2     | 09-Apr-2009  | Bri        | - Section 6.2: Note to say that Kodak inkjet must be               |
|         | •            |            | switched on first.                                                 |
| 3.3     | 27-May-2009  | Bri        | New section 7.3, recording traces                                  |

# CONTENTS

| 1 Übersicht                                                                | 5  |
|----------------------------------------------------------------------------|----|
| 2 Ansicht                                                                  | 5  |
| 2.1 Frontplatte                                                            | 5  |
| 2.2 Frontseite                                                             | 6  |
| 2.3 Rückseite                                                              | 6  |
| 3 Bedienung                                                                | 7  |
| 3.1 Konfigurationsmenu                                                     | 7  |
| 3.2 Anzeige Modi                                                           | 8  |
| 3.2.1 Initialanzeige                                                       | 8  |
| 3.2.2 Produktionsanzeige                                                   | 8  |
| 3.2.3 Fehleranzeige                                                        | 9  |
| 3.3 Kodak DP5120                                                           | 9  |
| 3.3.1 Bedienpanel                                                          | 9  |
| 3.3.2 Fehlerbehebung                                                       | 9  |
| 3.4 Excel 270g                                                             | 10 |
| 3.4.1 Bedienpanel                                                          | 10 |
| 3.4.2 Fehlerbehebung                                                       | 10 |
| 4 Konfiguration                                                            | 11 |
| 4.1 Allgemeine Parameter                                                   | 11 |
| 4.1.1 Druckbeispiele                                                       | 12 |
| 4.2 Kodak DP5120 Parameter                                                 | 13 |
| 4.2.1 Language Table                                                       | 14 |
| 4.2.2 Character Table                                                      | 15 |
| 4.2.3 Text Positionierung                                                  | 15 |
| 4.2.4 Grafik Positionierung                                                | 15 |
| 4.2.5 Verfügbare Fonts                                                     | 16 |
| 4.3 Excel 270g Parameter                                                   | 18 |
| 4.3.1 Verfügbare Fonts                                                     | 20 |
| 4.3.2 Zeichensatz Tabelle                                                  | 20 |
| 5 Hardware                                                                 | 21 |
| 5.1 Steckerbelegungen                                                      | 21 |
| 5.1.1 X1 Power                                                             | 21 |
| 5.1.2 X2 Service                                                           | 21 |
| 5.1.3 X3 Ethernet                                                          | 21 |
| 5.1.4 X4 RS-422 Encoder                                                    | 21 |
| 5.1.5 X5 RS-422 Taktinformationen                                          | 21 |
| 5.1.6 X6 RS-422 Imaje Mailjet 1000                                         | 22 |
| 5.1.7 X7 8 x RS-232 Excel 270g und Imaje S7                                | 22 |
| 5.1.8 X8 Unbenutzt                                                         | 23 |
| 5.1.9 X9 Parallel Kodak DP5120                                             | 23 |
| 5.1.10 X10 Input / Output                                                  | 24 |
| 5.1.11 X11 RS-232 Kodak DP5120                                             | 24 |
| 5.1.12 X12 – X19 Inkjet Trigger                                            | 24 |
| 5.2 Schema (Schnittstellen)                                                | 24 |
| 6 Inbetriebnahme                                                           | 26 |
| 6.1 Jumper                                                                 | 26 |
| 6.2 Erstes Einschalten mit Kodak Inkjet                                    | 26 |
| 6.3 Bestimmen und Einstellen der IP-Adresse mit Digi Device Discovery Tool | 27 |
| 6.4 Bestimmen und Einstellen der IP-Adresse mit Standard Browser           | 28 |
| 6.5 Software – Download / Update                                           | 30 |
| 7 Anhang                                                                   | 31 |
| 7.1 Notfall-Download                                                       | 31 |
| 7.2 Trace Switches                                                         | 32 |
| 7.2.1 PRA-PC                                                               | 32 |
| 7.2.2 LineMaster                                                           | 34 |
| 7.3 Aufzeichnen von Traces                                                 | 35 |

| 7.4 Kodak DP5120               |    |
|--------------------------------|----|
| 7.4.1 Fonts                    |    |
| 7.5 Excel 270g                 | 79 |
| 7.5.1 Zeichensatz              | 79 |
| 7.5.2 Druckspezifikationen     | 80 |
| 7.5.3 Fehlerübersicht          | 81 |
| 7.5.4 Jumper                   | 82 |
| 7.5.5 Software-Version         |    |
| 7.5.6 Leuchtdioden auf Platine |    |
|                                |    |

# **1 OVERVIEW**

The Inkjet Interface Box (referred to below as the box) provides a uniform, standardized interface between the Ferag control system (PRA-PC or CsPak) and the various inkjet models. Each inkjet model that is supported has its own software, which must be installed on the box.

# 2 VIEW

# 2.1 FRONT PANEL

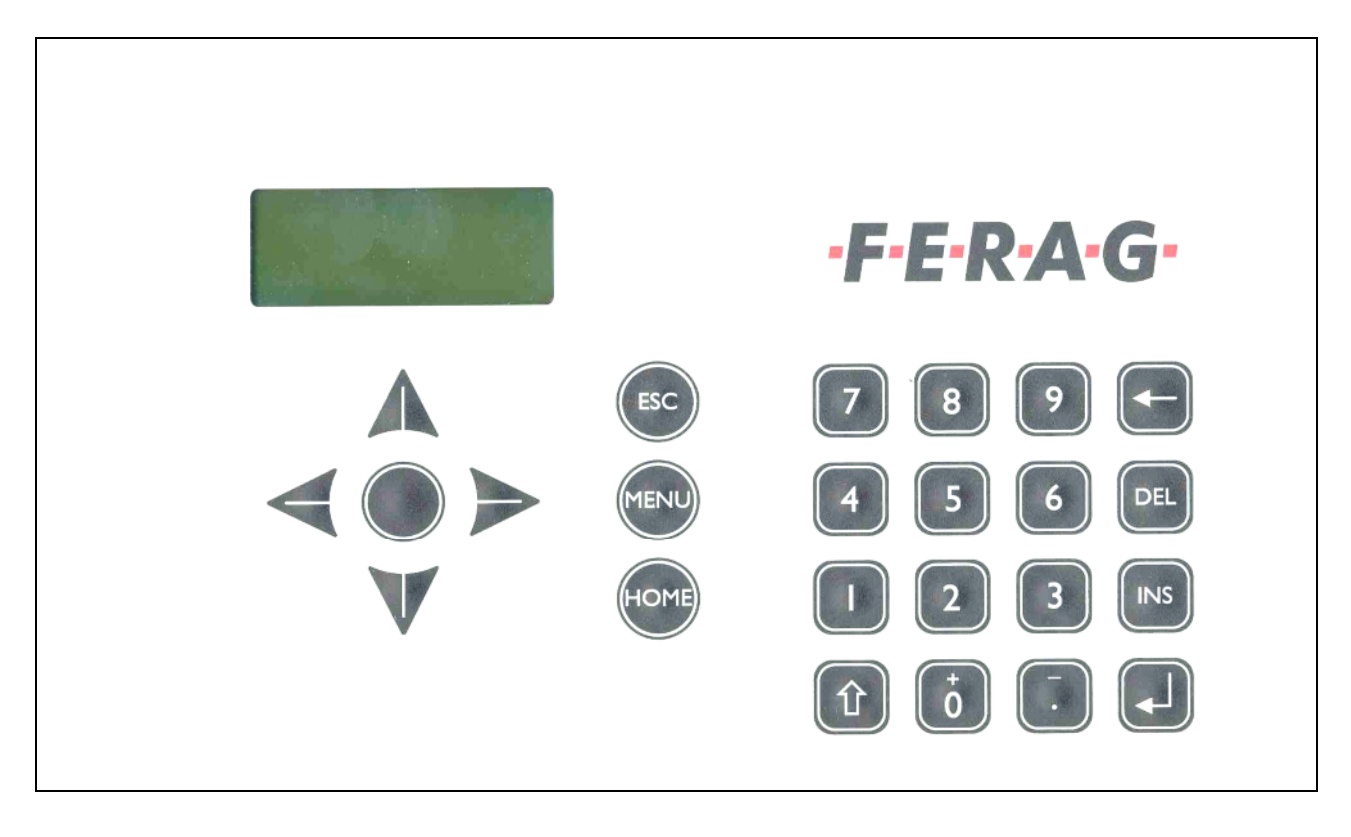

# 2.2 FRONT

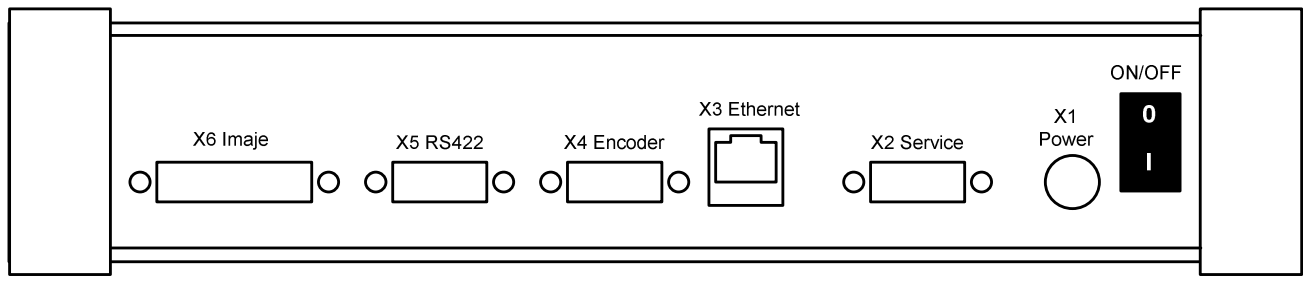

| Connector   | Description                                                       |
|-------------|-------------------------------------------------------------------|
| X6 IMAJE    | RS-422 interface to Image Mailjet 1000                            |
| X5 RS-422   | RS-422 interface: 1-pulse messages                                |
|             | Baud rate: 57,600 bps / 8 data bits / ODD parity / 1 stop bit     |
| X4 Encoder  | RS-422 encoder input (A/B signal): Quick pulse input              |
| X3 Ethernet | RJ-45 network connector                                           |
| X2 Service  | RS-232 programming interface for software download/trace messages |
|             | Baud rate 38,400 bps / 8 data bits / no parity / 1 stop bit       |
| X1 Power    | 24 V DC power supply                                              |
| ON/OFF      | Main switch                                                       |

# 2.3 Васк

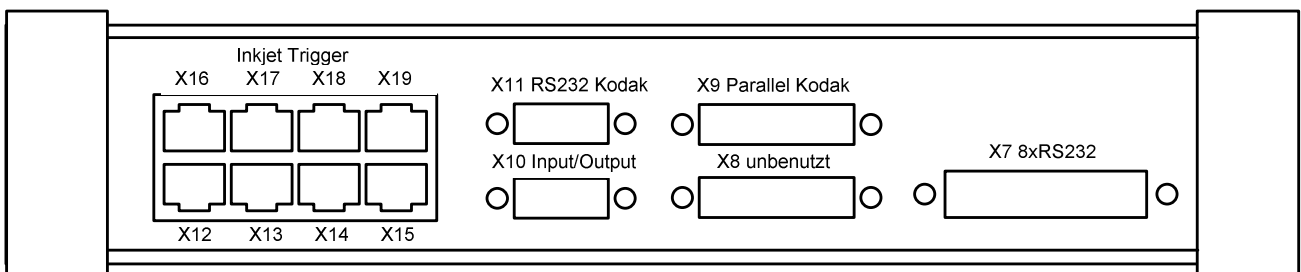

| Connector                | Description                                                                                                    |
|--------------------------|----------------------------------------------------------------------------------------------------|
| X7 8 x RS-232            | 8 x RS-232 interfaces to Excel 270g                                                                                                    |
| X8 Not in use            | Not in use                                                                                                    |
| X9 Parallel Kodak        | Parallel interface to Kodak DP5120                                                                                                    |
| X10 Input/Output         | Inputs/outputs                                                                                                    |
| X11 RS-232 Kodak         | RS-232 interface to Kodak 5xx0                                                                                                    |
| X12 – X19 Inkjet Trigger | Inkjet connection for PrintGo and encoder signal <b>Kodak DP5120:</b> From software version 1.18 onwards, the signals are output identically at all connectors. In the event of a fault on a connector, you can switch to a different connector instead. |

# **3 OPERATION**

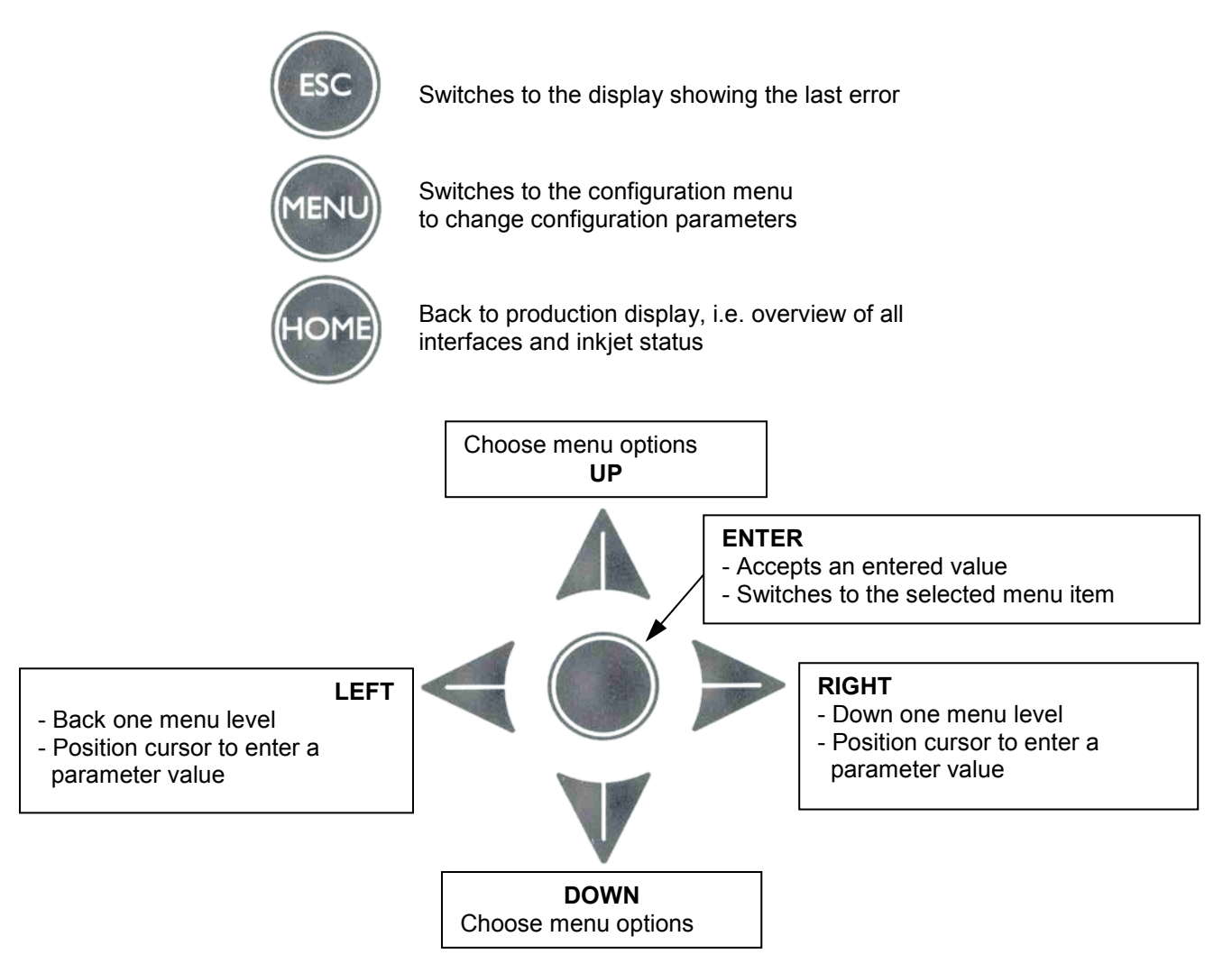

### **3.1 CONFIGURATION MENU**

Press the <MENU> button to switch to the configuration menu. All configuration parameters are writeprotected as standard. If you wish to write parameters, you must enter the password **1132** each time you open the configuration menu. When you return to the production menu by pressing the <HOME> button, the parameters are saved and copied to the inkjet and the inkjet is reset.

#### Notes:

- After an inactivity period of 10 minutes the box automatically reverts from the configuration menu back to the production display, **without** saving any parameter changes and without resetting the inkjet.
- Configuration values should not be changed during production, as switching back to the production display causes the inkjet to be reset.

#### **3.2 DISPLAY MODES**

#### 3.2.1 STARTUP DISPLAY

This display mode appears for 3 seconds after POWER ON before switching automatically to the production display.

| I | Ν | κ | J | Е | т | I | Ν | Т | Ε | R | F | Α | С | Е |  |
|---|---|---|---|---|---|---|---|---|---|---|---|---|---|---|--|
| v | x | x |   | x | x | - | у | у |   | у | у |   |   |   |  |
| в | U | I | L | D |   | 2 | 1 | • | 0 | 2 | • | 0 | 6 |   |  |
| Ι | n | k | j | е | t | Т | у | р |   |   |   |   |   |   |  |

Version: xx.xx Inkjet Interface box version yy.yy Inkjet version Inkjet type: KODAK DP5120 (formerly Scitex) EXCEL 270g

#### **3.2.2 PRODUCTION DISPLAY**

This is the standard display mode. It shows an overview of all interfaces and the inkjet status.

| Ρ | G |   | р | р | р | р | Ρ | С |   | с | с | с | с |  |
|---|---|---|---|---|---|---|---|---|---|---|---|---|---|--|
| Е | т | Н |   | с | с |   | n | n | n | n |   | С | x |  |
| s | Е | R |   | m |   | z | t | t |   | n | n | n | n |  |
| s |   |   |   | s | s | s | T | n | k | s | t | а | t |  |

#### Line 1: Print-Go, print confirm

pppp: Print-Go counter:

Print order to the inkjet. The following conditions must be met for a Print-Go to be initiated: - Print data (print commands) received via Ethernet

- Serial interface: Message type = 1 (1 pulse message) AND additional info = 1 (product) Print confirm counter:

Inkjet confirmation of a Print-Go

#### Line 2: Ethernet interface

cc: Command:

CCCC:

- 1: Status Request
  - 2: Print Command (print data)
  - 3: Pace Command (empty grippers)
- 6: Init Command
- nnnn: Message counter
- x: Configuration currently in use 1 8

#### Line 3: Serial interface

- m: Message type:
  - 1: 1-pulse
  - 2: Keep-alive message (message sent every 5 secs if no 1-pulse message is received)
- z: Additional info:
  - Bit 0: (1 = product, / 0 = no product)
  - Bit 1: Waste (not implemented)
- tt: Pulse number (hexadecimal display 0 7F)
- nnnn: Message counter

#### Line 4: Strokes, inkjet status

sss: Number of quick pulses per 1-pulse from serial interface / 10 Inkstat: Inkjet status: ONLINE, OFFLINE, STANDBY, ERROR, WARNING, NOHEAD<sup>1)</sup>, NOTREADY<sup>1)</sup>

NOHEAD: No print head configured (from version 2.14 onwards, this is displayed in place of ONLINE).

<sup>1)</sup> Excel 270g only

#### 3.2.3 ERROR DISPLAY

Press the <ESC> button to switch to the display mode showing the last error. The error message consists of an error number and a text. Error messages are dependent on the inkjet model used. Press the <HOME> button to return to production mode.

|  |  | Е | R | R | 0 | R |  |  |  |
|--|--|---|---|---|---|---|--|--|--|
|  |  |   |   |   |   |   |  |  |  |
|  |  |   |   |   |   |   |  |  |  |
|  |  |   |   |   |   |   |  |  |  |

### 3.3 KODAK DP5120

#### 3.3.1 CONTROL PANEL

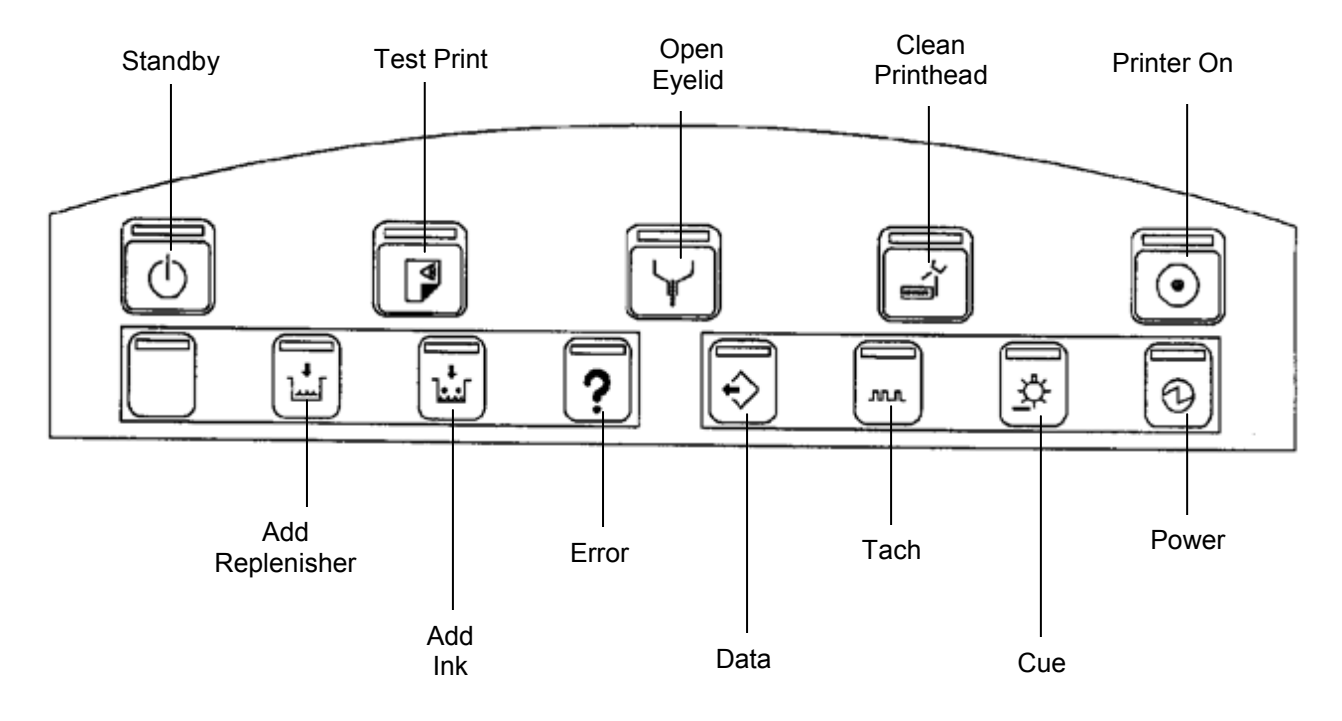

#### 3.3.2 TROUBLESHOOTING

The "Error" LED flashes to indicate an inkjet error. Acknowledge the error by pressing the "Open eyelid" button. The print head is cleaned and the inkjet is then ready for use again.

# 3.4 EXCEL 270G

### 3.4.1 CONTROL PANEL

The Excel 270g inkjet is in online mode when the two heads are switched on (HEAD ON) and printing is switched on for both heads (PRINT ON). Printing is switched on automatically by the Inkjet Interface Box.

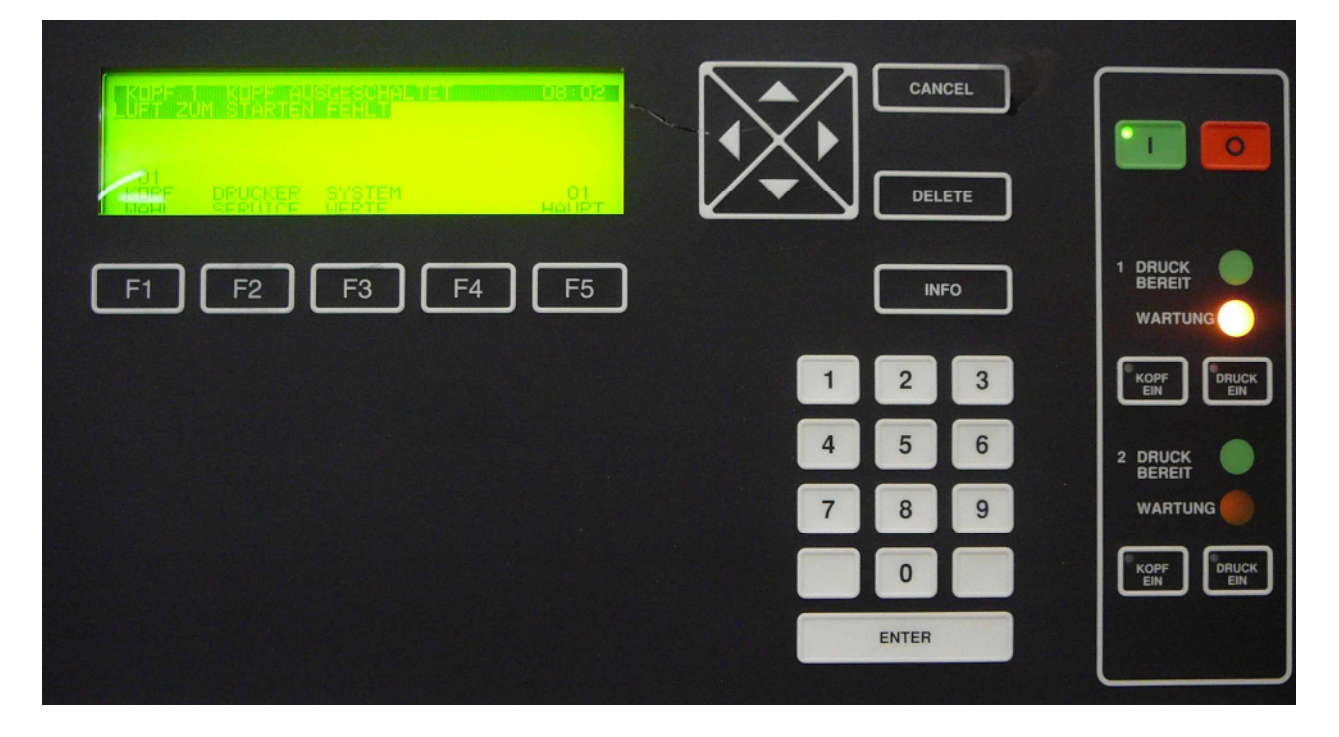

#### 3.4.2 TROUBLESHOOTING

An inkjet error at one of the heads is indicated on the control panel by a flashing yellow "SERVICE" LED. To acknowledge the error and return the inkjet to online mode, proceed as follows:

- Press <F1> "02 SELECT HEAD" to select the head that caused the error. The error is displayed in the second line
- Press <F2> "PRINTER SERVICE" to switch the inkjet to service mode
- Press <F4> "ERROR RESET" to acknowledge the error → The "SERVICE" LED goes out
- Press <ENTER> about 3 times to return to the basic menu and quit service mode
- Press <HEAD ON>. After about 1 minute the interface automatically switches <PRINT ON> and the inkjet is back in online mode

# **4** CONFIGURATION

# 4.1 GENERAL PARAMETERS

Before you can edit configuration values you must enter the valid password in the Password menu option. The following examples show whether writing is disabled or enabled.

Example of read-only parameter:

| - | s | t | r | ο | k | е | s |   | р | е | r | m |  |
|---|---|---|---|---|---|---|---|---|---|---|---|---|--|
|   |   |   |   |   |   |   |   |   |   |   |   |   |  |
|   |   |   |   | 1 | 0 | 2 | 4 | 0 |   |   |   |   |  |
|   |   |   |   |   |   |   |   |   |   |   |   |   |  |

Example of read/write parameter:

| * | s | t | r | ο | k | е | s |   | р | е | r | m |  |
|---|---|---|---|---|---|---|---|---|---|---|---|---|--|
|   |   |   |   |   |   |   |   |   |   |   |   |   |  |
|   |   |   |   | 1 | 0 | 2 | 4 | 0 |   |   |   |   |  |
|   |   |   |   |   |   |   |   |   |   |   |   |   |  |

| No. | Parameter                                                                                                    | Range, description                                                                                        | Default |
|-----|----------------------------------------------------------------------------------------------------|----------------------------------------------------------------------------------------------------|---------|
|     | Machine                                                                                                    |                                                                                                    |         |
| 1   | Strokes per m                                                                                                    | 1-60,000 encoder pulses per [m]                                                                           | 10240   |
|     | Encoder                                                                                                    |                                                                                                    |         |
| 2   | Encoder Mode                                                                                                    | * 1 / * 2 / * 4 / * 8                                                                                     | * 2     |
|     |                                                                                                    | Multiplication factor for encoder frequency                                                               |         |
| 3   | Encoder Divider                                                                                                    | 1 - 32                                                                                                    | 3       |
|     |                                                                                                    | Division factor for encoder frequency                                                                     |         |
|     |                                                                                                    | Determines the length of the text image. The smaller the value, the shorter the length of the text image. |         |
|     |                                                                                                    | $\rightarrow$ See sample printouts in section 0                                                           |         |
|     |                                                                                                    | Inkjet frequency:                                                                                         |         |
|     |                                                                                                    | Encoder freq. x Encoder Mode / Encoder Divider                                                            |         |
| 4   | Signal Delay                                                                                                    | Fixed compensation value for signal delay [0.1 ms]                                                        | 45      |
| 5   | Simulation                                                                                                    | ON / OFF                                                                                                  | OFF     |
|     |                                                                                                    | Operation with/without inkjet                                                                             |         |
|     | Serial Trace                                                                                                    | ON / OFF<br>Switches on traces for the serial interface (X2<br>Service, see page 6)                       | OFF     |
|     | Default                                                                                                    | Load all default values                                                                                   |         |
|     | Configuration                                                                                                    |                                                                                                    |         |
|     | Config Number                                                                                                    | Configuration 1-8<br>8 different configuration sets, i.e. different products                              | 1       |
|     |                                                                                                    | or production runs, can be defined. Use the Init command to select the configuration you require.         |         |
|     | Other parameters depend<br>on the type of inkjet<br>see:<br>- Section 4.2 Kodak<br>DP5120<br>- Section 4.3 Excel 270g |                                                                                                    |         |

| Password | Password to enable write access to all configuration parameters               | 1132 |
|----------|-------------------------------------------------------------------------------|------|
|          | If no password is entered, the parameters are available for read access only. |      |

#### **4.1.1 SAMPLE PRINTOUTS**

The following samples were printed with a line length of 35 characters using a Kodak DP5120.

| Encoder Mode: 2                                                                       | Encoder Mode: 4                                                                                                    |
|---------------------------------------------------------------------------------------|----------------------------------------------------------------------------------------------------|
| Divider: 3                                                                            | Divider: 6                                                                                                    |
| AZ 8021 Zürich 2000160237 A2261                                                       | AZ 8021 Zürich 2000160237 A2263                                                                                                    |
| Nicht spedieren*******************04/10                                               | Nicht spedieren**********************************                                                                                                    |
| Testzeitungen Produktion 4                                                            | Testzeitungen Produktion 1                                                                                                    |
| Zuercherstrasse 39                                                                    | Zuercherstrasse 39                                                                                                    |
| 8952 Schlieren                                                                        | 8952 Schlieren                                                                                                    |
|                                                                                       | (Same as Encoder Mode 2/Divider 3)                                                                                                    |
| Encoder Mode: 4                                                                       | Encoder Mode: 4                                                                                                    |
| Divider: 5                                                                            | Divider: 7                                                                                                    |
| AZ 8021 Zürich 2000160237 A2268<br>Nicht spedieren*********************************** | AZ 8021 Zürich 2000160237 A2266<br>Nicht spedieren******************************<br>Testzeitungen Produktion 3<br>Zuercherstrasse 39<br>8952 Schlieren 5 |
| Encoder Mode: 8                                                                       |                                                                                                    |

Divider: 13

| AZ 8021 Zürich<br>Nicht spedieren*** | 2000150237 A2271 |
|--------------------------------------|------------------|
| Testzeitungen Prod                   | uktion 1         |
| 8952 Schlieren                       | 5                |

The following samples were printed with a line length of 40 characters using an Excel 270g inkjet.

| Encoder Mode:<br>Divider:          | 2<br>3                                                 | Encoder Mode:<br>Divider:             | 4<br>6                                                                 |
|------------------------------------|--------------------------------------------------------|---------------------------------------|------------------------------------------------------------------------|
| 123456789012345<br>223456789012345 | 678901234567890A029467890<br>6789012345678900017567890 | <u>1234567890123</u><br>2234567890123 | 45678901234567890A029567890<br>456789012345678900 <del>371067890</del> |
|                                    |                                                        | (Same as Enco                         | der Mode 2 / Divider 3)                                                |
| Encoder Mode <sup>.</sup>          | 4                                                      | Encodor Modo:                         | 1                                                                      |
| Divider:                           | 5                                                      | Divider:                              | 7                                                                      |

Encoder Mode: 8 Divider: 13

123456789012345678901234567890A029567890 22345678901234567890123456789002/1067890

# 4.2 KODAK DP5120 PARAMETERS

| No. | Parameter       | Range, descriptio                                                                                               | on Value via<br>control system      | Default           |
|-----|-----------------|----------------------------------------------------------------------------------------------------|-------------------------------------|-------------------|
|     | Configuration   |                                                                                                    |                                     |                   |
| 1   | Drop mode       | Number of ink drop<br>One drop / dot<br>Two drop / dot<br>Odd / Even –print<br>Odd / Even –skip<br>Echo current | os per dot<br>1<br>2<br>3<br>4<br>5 | One drop /<br>dot |
| 2   | Print Direction | normal<br>reverse                                                                                               | 0<br>1                              | reverse           |
| 3   | Orientation     | Text orientation [de<br>0<br>90<br>180<br>270                                                                   | egrees]<br>1<br>2<br>3<br>4         | 0                 |
| 4   | Print Position  | 100 - 300 [mm]<br>Distance from Print                                                                           | tGo to start of printing            | 160               |
| 5   | Windows Size    | 10 - 300 [mm]<br>Length of print area<br>Max. 80 characters                                                     | a<br>s per line                     | 90                |
| 6   | Language Table  | See table, section 4                                                                                            | 4.2.1                               | USA-ASCII         |
| 7   | Character Table | See table, section 4                                                                                            | 4.2.2                               | PC-8              |
|     | Layout          |                                                                                                    |                                     |                   |
|     | Line 1          |                                                                                                    |                                     |                   |
|     | Font 1)         | See font table, sec                                                                                             | tion 4.2.4                          | 6148              |
|     | x-position      | 1 - 2160 [pixels]                                                                                               | For explanation see section 4.2.3.  | 1                 |
|     | y-position      | 1 - 128 [pixels]                                                                                                | For explanation see section 4.2.3   | 15                |
|     | Line 2          |                                                                                                    |                                     |                   |
|     | Font 1)         | See font table, sec                                                                                             | tion 4.2.4                          | 6148              |
|     | x-position      | 1 - 2160 [pixels]                                                                                               | For explanation see section 4.2.3.  | 1                 |
|     | y-position      | 1 - 128 [pixels]                                                                                                | For explanation see section 4.2.3   | 29                |
|     | Line 3          |                                                                                                    |                                     |                   |
|     | Font 1)         | See font table, sec                                                                                             | tion 4.2.4                          | 6148              |
|     | x-position      | 1 - 2160 [pixels]                                                                                               | For explanation see section 4.2.3   | 1                 |
|     | y-position      | 1 - 128 [pixels]                                                                                                | For explanation see section 4.2.3   | 43                |
|     | Line 4          |                                                                                                    |                                     |                   |
|     | Font "          | See font table, sec                                                                                             | tion 4.2.4                          | 6148              |
|     | x-position      | 1 - 2160 [pixels]                                                                                               | For explanation see section 4.2.3   | 1                 |
|     | y-position      | 1 - 128 [pixels]                                                                                                | For explanation see section 4.2.3   | 57                |
|     |                 |                                                                                                    |                                     |                   |
|     | Font ''         | See tont table, sec                                                                                             | tion 4.2.4                          | 6148              |
|     | x-position      | 1 - 2160 [pixels]                                                                                               | For explanation see section 4.2.3   | 1                 |
|     | y-position      | 1 - 128 [pixels]                                                                                                | For explanation see section 4.2.3   | /1                |
|     |                 |                                                                                                    |                                     |                   |
|     | ⊢ont '′         | See font table, sec                                                                                             | tion 4.2.4                          | 6148              |

| x-position     | 1 - 2160 [pixels]   | For explanation see section 4.2.3    | 1    |
|----------------|---------------------|--------------------------------------|------|
| y-position     | 1 - 128 [pixels]    | For explanation see section 4.2.3    | 85   |
| Line 7         |                     |                                      |      |
| Font 1)        | See font table, sec | tion 4.2.4                           | 6148 |
| x-position     | 1 - 2160 [pixels]   | For explanation see section 4.2.3    | 1    |
| y-position     | 1 - 128 [pixels]    | For explanation see section 4.2.3    | 99   |
| Line 8         |                     |                                      |      |
| Font 1)        | See font table, sec | tion 4.2.4                           | 6148 |
| x-position     | 1 - 2160 [pixels]   | For explanation see section 4.2.3    | 1    |
| y-position     | 1 - 128 [pixels]    | For explanation see section 4.2.3    | 113  |
| Speed Compens. |                     |                                      |      |
| Head Distance  | 0 - 199 [mm]        |                                      | 20   |
|                | Distance from inkje | et head to product (not implemented) |      |

<sup>1)</sup> Only fonts available on the inkjet can be set. In order for the fonts to be available in the menu, the Kodak inkjet must be connected and must have been switched on at least once.
 <sup>2)</sup> Not yet implemented

#### 4.2.1 LANGUAGE TABLE

| No. | Language        |
|-----|-----------------|
| 1   | USA ASCII       |
| 2   | IRV-2           |
| 3   | United Kingdom  |
| 4   | Sweden ISO-11   |
| 5   | Finland/Sweden  |
| 6   | Canada          |
| 7   | Japan           |
| 8   | Italian-1       |
| 9   | Italian-2       |
| 10  | Italian-3       |
| 11  | Portuguese-1    |
| 12  | Portuguese-2    |
| 13  | Spanish-1       |
| 14  | Spanish-2       |
| 15  | Spanish-3       |
| 16  | Spanish-4       |
| 17  | Latin America   |
| 18  | German          |
| 19  | French-1        |
| 20  | French-2        |
| 21  | China           |
| 22  | Danish          |
| 23  | Danish/Norway   |
| 24  | Norway          |
| 25  | Hungary         |
| 26  | Serbia-Croatian |

#### 4.2.2 CHARACTER TABLE

| No. | Character Table                               |
|-----|-----------------------------------------------|
| 1   | USA ASCII-7                                   |
| 2   | PC-8                                          |
| 3   | Danish/Norway-8                               |
| 4   | Roman-8                                       |
| 5   | ISO-90/142                                    |
| 6   | ECMA-94 → Equivalent to ANSI ISO-8859 Latin 1 |

#### 4.2.3 TEXT POSITIONING

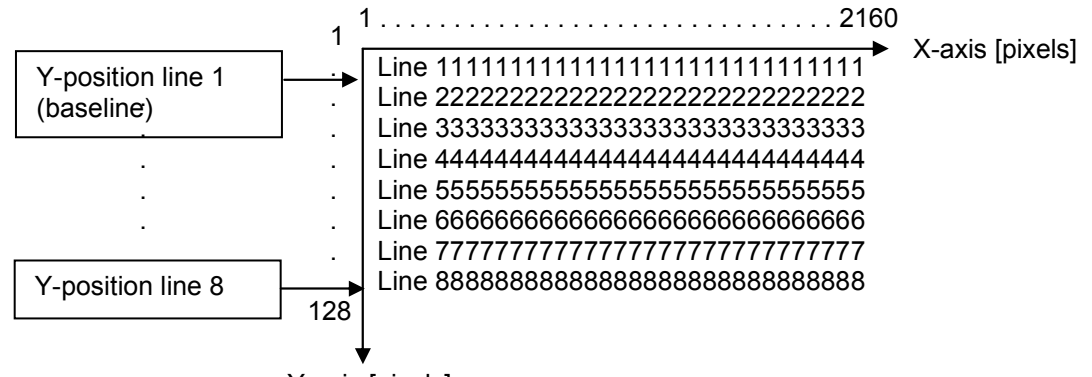

#### Y-position:

Y-axis [pixels]

The line positions on the Y-axis are dependent on the height of the selected font.

#### Example of font 6148:

8 lines per inch with a resolution of 120 dpi  $\rightarrow$  120 / 8 = 15 pixels per line (= default value)

Line 1 = 15 Line 2 = 29 Line 3 = 43

#### 4.2.4 GRAPHICS POSITIONING

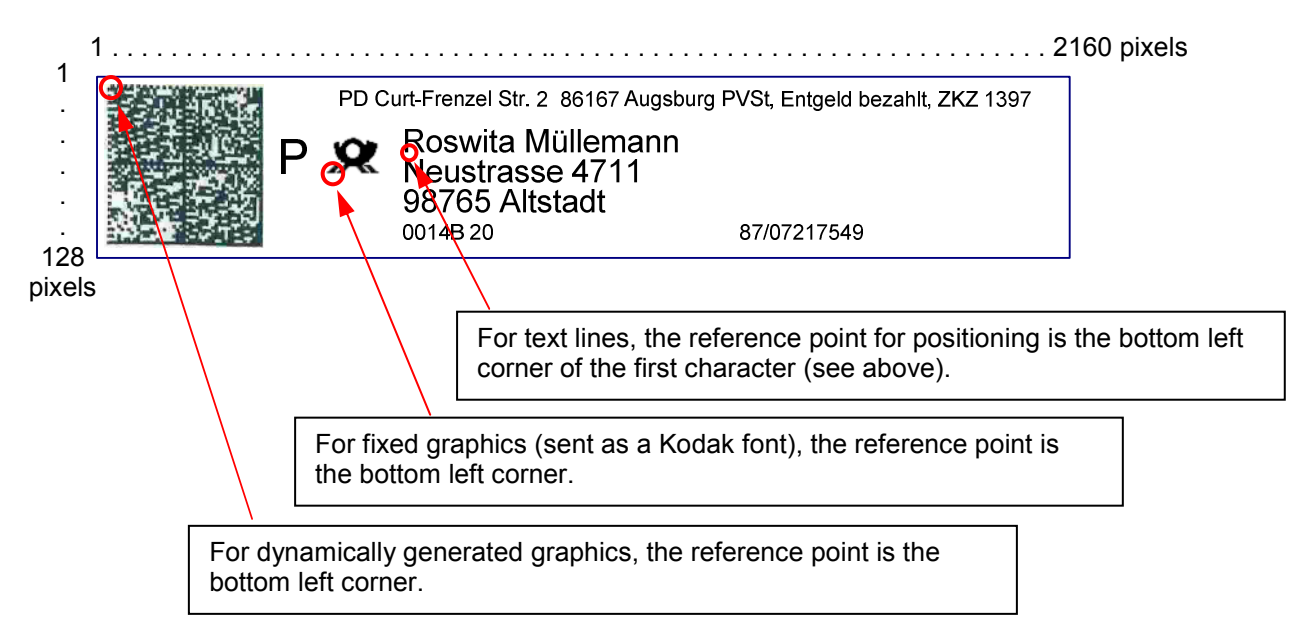

#### 4.2.5 AVAILABLE FONTS

Important: On a new inkjet interface box, the fonts are not visible in the menu until the box and the Kodak inkjet have both been switched on together.

#### 240 DPI fonts

| Font number | Font name                        |
|-------------|----------------------------------|
| 6148        | GOTHIC^B-S10.0PVMS-0             |
| 6738        | PLANET2009PTPVPS-0               |
| 6742        | PLANET2209PTPVPS-0               |
| 6746        | PLANET2409PTPVPS-0               |
| 7369        | POSTNET24-09PTPVPS-0             |
| 7576        | POSTBARPVMS-0                    |
| 8000        | GOTHIC17.1PVMS-0                 |
| 8016        | GOTHIC <sup>^</sup> M15.0PVMS-0  |
| 8032        | GOTHIC^12.0PVMS-0                |
| 6148        | GOTHIC^S10.0PVMS-0               |
| 8128        | ELITE-^M10.0PVMS-0               |
| 8144        | POSTNET22-09PTPVPS-0             |
| 8148        | GOTHIC <sup>h</sup> -S10.0PVMS-0 |
| 8164        | GOTHIC <sup>AB10.0PVMS-0</sup>   |
| 8180        | GOTHIC-B-S10.0PVMS-0             |
| 8184        | GP-BARCODESPVPS-0                |
| 8196        | GOTHIC^M-S10.0PVMS-0             |
| 8244        | GOTHIC12.0PVMS-0                 |
| 8268        | GOTHIC-B12.0PVMS-0               |
| 8272        | GOTHIC <sup>^</sup> B12.0PVMS-0  |
| 8288        | GOTHICS10.0PVMS-0                |
| 8292        | GOTHIC-M-S10.0PVMS-0             |
| 8296        | ELITEM12.0PVMS-0                 |
| 8300        | ELITE-^M12.0PVMS-0               |
| 8336        | OCR-A10.0PVMS-0                  |
| 8352        | OCR-B10.0PVMS-0                  |
| 8368        | SCRIPT14PTPVPS-0                 |
| 8372        | SCRIPT22PTPVPS-0                 |
| 8376        | BLOCK5.00PVMS-0                  |
| 8380        | BLOCK3.00PVMS-0                  |
| 8384        | CURSIV14PTPVPS-0                 |
| 8388        | CURSIV20PTPVPS-0                 |
| 8392        | GEORGN20PTPVPS-0                 |
| 8430        | BARCODE39-6.49PVMS-0             |
| 8434        | BARCODE39-5.33PVMS-0             |
| 8438        | BARCODE39-4.80PVMS-0             |
| 8442        | BARCODE39-4.14PVMS-0             |
| 8446        | BARCODE39-3.64PVMS-0             |
| 8450        | BARCODE39-2.61PVMS-0             |
| 8466        | I-20F511.7PVMS-0                 |
| 9999        | TEST-PATTERNS-PVPS-0             |

Shaded: 120 and 240 DPI fonts

#### 120 DPI Fonts

| Font number | Font name                        |
|-------------|----------------------------------|
| 6000        | GOTHIC17.1PUMS-0                 |
| 6016        | GOTHIC <sup>M</sup> 15.0PUMS-0   |
| 6128        | ELITE-^M10.0PUMS-0               |
| 6144        | POSTNET20-09PTPUPS-0             |
| 6148        | GOTHIC^B-S10.0PUMS-0             |
| 6164        | GOTHIC^B10.0PUMS-0               |
| 6180        | GOTHIC-B-S10.0PUMS-0             |
| 6184        | GP-BARCODESPUPS-0                |
| 6188        | GP6X16BC20.0PUMS-0               |
| 6196        | GOTHIC <sup>M</sup> -S10.0PUMS-0 |
| 6248        | GOTHIC-M-12 OPUMS-0              |
| 6252        | GOTHIC <sup>M</sup> -12 0PUMS-0  |
| 6268        | GOTHIC-B12 OPUMS-0               |
| 6272        | GOTHIC/B-12:0FUIMS-0             |
| 6292        | GOTHIC-M-S10 0PLIMS-0            |
| 6206        | ELITEM12 0PLIMS-0                |
| 6300        |                                  |
| 6320        |                                  |
| 6226        |                                  |
| 0330        |                                  |
| 0300        |                                  |
| 0372        | SCRIPT22PTPUPS-0                 |
| 6376        | BLOCK5.00PUMS-0                  |
| 6380        | BLOCK3.00PUMS-0                  |
| 6384        | CURSIV14PTPUPS-0                 |
| 6388        | CURSIV20PTPUPS-0                 |
| 6392        | GEORGN20PTPUPS-0                 |
| 6396        | ADM9X12M/B10.0PUMS-0             |
| 6398        | ADM9X12M/X10.0PUMS-0             |
| 6400        | ADM7X12B/X12.0PUMS-0             |
| 6402        | ADM-BROKAW8.00PUMS-0             |
| 6412        | BORDERS7.50PUMS-0                |
| 6416        | GRAPHIC-1-72PTPUPS-0             |
| 6426        | BARCODE39-7.50PUMS-0             |
| 6430        | BARCODE39-5.71PUMS-0             |
| 6434        | BARCODE39-5.00PUMS-0             |
| 6438        | BARCODE39-4.14PUMS-0             |
| 6442        | BARCODE39-3.24PUMS-0             |
| 6454        | BARCODE39-2.40PUMS-0             |
| 6474        | I-20F58.89PUMS-0                 |
| 6490        | I-20F55.86PUMS-0                 |
| 6514        | I-20F54.36PUMS-0                 |
| 6530        | UPC-A8.57PUMS-0                  |
| 6534        | UPC-E8.57PUMS-0                  |
| 6538        | UPC-A5.71PUMS-0                  |
| 6542        | UPC-E5.71PUMS-0                  |
| 6546        | USCODABAR-7.50PUPS-0             |
| 6550        | USCODABAR-6.67PUPS-0             |
| 6554        | USCODABAR-5.45PUPS-0             |
| 6558        | USCODABAR-4.29PUPS-0             |
| 6562        | USCODABAR-3.53PUPS-0             |
| 6566        | USCODABAR-3_16PUPS-0             |
| 6574        | USS-936.67PUPS-0                 |
| 6578        | USS-934 44PUPS-0                 |
| 6586        | USS-1285 45PUPS-0                |
| 6602        | BPO4SC6 00PUPS-0                 |
| 6610        | FLITE-^M8 00PUMS-0               |
|             |                                  |

| Font number | Font name                       |
|-------------|---------------------------------|
| 6626        | ELITE-^B8.00PUMS-0              |
| 6642        | ELITE-^M6.66PUMS-0              |
| 6658        | ELITE-^B6.66PUMS-0              |
| 6674        | GOTHIC <sup>M</sup> 6.32PUMS-0  |
| 6690        | GOTHIC <sup>A</sup> B6.32PUMS-0 |
| 6706        | GOTHIC <sup>M</sup> 5.22PUMS-0  |
| 6722        | GOTHIC <sup>^</sup> B5.22PUMS-0 |
| 6738        | PLANET2009PTPUPS-0              |
| 6746        | PLANET2409PTPUPS-0              |
| 6750        | POSTNET21.4PUPS-0               |
| 6754        | POSTNET22.2PUPS-0               |
| 6758        | PLANET21.4PUPS-0                |
| 6762        | PLANET22.2PUPS-0                |
| 7060        | 12X24B70608.00PUMS-0            |
| 7068        | 12PTAR70687.00PUMS-0            |
| 7070        | 12PTCU70708.57PUMS-0            |
| 7072        | 18PTAR70725.00PUMS-0            |
| 7105        | ID7105710510.0PUMS-0            |
| 7106        | ID7106710610.0PUMS-0            |
| 7107        | ID7107710712.0PUMS-0            |
| 7108        | ID7108710812.0PUMS-0            |
| 7109        | ID7109710910.0PUMS-0            |
| 7110        | ID7110711010.0PUMS-0            |
| 7111        | ID7111711110.0PUMS-0            |
| 7369        | POSTNET24-09PTPUPS-0            |
| 7576        | POSTBARPUMS-0                   |
| 9999        | TEST-PATTERNS-PUPS-0            |

Shaded: 120 and 240 DPI fonts

# 4.3 EXCEL 270G PARAMETERS

| Parameter       | Range, description                                                                                                  | Default    |
|-----------------|----------------------------------------------------------------------------------------------------|------------|
| Configuration   |                                                                                                    |            |
| Inkjet Head     | Assignment of the print heads to corresponding positions, which can be configured separately (see positions below). |            |
| Head 1          | inactive / Position 1 - Position 8                                                                                  | inactive   |
| Head 2          | inactive / Position 1 - Position 8                                                                                  | inactive   |
| Head 3          | inactive / Position 1 - Position 8                                                                                  | inactive   |
| Head 4          | inactive / Position 1 - Position 8                                                                                  | inactive   |
| Head 5          | inactive / Position 1 - Position 8                                                                                  | inactive   |
| Head 6          | inactive / Position 1 - Position 8                                                                                  | inactive   |
| Head 7          | inactive / Position 1 - Position 8                                                                                  | inactive   |
| Head 8          | inactive / Position 1 - Position 8                                                                                  | inactive   |
| Position        | Configuration of the positions defined under "Inkjet Head".                                                         |            |
| Position 1      |                                                                                                    |            |
| Line 1          | Defines which data line is printed on line 1 of the print head in position 1.                                       | Line 1     |
| Line 2          | Defines which data line is printed on line 2 of the print head in position 1.<br>Range: Line 1 - line 8             | not used   |
| Line 3          | Defines which data line is printed on line 3 of the print head in position 1.                                       | not used   |
|                 | Note Only applies to Tri-Line font                                                                                  |            |
| Reverse Line    | Reverse print direction, variant 1:                                                                                 | deactivate |
| Reverse Char    | Reverse Line AND Reverse Char = activate                                                                            | deactivate |
| Invert Char     | Reverse print direction, variant 2:<br>Invert Char = activate,<br>Reverse Line AND Reverse Line = deactivate        | deactivate |
| Font Height     | 0 - 120 [0.1mm]<br>Font height                                                                                      | 50         |
| ReductionFactor | 2 - 9999<br>Internal pulse divider in Videojet inkjet                                                               | 2          |
| Font            | Font selection<br>See table below                                                                                   | 5x7 SL     |
| Print Position  | 100 - 300 [mm]<br>Distance from PrintGo to start of printing                                                        | 160        |

| Position 2           |                                                     |            |
|----------------------|-----------------------------------------------------|------------|
| Line 1               | Defines which data line is printed on line 1 of the | Line 2     |
|                      | print head in position 2.                           |            |
|                      | Range: Line 1 - line 8                              |            |
| Line 2               | Defines which data line is printed on line 2 of the | not used   |
|                      | print head in position 2.                           |            |
|                      | Range: Line 1 - line 8                              |            |
|                      | Note: Only applies to Twin or Tri-Line fonts        |            |
| Line 3               | Defines which data line is printed on line 3 of the | not used   |
|                      | print head in position 2.                           |            |
|                      | Range: Line 1 - line 8                              |            |
|                      | Note Only applies to Tri-Line font                  |            |
| Reverse Line         | Reverse print direction, variant 1:                 | deactivate |
| Reverse Char         | Reverse Line AND Reverse Char = activate            | deactivate |
| Invert Char          | Reverse print direction variant 2:                  | deactivate |
| invert ondi          | Invert Char = activate.                             | deactivate |
|                      | Reverse Line AND Reverse Line = deactivate          |            |
| Font Height          | Font height                                         | 50         |
|                      | 32 - 64 [0 1mm]                                     |            |
| ReductionEactor      | 1-8                                                 | 2          |
|                      | Internal pulse divider in Videojet inkiet           | 2          |
| Eant                 | Font soloction                                      | 5y7 SI     |
| Font                 | See table below                                     | 5X7 3L     |
| Drivet De altiere    |                                                     | 400        |
| Print Position       | 100 - 300 [mm]                                      | 160        |
|                      | Distance from PrintGo to start of printing          |            |
| Position 3Position 8 |                                                     |            |
| Line 1               | Defines which data line is printed on line 1 of the | not used   |
|                      | print head in position 3 - 8.                       |            |
|                      | Range: Line 1 - line 8                              |            |
| Line 2               | Defines which data line is printed on line 2 of the | not used   |
|                      | print head in position 3 - 8.                       |            |
|                      | Range: Line 1 - line 8                              |            |
|                      | Note: Only applies to Twin or Tri-Line fonts        |            |
| Line 3               | Defines which data line is printed on line 3 of the | not used   |
|                      | print head in position 3 - 8.                       |            |
|                      | Range: Line 1 - line 8                              |            |
|                      | Note Only applies to Tri-Line font                  |            |
| Reverse Line         | Reverse print direction, variant 1:                 | deactivate |
| Reverse Char         | Reverse Line AND Reverse Char = activate            | deactivate |
| Invert Char          | Reverse print direction, variant 2:                 | deactivate |
|                      | Invert Char = activate,                             |            |
|                      | Reverse Line AND Reverse Line = deactivate          |            |
| Multistroke          | ?? Does not work, inkjet always NOTREADY            | deactivate |
| Font Height          | Font height                                         | 50         |
| _                    | 32 - 64 [0.1mm]                                     |            |
| ReductionFactor      | 1 - 8                                               | 2          |
|                      | Internal pulse divider in Videoiet inkiet           |            |
| Font                 | Font selection                                      | 5x7 SL     |
|                      | See table below                                     |            |
| 1                    |                                                     |            |

| Global Settings |                                |                   |               |
|-----------------|--------------------------------|-------------------|---------------|
| Menu Language   | German/English                 |                   | German        |
|                 | Language selection on inkjet c | ontrol panel      |               |
| Character Table | Character set table selection  | See section 4.3.2 | Code Page 850 |
|                 | Code Page 850 / Norway         |                   |               |

#### Example of 2 print heads, 4 lines to print:

| - Hea | d 1 = | : Po | sitior | า 1 | $\rightarrow$ | Hea | ad 1 | assign | ied to p | osition | 1 |
|-------|-------|------|--------|-----|---------------|-----|------|--------|----------|---------|---|
|       |       | _    |        | -   |               |     |      |        | • •      |         | - |

| <ul> <li>Head 2 = Pos</li> </ul> | sition 2 → Head 2 as | signed to position 2                              |
|----------------------------------|----------------------|---------------------------------------------------|
| - Position 1:                    | Line 1 = Line 1      | $\rightarrow$ Lines 2 and 1 are printed at head 1 |
|                                  | Line 2 = Line 2      |                                                   |
|                                  | Line 3 = not used    |                                                   |
|                                  | Font = 5x7 HSTL      | Twin Line font required                           |
| - Position 2:                    | Line 1 = Line 3      | $\rightarrow$ Lines 3 and 4 are printed at head 2 |
|                                  | Line 2 = Line 4      |                                                   |
|                                  | Line 3 = not used    |                                                   |
|                                  | Font = 5x7 HSTL      | Twin Line font required                           |
|                                  |                      |                                                   |

Important: Max. 80 characters per line

#### 4.3.1 AVAILABLE FONTS

| 5x5 SL (single-line)                 | 5x7 SL (single-line)        | 7x9 SL (single-line) | 10x16 |
|--------------------------------------|-----------------------------|----------------------|-------|
| 5x7 HSTL (high-speed twin-line)      | 5x7 STL (single tri-line??) | 5x7 TRI-LINE         | 16x24 |
| 5x7 SL HQ (single-line high-quality) |                             |                      |       |

#### Notes:

Single Line: 1 line per print head

Twin Line: 2 lines per print head

Tri-Line: 3 lines per print head (Please note: Speed is reduced, see table in Appendix)

#### 4.3.2 CHARACTER SET TABLE

The inkjet character set is used by default (code page 850, see appendix), so no conversion takes place. If a country-specific character table is selected, the following characters are converted:

|        | 0x23 | 0x24 | 0x40 | 0x5D | 0x7B | 0x7C | 0x7D | 0x7E |
|--------|------|------|------|------|------|------|------|------|
| Norway | Æ    | Å    | Ø    | 0    | æ    | Ø    | å    | ü    |

# **5 HARDWARE**

# 5.1 PLUG ASSIGNMENTS

#### 5.1.1 X1 POWER

| Signal | Pin |
|--------|-----|
| 24V +  | 2   |
| GND    | 1   |

### 5.1.2 X2 SERVICE

D-sub 9-pin. Male

| Signal | Pin |
|--------|-----|
| CD     | 1   |
| RX     | 2   |
| TX     | 3   |
| DTR    | 4   |
| GND    | 5   |
| DSR    | 6   |
| RTS    | 7   |
| CTS    | 8   |
| RI     | 9   |

### 5.1.3 X3 ETHERNET

RJ-45

| Signal | Pin |
|--------|-----|
| TX+    | 1   |
| TX-    | 2   |
| RX+    | 3   |
| RX-    | 6   |

### 5.1.4 X4 RS-422 ENCODER

D-sub 9-pin. Female

| Signal                | Pin |
|-----------------------|-----|
| A-Signal+             | 1   |
| A-Signal-             | 2   |
| B-Signal+             | 3   |
| B-Signal-             | 4   |
| RGnd (100 Ohm to Gnd) | 5   |

### 5.1.5 X5 RS-422 PULSE INFORMATION

D-sub 9-pin. Female

| Signal                | Pin |
|-----------------------|-----|
| Rx-                   | 3   |
| Rx+                   | 8   |
| Tx-                   | 4   |
| Tx+                   | 9   |
| RGnd (100 Ohm to Gnd) | 5   |

#### 5.1.6 X6 RS-422 IMAJE MAILJET 1000

D-sub 25-pin. Female

| Signal | Pin |
|--------|-----|
| CTS-   | 14  |
| CTS+   | 2   |
| CLK-   | 15  |
| CLK+   | 3   |
| TX+    | 16  |
| TX-    | 4   |
| RX+    | 17  |
| RX-    | 5   |
| PG12   | 7   |
| PG34   | 20  |
| PULSE  | 8   |
| ACC1   | 21  |
| ACC2   | 9   |
| DEF1   | 22  |
| GND    | 24  |
| 24V +  | 12  |

#### 5.1.7 X7 8 x RS-232 Excel 270g and Imaje S7

D-sub 78-pin. Female

| Signal | Pin |
|--------|-----|
| TX1    | 60  |
| RX1    | 61  |
| RTS1   | 40  |
| CTS1   | 41  |
| DTR1   | 62  |
| CD1    | 63  |
| TX2    | 65  |
| RX2    | 66  |
| RTS2   | 45  |
| CTS2   | 46  |
| DTR2   | 67  |
| CD2    | 68  |
| TX3    | 69  |
| RX3    | 70  |
| RTS3   | 49  |
| CTS3   | 50  |
| DTR3   | 71  |
| CD3    | 72  |
| TX4    | 74  |
| RX4    | 75  |
| RTS4   | 54  |
| CTS4   | 55  |
| DTR4   | 76  |
| CD4    | 77  |
| TX5    | 21  |
| RX5    | 22  |
| RTS5   | 1   |
| CTS5   | 2   |
| DTR5   | 23  |
| CD5    | 24  |
| TX6    | 26  |
| RX6    | 27  |
| RTS6   | 6   |

| CTS6 | 7                             |
|------|-------------------------------|
| DTR6 | 28                            |
| CD6  | 29                            |
| TX7  | 30                            |
| RX7  | 31                            |
| RTS7 | 10                            |
| CTS7 | 11                            |
| DTR7 | 32                            |
| CD7  | 33                            |
| TX8  | 35                            |
| RX8  | 36                            |
| RTS8 | 15                            |
| CTS8 | 16                            |
| DTR8 | 37                            |
| CD8  | 38                            |
| GND  | 5, 25, 44, 64, 14, 53, 73, 39 |

# 5.1.8 X8 NOT IN USE

D-sub 25-pin. Male

## 5.1.9 X9 PARALLEL KODAK DP5120

D-sub 25-pin. Female

| Signal   | Pin               |
|----------|-------------------|
| Strobe   | 1                 |
| D0       | 2                 |
| D1       | 3 (24V push/pull) |
| D2       | 4                 |
| D3       | 5                 |
| D4       | 6                 |
| D5       | 7                 |
| D6       | 8                 |
| D7       | 9                 |
| ACK      | 10                |
| BUSY     | 11                |
| PE       | 12                |
| SLCT     | 13                |
| AUTOFEED | 14                |
| ERROR    | 15                |
| INIT     | 16                |
| SLC      | 17                |
| 0 V      | 18 - 25           |

#### 5.1.10 X10 INPUT / OUTPUT

24 V signals, outputs max. 50 mA, not resistant to short-circuits.

D-sub 9-pin. Female

| Signal | Pin |
|--------|-----|
| IN0    | 1   |
| IN1    | 2   |
| IN2    | 6   |
| IN3    | 7   |
| OUT0   | 9   |
| OUT1   | 8   |
| OUT2   | 4   |
| OUT3   | 3   |
| GND    | 5   |

#### 5.1.11 X11 RS-232 KODAK DP5120

D-sub 9-pin. Male

| Signal | Pin   |
|--------|-------|
| RX     | 2     |
| TX     | 3     |
| DTR    | 4     |
| GND    | 5     |
| DSR    | 6     |
| RTS    | 7     |
| CTS    | 8     |
| RI     | 9 POK |

#### 5.1.12 X12 – X19 INKJET TRIGGER

8-way RJ45

| Signal     | Pin               |
|------------|-------------------|
| Pulse      | 1 (24V push/pull) |
| GND        | 2                 |
| Print Go   | 3 (24V push/pull) |
| Print Done | 4                 |
| GND        | 5                 |
| GND        | 6                 |
| 24V +      | 7                 |
| GND        | 8                 |

**Kodak DP5120:** From software version 1.18 onwards, the signals are output identically at all connectors. In the event of a fault on a connector, you can switch to a different connector instead.

### **5.2 SCHEMATIC (INTERFACES)**

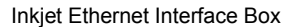

System Description, Commissioning and Operation

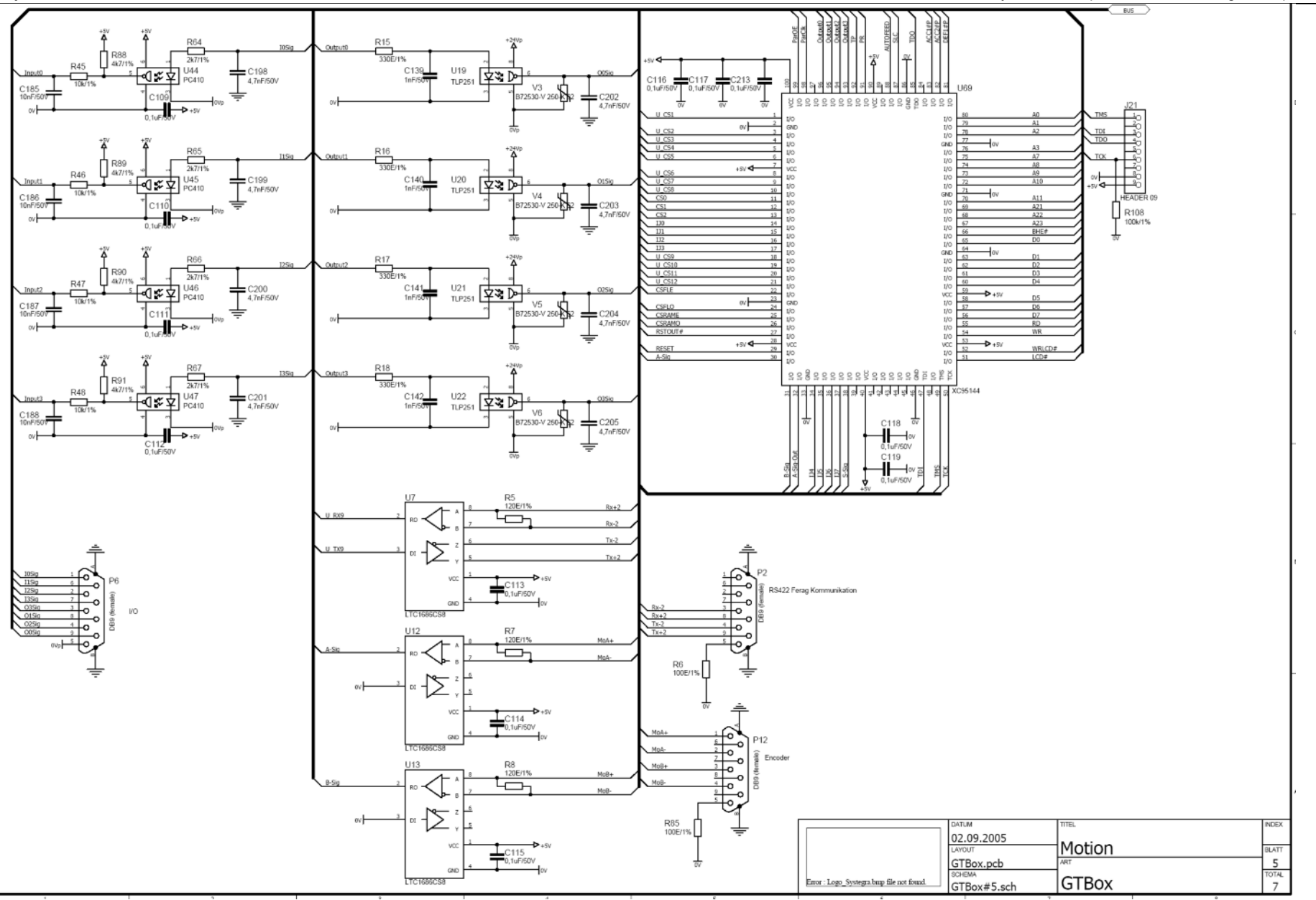

# 6 COMMISSIONING

# 6.1 JUMPER

### Important note!

Before the inkjet interface box and the inkjet are switched on for the first time, it is essential that you check the jumpers.

Excel 270g:Remove all jumpersKodak DP5120:Set all jumpers

The jumpers are located on the rear of the casing under the cover plate.

Jumper settings for Kodak DP5120 inkjet:

# 

Jumper settings for other inkjets (remove all jumpers):

0000 0000 0000 0000

### 6.2 SWITCHING ON THE KODAK INKJET FOR THE FIRST TIME

When a new inkjet interface box is first commissioned with a Kodak inkjet, you must ensure that the inkjet is switched on and ready before the box is switched on.

Reason: A new factory-configured inkjet interface box does not yet have a font list. The font list must first be loaded from the inkjet.

# 6.3 DETERMINING AND SETTING THE IP ADDRESS WITH THE DIGI DEVICE DISCOVERY TOOL

The box is factory-set to the default IP address of 192.168.0.1 on delivery. If the IP address is unknown (in other words it has already been used), you can use the **Digi Device Discovery Tool** (dgdiscvr.exe) to find the device in the network. Each device that is found in the network is displayed in a list (see example below).

| Device Tasks                                                                                                    | IP Address         MAC Address         Name         Device           172.16.90.193         00:40:9D:27:7D:36         Digi Connect                                                                                                    | ME                            |
|----------------------------------------------------------------------------------------------------|----------------------------------------------------------------------------------------------------|-------------------------------|
| Open web interface<br>Telnet to command line<br>Configure network settings<br>Restart device                                                           | If a red exclamation mark is visible in the symbol on the means that a device was found but no connection coul established to the PC because the IP address is locate accessible sub-network.                                                                               | e left, it<br>d be<br>d in an |
| Other Tasks<br>Refresh view<br>Help and Support                                                                                                    | The IP address and the subnet mask can be set<br>with this tool.<br>More advanced configuration settings must be<br>made using a standard browser (see next page).                                                                                                    |                               |
| Details<br>Digi Connect ME                                                                                                    | Configure Network Settings                                                                                                    | ×                             |
| Configured (Static)<br>IP address: 172.16.90.193<br>Subnet mask: 255.255.255.0<br>Default gateway: 0.0.0.0<br>Serial ports: 1<br>Firmware: 82000856_F5 | The network settings can be assigned automatically if your network supports this capability. Utherwise, you need to ask your network administrator for the appropriate network settings.         Device:       Digi Connect ME         MAC Address:       00:40:9D:27:7D:36 |                               |
|                                                                                                    | O Obtain network settings automatically                                                                                                    |                               |
| evice                                                                                                    | IP Address:       172.16.90.193         Subnet Mask:       255.255.255.0         Default Gateway:       0.0.0.0                                                                                                    |                               |

#### Important note:

If a firewall is enabled, it may prevent the Digi Device Discovery Tool from finding the Inkjet Interface Box in the network.

## 6.4 DETERMINING AND SETTING THE IP ADDRESS WITH A STANDARD BROWSER

The IP address and additional configuration parameters can be set using a standard browser. This is mainly of use if the Digi Device Discovery Tool is not available. The IP address must be known, however.

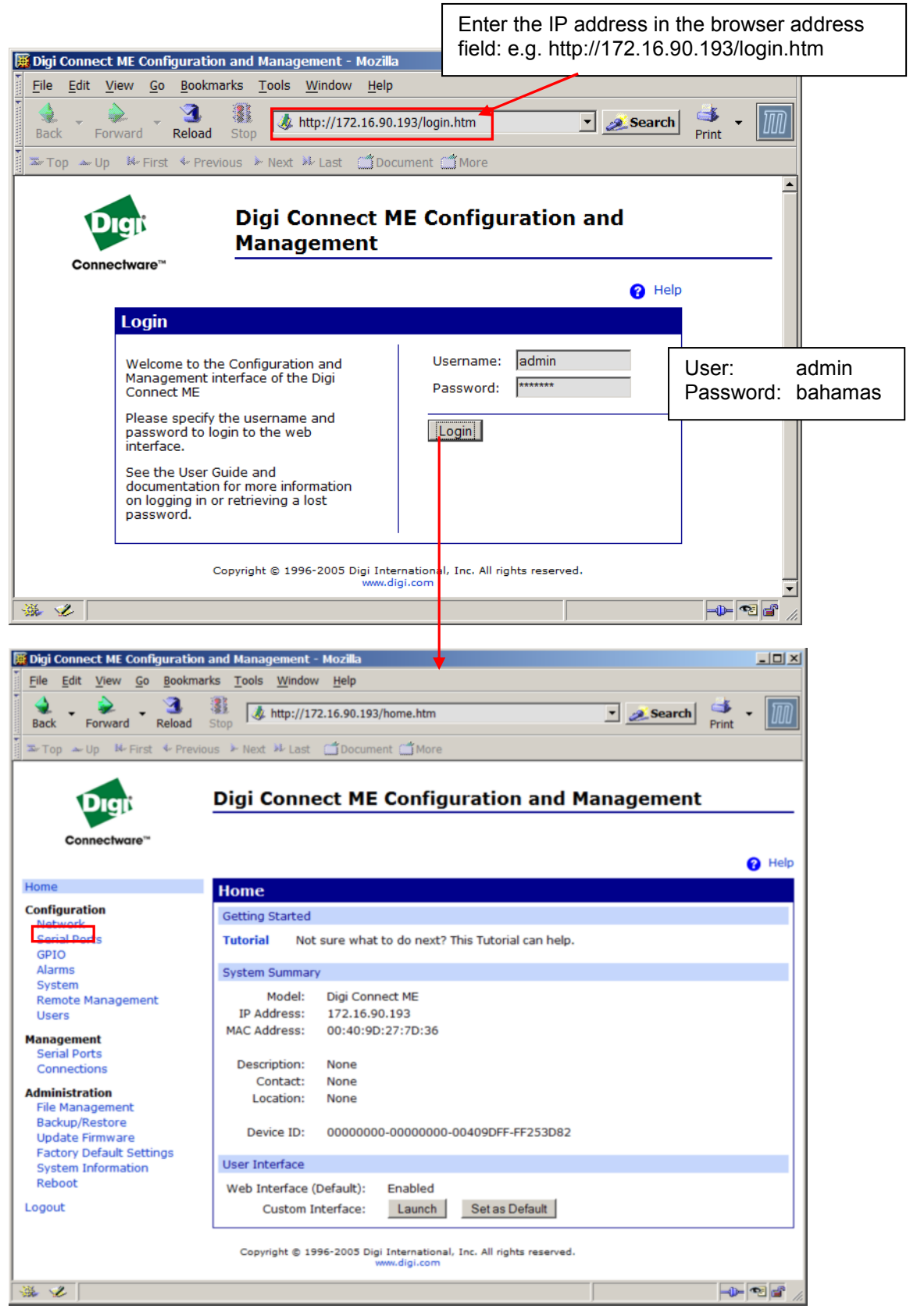

| Digi Connect ME Configuration                                                                                                    | and Management - Mozilla                                                                                                    |
|----------------------------------------------------------------------------------------------------|----------------------------------------------------------------------------------------------------|
| File Edit View Go Bookma<br>Back Forward Reload                                                                                                   | rks Tools Window Help                                                                                                    |
| Connectware™                                                                                                    | Digi Connect ME Configuration and Management                                                                                                    |
| Home                                                                                                    | Network Configuration                                                                                                    |
| Configuration<br>Network                                                                                                    | ✓ IP Settings                                                                                                    |
| Serial Ports<br>GPIO<br>Alarms<br>System<br>Remote Management<br>Users<br>Management<br>Serial Ports                                              | <ul> <li>Obtain an IP address automatically using DHCP *</li> <li>Use the following IP address:</li> <li>* IP Address:</li> <li>172.16.90.193</li> <li>* Subnet Mask:</li> <li>255.255.255.0</li> <li>Default Gateway:</li> <li>0.0.0</li> </ul> |
| Connections<br>Administration<br>File Management<br>Backup/Restore<br>Update Firmware<br>Factory Default Settings<br>System Information<br>Reboot | <ul> <li>* Changes to DHCP, IP address and Subnet Mask require a reboot to take effect.</li> <li>Apply</li> <li>Network Services Settings</li> <li>Advanced Network Settings</li> </ul>                                                          |
| Logout                                                                                                    | Copyright © 1996-2005 Digi International, Inc. All rights reserved.                                                                                                    |
| 🔆 🏑 http://172.16.90.193/                                                                                                    | config/network/network_advanced_config.htm                                                                                                    |

### 6.5 SOFTWARE DOWNLOAD / UPDATE

Software is downloaded using the serial interface by connecting the COM port on a PC/notebook to the X2 Service plug on the box via a null modem cable.

Each inkjet model has its own software version, so the version corresponding to the inkjet model being used must be installed.

Standard (supply model): Kodak DP5120

Overview of versions:

| Inkjet model | Version |
|--------------|---------|
| Kodak DP5120 | 1.xx    |
| Excel 270g   | 2.xx    |

The F-Box Downloader.exe program must be used to download the software. See below for instructions.

Important note: F-Box Downloader.exe only works with Inkjet Interface Box version V01.11 or higher. If an older version is installed, ST10Flasher.exe must be used for downloading.

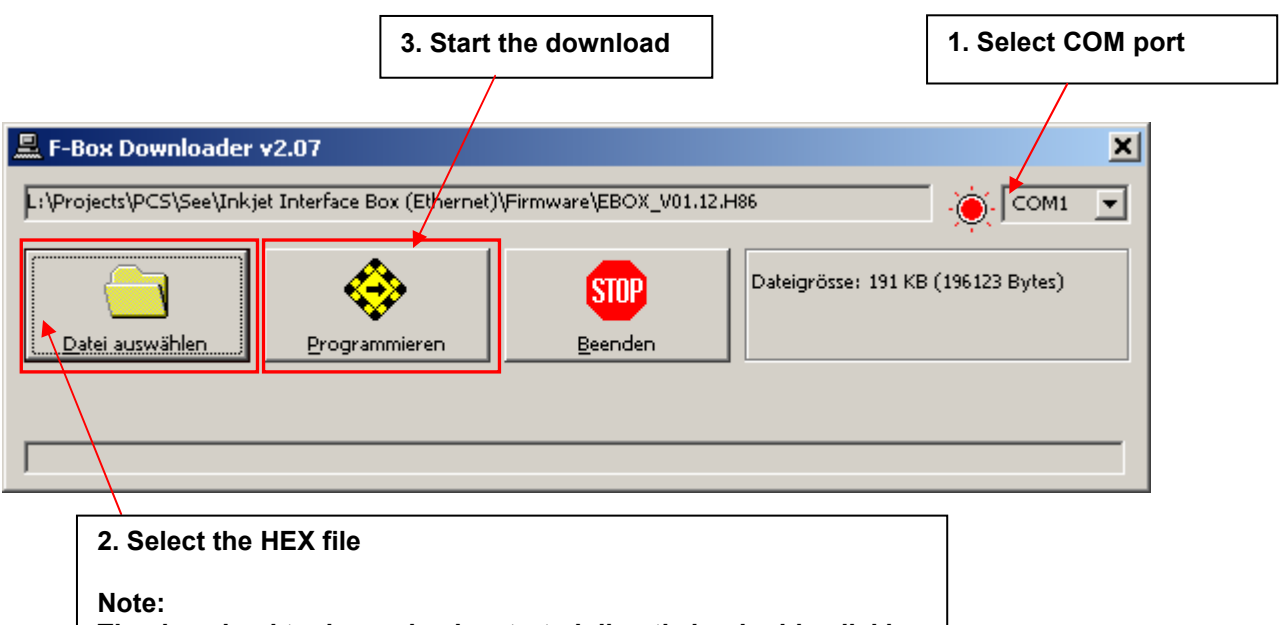

The download tool can also be started directly by double-clicking an .H86 file. The .H86 file is then selected automatically.

# 7 APPENDIX

# 7.1 EMERGENCY DOWNLOAD

If the software version is older than version V01.11, or if the box will not start at all (e.g. power off during software download), the software will have to be downloaded using the flash tool **ST10Flasher.exe**. Before starting the download you must first move the switch at the small opening on the rear of the casing and switch the box off and then on again (display is blank). When the download has been completed, reset the switch and switch the box off and then on again.

| <b>ST10 Flasher tool</b><br><u>File</u> Config <u>D</u> ump About                                                                                                    | 1. Select<br>to dow                                                         | HEX file<br>nload.                                           |       | 2. Download<br>start prog                                                     | d and<br>gramming. |   |
|----------------------------------------------------------------------------------------------------|-----------------------------------------------------------------------------|--------------------------------------------------------------|-------|-------------------------------------------------------------------------------|--------------------|---|
| Target<br>Cpu : <b>ST10F269</b><br>Frequency (MHz): 39.901<br>Misc :                                                                                                    | File to program<br>EBO:<br>Size = 66263<br>Programming t<br>Block(s): 0, 1, | n<br><b>X_V01.01.H86</b><br>bytes.<br>time = 6 s.<br>2, 3, 4 | Flas  | sh operations<br><u>B</u> lankCheck<br><u>E</u> rase Flash<br><u>C</u> ompare | Program & Verify   | - |
| Com Port : 😑 COM1 115200,N,8,1                                                                                                    |                                                                             | Set P <u>o</u> rt                                            |       | Dump                                                                          | 🗖 SetRomS1         |   |
| Monitor : 🕒 OK                                                                                                    |                                                                             | <u>R</u> eload Monitor                                       |       | Get <u>S</u> tatus                                                            |                    |   |
| <pre>Initializing ST10Flasher.d<br/>Init COM1 at 115200 bauds<br/>*LOAD MONITOR&gt;OK<br/>*LOAD HEXFILE:L:\PROJECTS\<br/>*FILE INFO FOR FILE:EBOX_V<br/>Size = 66263 bytes.<br/>Programming time = 6 s.<br/>Block(s): 0, 1, 2, 3, 4</pre> | 11<br>PCS\SEE\I<br>01.01.H86                                                | NKJET~1\FIRMWAR                                              | E\EBO | X_V01.01.H8                                                                   | 6>OK               |   |
| T                                                                                                    |                                                                             |                                                              |       |                                                                               |                    |   |

# **7.2 TRACE SWITCHES**

# 7.2.1 PRA-PC

The trace switches can either be activated in the relevant production configurations of the PRA-PC configuration utility CNF, or they can be switched on and off during production using the PRA-PC control panel.

The only traces described here are those that are specifically used to control the Ethernet inkjet interface box.

The traces are written to the EA.OUT file.

| Trace switch name  | Description                                                                                                    |
|--------------------|----------------------------------------------------------------------------------------------------|
| Address management | Accesses to the bundle and address buffers are written to the trace.<br>Examples:<br>Data request for bundle 16 from schedule A:<br>13:08:03 ETHER:1:data:request:pak = A00016<br>13:08:03 ETHER:1:data:pak:alloc:index = 00001<br>13:08:03 ETHER:1:data:addr:alloc:key, count = 00001, 00050<br>Data release for bundle 16 from schedule A:                                                                  |
|                    | 13:08:35 ETHER:1:data:release:pak = A00016<br>13:08:35 ETHER:1:data:addr:free:key, count = 00001, 00050<br>13:08:35 ETHER:1:data:pak:free:index = 00001                                                                                                    |
| Address commands   | The address commands are written to the trace. Each layer of a bundle has its own address command.                                                                                                    |
|                    | <pre>Examples:<br/>Address request for the two layers of bundle 1 from schedule A:<br/>14:53:59 ETHER:1:data:acmd:alloc:pak = A00001, index = 1<br/>14:54:08 ETHER:1:data:acmd:alloc:pak = A00001, index = 2<br/>The address commands are then removed from the command buffer:<br/>14:54:13 ETHER:1:data:acmd:free:pak = A00001, index = 1<br/>14:54:22 ETHER:1:data:acmd:free:pak = A00001, index = 2</pre> |
|                    | Accesses to the convitracking are written to the trace                                                                                                    |
| Copy tracking      | Examples:<br>An address command for bundle 1 from schedule A is entered from Pace-ID<br>76 into the<br>copy tracking. Pace-ID 76 corresponds to ALS gripper 77:<br>14:53:59 ETHER:1:pace:acmd:start:pak = A00001, index = 76, klnr = 77<br>14:53:59 ETHER:1:pace:acmd:expl:pak = A00001, index = 76, adnr = 0<br>14:53:59 ETHER:1:pace:acmd:expl:pak = A00001, index = 77, adnr = 1                           |
|                    | Print commands generated from the copy tracking to the inkjet interface box,<br>which are sent via the COM interface.<br>14:54:03 ETHER:1:pace:iicom:print:pak = A00001, index = 76, adnr = 0<br>14:54:03 ETHER:1:pace:iicom:print:pak = A00001, index = 77, adnr = 1                                                                                                    |
|                    | On completion of tracking, a check is made to verify that the print process has<br>been acknowledged:<br>14:54:04 ETHER:1:pace:check:ok:pak = A00001, index = 76, adnr = 0<br>14:54:04 ETHER:1:pace:check:ok:pak = A00001, index = 77, adnr = 1                                                                                                    |

| Communication with the interface box     | The commands and responses that pass through the Ethernet interface are<br>written to the trace.<br>Examples:<br>Status request with an expected status of "Online" and the following reply:<br>15:42:37 ETHER:1:iibox:cmd_status_req(IkjState=Online)   1,3<br>15:42:37 ETHER:1:iibox:rsp_status(IkjState=Online, ECode=0, ENr=0)<br>An empty gripper is announced, and acknowledged:<br>15:42:39 ETHER:1:iibox:rsp_nack(Pace=9)   3,9<br>15:42:39 ETHER:1:iibox:rsp_nack(Pace=9, D=100, Q=1, ECode=0, ENr=0)<br>Print command and acknowledgement. The first 4 fields contain address data:<br>15:43:28 ETHER:1:iibox:rsp_nack(Pace=61, Data=AAAA)   2,61<br>15:43:32 ETHER:1:iibox:rsp_ack(Pace=61, D=100, Q=1, ECode=0, ENr=0)<br>The value "D=x" is equal to the distance between two grippers [mm].<br>The value "Q=y" is equal to the number of addresses that have been<br>sent to the interface box, but not yet printed. |
|------------------------------------------|----------------------------------------------------------------------------------------------------|
| Data transfer                            | The data that is sent and received through the Ethernet interface is written to the trace.  Examples in combination with the "Communication with the interface box" switch: Transfer of address data: 16:16:56 ETHER:1:iibox:cmd_print(Pace=84, Data=AAAA)   2,84 16:16:56 ETHER:1:iibox:send:{A 30 1042204} } 16:16:56 ETHER:1:iibox:send:{A 30 Bundespolizeidirektion } 16:16:56 ETHER:1:iibox:send:{A 30 Postfach 9} } 16:16:56 ETHER:1:iibox:send:{A 30 Fostfach 9} } 16:16:56 ETHER:1:iibox:rsp_status(IkjState=Online, ECode=0, ENr=0) 16:16:56 ETHER:1:iibox:recv: 32 31 2C 7B 41 7C 31 36   21,{A 16} 16:16:56 ETHER:1:iibox:recv: 7C 30 30 2E 30 30 2D 53    00.00-S 16:16:56 ETHER:1:iibox:recv: 69 6D 75 6C 61 74 69 6F   imulatio 16:16:56 ETHER:1:iibox:recv: 2C 30 0D 0A   ,0                                                                                                    |
| Pacing commands to the interface box     | The commands and responses between the PRA-PC and the inkjet interface<br>box that pass through the serial interface are written to the trace.<br>Example:<br>Empty gripper and response:<br>15:44:21 ETHER:1:iicom:cmd_pace( Pace=71 )<br>15:44:22 ETHER:1:iicom:rsp = OK                                                                                                    |
| Pacing command data to the interface box | The data that passes through the Serial interface is written to the trace.<br>Example in combination with the "Pacing commands to the interface box"<br>switch:<br>16:41:19 ETHER:1:iicom:cmd_pace( Pace=38 )<br>16:41:19 ETHER:1:iicom:send: 10 A6<br>16:41:19 ETHER:1:iicom:recv: 80<br>16:41:19 ETHER:1:iicom:rsp = OK                                                                                                    |

| Interface box: Serial interface | The interface box announces the data that is received via the serial interface.<br>This is written to the trace.<br>Example:<br>17:34:18 ETHER:1:iibox:trace:com: 32 30 2C 38 30   20,80 |
|---------------------------------|----------------------------------------------------------------------------------------------------|
| Interface box: Address<br>data  | The interface box announces the data that is received via the Ethernet<br>interface. This is written to the trace.<br>Example:<br>17:34:18 ETHER:1:iibox:trace:adr: <hex data=""></hex>  |
| Interface box: Internal traces  | The interface box announces internal traces, which are written to the trace.<br>Example:<br>17:34:18 ETHER:1:iibox:trace:int: <hex data=""></hex>                                        |

### 7.2.2 LINEMASTER

To switch on trace switches, the following entry must be made in the [TraceSwitches] section of the D:\Pcs\CshApp\Pcs.ini file:

### [TraceSwitches]

LCsPak=TraceSwitchName1,TraceSwitchName2,...

| Trace switch name     | Description                                                                                                    |  |  |
|-----------------------|----------------------------------------------------------------------------------------------------|--|--|
| SingleAddressTrc      | Writes all Ethernet messages to and from the inkjet interface box to the trace file.                                                                                    |  |  |
|                       | Examples:                                                                                                    |  |  |
|                       | 10:10:40 <-SAP 43,658,100,0,0,0<br>10:10:57 ->SAP 2,862,{A 40 METZ - VALLEE DE L'ORNE B0061 }                                                                           |  |  |
| WandlerboxAdressTrc   | The inkjet interface box sends the printed address data to the CsPak, and it is written to the trace file.<br>$\rightarrow$ The CsPak application needs to be restarted |  |  |
| WandlerboxSeriellTrc  | The serial messages from the inkjet interface box and the ALS are written to the trace file.<br>→ The CsPak application needs to be restarted                           |  |  |
| WandlerboxDataTrc     | Internal inkjet interface traces<br>→Not yet implemented                                                                                                    |  |  |
| SingleAddressCharTest | Test print mode, instead of sending the print data, an internal test print image is printed (standard: 8 lines @ 40 characters per line).                               |  |  |

# 7.3 RECORDING TRACES

In order to efficiently analyse a problem, it may be necessary to record traces from the inkjet box and to store them in a file. The traces are output through the inkjet box's X2 serial interface.

#### **Requirements:**

- Notebook or PC with serial interface
- Null modem cable
- Terminal emulation program (standard Windows: HyperTerminal)

#### Procedure for recording traces with HyperTerminal

- Switch trace on: Kodak inkjet: From version 1.16 onwards the trace output can be switched on / off from the Machine / Serial Trace menu item.
  - → After changing this parameter, the box must be switched off and on.

For earlier versions, the trace output is always active.

Videojet inkjet: Trace output is always active

- Use a null modem cable to connect the PC or notebook's COM1 port to the inkjet box's X2 port.
- Serial settings: Baud rate 38,400 bps / 8 data bits / no parity / 1 stop bit Menu item File / Properties / Button Configure...
- Start recording to a file: Menu item Transfer / Capture Text... / - enter path and file name
- Stop recording to a file: Menu item Transfer / Capture Text... / Stop

# 7.4 KODAK DP5120

# 7.4.1 FONTS

| Font Number:<br>Family Name:<br>Family Type:<br>Face:<br>Char. per Inch<br>Lines per Inch:<br>Lines Spacing:<br>Dots Above Baseline:<br>Dots Below Baseline:<br>Resolutions: | 6000<br>Gothic<br>International<br>Normal<br>17.1<br>12<br>.083 in<br>.083 in<br>.017 in<br>120x120 dpi<br>240x240 dpi<br>240x480 dpi | abcdefghijklmnopqrstuvwxyz<br>ABCDEFGHIJKLMNOPQRSTUVWXYZ<br>0123456789<br>!"#\$%&`()*+,/:;<=>?@[\]^_`{ }~ |
|----------------------------------------------------------------------------------------------------|----------------------------------------------------------------------------------------------------|----------------------------------------------------------------------------------------------------|
| Subfonts:                                                                                                    | GOT                                                                                                    |                                                                                                    |

| Font Number:<br>Family Name:<br>Family Type:<br>Face:<br>Char. per Inch<br>Lines per Inch:<br>Lines Spacing:<br>Dots Above Baseline:<br>Dots Below Baseline:<br>Resolutions: | 6016<br>Gothic<br>International<br>Medium<br>15.0<br>9<br>.117 in<br>.100 in<br>.033 in<br>120x120 dpi<br>240x240 dpi<br>240x480 dpi | abcdefghijklmnopqrstuvwxyz<br>ABCDEFGHIJKLMNOPQRSTUVWXYZ<br>0123456789<br>!"#\$%&`()*+,/:;<=>?@[\]^_`{ }~ |
|----------------------------------------------------------------------------------------------------|----------------------------------------------------------------------------------------------------|----------------------------------------------------------------------------------------------------|
| Subfonts:                                                                                                    | GOT; ISO;<br>PC8; RM8                                                                                                    |                                                                                                    |

| Font Number:<br>Family Name:<br>Family Type:<br>Face:<br>Char. per Inch<br>Lines per Inch:<br>Lines Spacing:<br>Dots Above Baseline:<br>Dots Below Baseline:<br>Resolutions: | 6128<br>Elite<br>International<br>Medium<br>10.0<br>6<br>.175 in<br>.133 in<br>.050 in<br>120x120 dpi<br>240x240 dpi<br>240x480 dpi | <pre>abcdefghijk1mnopqrstuvwxyz<br/>ABCDEFGHIJKLMNOPQRSTUVWXYZ<br/>0123456789<br/>!"#\$%&amp;'()*+,/:;&lt;=&gt;?@[\]^_`{ }~</pre> |
|----------------------------------------------------------------------------------------------------|----------------------------------------------------------------------------------------------------|----------------------------------------------------------------------------------------------------|
| Subfonts:                                                                                                    | ELI; ISO;<br>PC8; RM8                                                                                                    |                                                                                                    |
| Font Number:<br>Family Name:<br>Family Type:<br>Face:<br>Bars Per Inch<br>Lines per Inch::<br>Lines Spacing:<br>Dots Above Baseline:<br>Dots Below Baseline:<br>Resolutions:<br>Subfonts: | 6144<br>Postnet<br>20<br>8<br>.125 in<br>.125 in<br>.000 in<br>120x120 dpi<br>240x240 dpi<br>240x240 dpi<br>240x480 dpi<br>POS                                             | 0<br>                        | 1<br>                          | 2<br>l.l                   | 3<br>11  1           | 4<br>.ll             | 5<br>.l.l.             | ,II.,            | 7<br>          | 8<br>  . | 9<br> . ., |
|----------------------------------------------------------------------------------------------------|----------------------------------------------------------------------------------------------------|------------------------------|--------------------------------|----------------------------|----------------------|----------------------|------------------------|------------------|----------------|----------|------------|
| Font Number:<br>Family Name:<br>Family Type:<br>Face:<br>Char. per Inch<br>Lines per Inch:<br>Lines Spacing:<br>Dots Above Baseline:<br>Dots Below Baseline:<br>Resolutions:<br>Subfonts: | 6148<br>Gothic<br>International<br>Bold<br>10.0<br>8<br>.133 in<br>.117 in<br>.042 in<br>120x120 dpi<br>GOT; ISO;<br>PC8; RM8                                              | abcd<br>ABCD<br>0123<br>!"#  | efgh<br>EFGH<br>4567;<br>\$%&' | ijkl<br>IJKL<br>89<br>()*+ | mnop(<br>MNOP(<br>,/ | qrst<br>QRST<br>;;<= | ⊔∨₩X<br>∪∨₩X<br>>?@[   | yz<br>\]^_       | <b>,</b> { }}, | ~        |            |
| Font Number:<br>Family Name:<br>Family Type:<br>Face:<br>Char. per Inch<br>Lines per Inch:<br>Lines Spacing:<br>Dots Above Baseline:<br>Dots Below Baseline:<br>Resolutions:<br>Subfonts: | 6164<br>Gothic<br>International<br>Bold<br>10.0<br>6<br>.175 in<br>.133 in<br>.050 in<br>120x120 dpi<br>240x240 dpi<br>240x240 dpi<br>240x480 dpi<br>GOT; ISO;<br>PC8; RM8 | abcd<br>ABCD<br>0123<br>! "# | efgh<br>EFGH<br>4567;<br>\$%&' | ijkl<br>IJKL<br>89<br>()*+ | mnop(<br>MNOP(<br>,/ | qrst<br>QRST<br>:;<= | u∨wx;<br>∪∨WX<br>>?@[' | yz<br>YZ<br>\]^_ | `{I}           | ~        |            |

| Font Number:<br>Family Name:<br>Family Type:<br>Face:<br>Char. per Inch<br>Lines per Inch:<br>Lines Spacing:<br>Dots Above Baseline:<br>Dots Below Baseline:<br>Resolutions:<br>Subfonts: | 6180<br>Gothic<br>Domestic<br>Bold<br>10.0<br>8<br>.133 in<br>.100 in<br>.033 in<br>120x120 dpi<br>240x240 dpi<br>240x240 dpi<br>GOT         | abcdefghijklmnopqrstuvwxyz<br>ABCDEFGHIJKLMNOPQRSTUVWXYZ<br>0123456789<br>!"#\$%&'()*+,/:;<=>?@[\]^_`{ }~                                                                                                    |
|----------------------------------------------------------------------------------------------------|----------------------------------------------------------------------------------------------------|----------------------------------------------------------------------------------------------------|
| Font Number:<br>Family Name:<br>Family Type:<br>Face:<br>Char. per Inch<br>Lines per Inch:<br>Lines Spacing:<br>Dots Above Baseline:<br>Dots Below Baseline:<br>Resolutions:              | 6184<br>Bar Codes<br>N/A<br>Normal<br>Proportional<br>7<br>.133 in<br>.133 in<br>.000 in<br>120x120 dpi<br>240x240 dpi<br>240x480 dpi<br>GP- | Font Number 6184 is a General Purpose Bar Code Font. This font<br>consists of a series of vertical bars and spaces, which can be<br>combined to create very special "do it yourself" bar codes. The user<br>must have a very through knowledge of bar code symbology and is<br>responsible for transmitting the data that will produce every required<br>stroke and space. This is a proportional mode font, which consists of<br>varying width vertical strokes and spaces. |

| Font Number:         | 6188         |
|----------------------|--------------|
| Family Name:         | Bar Codes    |
| Family Type:         | N/A          |
| Face:                | Normal       |
| Char. per Inch       | Proportional |
| Lines per Inch:      | 7            |
| Lines Spacing:       | .133 in      |
| Dots Above Baseline: | .133 in      |
| Dots Below Baseline: | .000 in      |
| Resolutions:         | 120x120 dpi  |
|                      | 240x240 dpi  |
|                      | 240x480 dpi  |
| Subfonts:            | GP6          |

Font Number 6188 is a General Purpose Bar Code Font. This font consists of a series of vertical bars and spaces, which can be combined to create very special "do it yourself" bar codes. The user must have a very through knowledge of bar code symbology and is responsible for transmitting the data that will produce every required stroke and space. This font contains character patters in a 6- wide and 16- high cell. It is useful when mono-spaced printing is necessary.

| Font Number:<br>Family Name:<br>Family Type:<br>Face:<br>Char. per Inch<br>Lines per Inch:<br>Lines Spacing:<br>Dots Above Baseline:<br>Dots Below Baseline:<br>Resolutions:<br>Subfonts: | 6196<br>Gothic<br>International<br>Medium<br>10.0<br>8<br>.133 in<br>.117 in<br>.042 in<br>120x120 dpi<br>240x240 dpi<br>240x240 dpi<br>240x480 dpi<br>GOT; ISO;<br>PC8; RM8 | abcdefghijklmnopqrstuvwxyz<br>ABCDEFGHIJKLMNOPQURSTVWXVZ<br>0123456789<br>!"#\$%&'()*+,  |
|----------------------------------------------------------------------------------------------------|----------------------------------------------------------------------------------------------------|------------------------------------------------------------------------------------------|
| Font Number:<br>Family Name:<br>Family Type:<br>Face:<br>Char. per Inch<br>Lines per Inch:<br>Lines Spacing:<br>Dots Above Baseline:<br>Dots Below Baseline:<br>Resolutions:              | 6248<br>Gothic<br>Domestic<br>Medium<br>12.0<br>8<br>.133 in<br>.100 in<br>.033 in<br>120x120 dpi<br>240x240 dpi<br>240x240 dpi<br>240x480 dpi<br>GOT;                       | abcdefghijklmnopqrstuvwxyz<br>ABCDEFGHIJKLMNOPQRSTUVWXYZ<br>0123456789<br>!"#\$%&'()*+,  |
| Font Number:<br>Family Name:<br>Family Type:<br>Face:<br>Char. per Inch<br>Lines per Inch:<br>Lines Spacing:<br>Dots Above Baseline:<br>Dots Below Baseline:<br>Resolutions:<br>Subfonts: | 6252<br>Gothic<br>International<br>Medium<br>12.0<br>8<br>.133 in<br>.117 in<br>.042 in<br>120x120 dpi<br>240x240 dpi<br>240x240 dpi<br>240x480 dpi<br>GOT; ISO;<br>PC8; RM8 | abcdefghijklmnopqrstuvwxyz<br>ABCDEFGHIJKLMNOPQRSTUVWXYZ<br>0123456789<br>!"#\$%&`()*+,, |

| Font Number:<br>Family Name:<br>Family Type:<br>Face:<br>Char. per Inch<br>Lines per Inch:<br>Lines Spacing:<br>Dots Above Baseline:<br>Dots Below Baseline:<br>Resolutions:<br>Subfonts: | 6268<br>Gothic<br>Domestic<br>Bold<br>12.0<br>8<br>.133 in<br>.100 in<br>.033 in<br>120x120 dpi<br>240x240 dpi<br>240x480 dpi<br>GOT                        | abcdefghijklmnopqrstuvwxyz<br>ABCDEFGHIJKLMNOPQRSTUVWXYZ<br>0123456789<br>!"#\$%&'()*+,/:;<=>?@[\]^_`{ }~                         |
|----------------------------------------------------------------------------------------------------|----------------------------------------------------------------------------------------------------|----------------------------------------------------------------------------------------------------|
| Font Number:<br>Family Name:<br>Family Type:<br>Face:<br>Char. per Inch<br>Lines per Inch:<br>Lines Spacing:<br>Dots Above Baseline:<br>Dots Below Baseline:<br>Resolutions:<br>Subfonts: | 6272<br>Gothic<br>International<br>Bold<br>12.0<br>8<br>.133 in<br>.117 in<br>.042 in<br>120x120 dpi<br>240x240 dpi<br>240x480 dpi<br>GOT; ISO;<br>PC8; RM8 | <pre>abcdefghijklmnopqrstuvwxyz<br/>ABCDEFGHIJKLMNOPQRSTUVWXYZ<br/>0123456789<br/>!"#\$%&amp;'()*+,/:;&lt;=&gt;?@[\]^_`{ }~</pre> |
| Font Number:<br>Family Name:<br>Family Type:<br>Face:<br>Char. per Inch<br>Lines per Inch:<br>Lines Spacing:<br>Dots Above Baseline:<br>Dots Below Baseline:<br>Resolutions:              | 6292<br>Gothic<br>Domestic<br>Medium<br>10.0<br>8<br>.133 in<br>.100 in<br>.033 in<br>120x120 dpi<br>240x240 dpi<br>240x480 dpi<br>GOT                      | abcdefghijklmnopqrstuvwxyz<br>ABCDEFGHIJKLMNOPQRSTUVWXYZ<br>0123456789<br>!"#\$%&'()*+,                                           |

| Font Number:<br>Family Name:<br>Family Type:<br>Face:<br>Char. per Inch<br>Lines per Inch:<br>Lines Spacing:<br>Dots Above Baseline:<br>Dots Below Baseline:<br>Resolutions:<br>Subfonts: | 6296<br>Elite<br>Domestic<br>Medium<br>12.0<br>8<br>.133 in<br>.117 in<br>.033 in<br>120x120 dpi<br>240x240 dpi<br>240x480 dpi<br>ELI                                       | abcdefghijk1mnopqrstuvwxyz<br>ABCDEFGHIJKLMNOPQRSTUVWXYZ<br>0123456789<br>!"#\$%&'()*+,                                           |
|----------------------------------------------------------------------------------------------------|----------------------------------------------------------------------------------------------------|----------------------------------------------------------------------------------------------------|
| Font Number:<br>Family Name:<br>Family Type:<br>Face:<br>Char. per Inch<br>Lines per Inch:<br>Lines Spacing:<br>Dots Above Baseline:<br>Dots Below Baseline:<br>Resolutions:<br>Subfonts: | 6300<br>Elite<br>International<br>Medium<br>12.0<br>8<br>.133 in<br>.117 in<br>.042 in<br>120x120 dpi<br>240x240 dpi<br>240x240 dpi<br>240x480 dpi<br>ELI; ISO;<br>PC8; RM8 | <pre>abcdefghijklmnopqrstuvwxyz<br/>ABCDEFGHIJKLMNOPQRSTUVWXYZ<br/>0123456789<br/>!"#\$%&amp;'()*+,/:;&lt;=&gt;?@[\]^_`{ }~</pre> |
| Font Number:<br>Family Name:<br>Family Type:<br>Face:<br>Char. per Inch<br>Lines per Inch:<br>Lines Spacing:<br>Dots Above Baseline:<br>Dots Below Baseline:<br>Resolutions:              | 6320<br>Elite<br>International<br>Bold<br>10.0<br>6<br>.175 in<br>.133 in<br>.050 in<br>120x120 dpi<br>240x240 dpi<br>240x240 dpi<br>240x480 dpi<br>ELI; ISO;<br>PC8; RM8   | abcdefghijklmnopqrstuvwxyz<br>ABCDEFGHIJKLMNOPQRSTUVWXYZ<br>0123456789<br>!"#\$%&'()*+,                                           |

| Font Number:<br>Family Name:<br>Family Type:<br>Face:<br>Char. per Inch<br>Lines per Inch:<br>Lines Spacing:<br>Dots Above Baseline:<br>Dots Below Baseline:<br>Resolutions:<br>Subfonts: | 6336<br>OCR A<br>Domestic<br>Normal<br>10.0<br>6<br>.167 in<br>.100 in<br>.033 in<br>120x120 dpi<br>240x240 dpi<br>240x240 dpi<br>240x480 dpi<br>OCR | abcdefghijklmnopqrstuvwxyz<br>ABCDEFGHIJKLMNOP&RSTUVWXYZ<br>DL23456789<br>!"#\$%&'()*+ <sub>7</sub>       |
|----------------------------------------------------------------------------------------------------|----------------------------------------------------------------------------------------------------|----------------------------------------------------------------------------------------------------|
| Font Number:<br>Family Name:<br>Family Type:<br>Face:<br>Char. per Inch<br>Lines per Inch:<br>Lines Spacing:<br>Dots Above Baseline:<br>Dots Below Baseline:<br>Resolutions:<br>Subfonts: | 6352<br>OCR B<br>Domestic<br>Normal<br>10.0<br>6<br>.167 in<br>.108 in<br>.033 in<br>240x240 dpi<br>240x480 dpi<br>OCR                               | abcdefghijklmnopqrstuvwxyz<br>ABCDEFGHIJKLMNOPQRSTUVWXYZ<br>0123456789<br>!"#\$%&'()*+,/:;<=>?@[\]^_`{ }~ |
| Font Number:<br>Family Name:<br>Family Type:<br>Face:<br>Char. per Inch:<br>Lines per Inch:<br>Lines Spacing:<br>Dots Above Baseline:                                                     | 6368<br>Script<br>Domestic<br>Normal<br>Proportional<br>4<br>.250 in<br>.167 in                                                                      | abcdefghijklmnopgrsturwoxyy<br>ABCDEFGHIJKLMNOP2RSTUVWXYJ<br>O123456789<br>!"#\$%&'()*+,                  |

Resolutions:

Dots Below Baseline:

.033 in

SCR

120x120 dpi 240x240 dpi 240x480 dpi Font Number: 6372 Family Name: Family Type: Face: Char. per Inch Lines per Inch:: 3 Lines Spacing: Dots Above Baseline: Dots Below Baseline: Resolutions:

Subfonts:

Script Domestic Normal Proportional .350 in .242 in .108 in 120x120 dpi 240x240 dpi 240x480 dpi SCR

abcdefghijklmnopgrstuvwxyy ABCDEFGHIJKLMNOP えれってひレルンリュ !"#\$'()\*+,-. 0123456789

| Font Number:<br>Family Name:<br>Family Type:<br>Face:<br>Char. per Inch<br>Lines. per Inch<br>Lines Spacing:<br>Dots Above Baseline:<br>Dots Below Baseline: | 6376<br>Block<br>Domestic<br>Normal<br>5.0<br>3<br>.333 in<br>.283 in<br>.067 in | ABCDEFGHIJ<br>ABCDEFGHIJ<br>0123456789 |
|----------------------------------------------------------------------------------------------------|----------------------------------------------------------------------------------|----------------------------------------|
| Resolutions:                                                                                                    | 120x120 dpi                                                                      |                                        |

Subfonts:

Font Number: Family Name: Family Type: Face: Char. per Inch Lines per Inch Lines Spacing: Dots Above Baseline: Dots Below Baseline: Resolutions:

6380 Block Domestic Normal 3.0 2 .533 in .433 in .067 in 120x120 dpi 240x240 dpi 240x480 dpi BLO

240x240 dpi 240x480 dpi

BLO

## ABCDEFGHI ABCDEFGHI 012345678

| Font Number:<br>Family Name:<br>Family Type:<br>Face:<br>Char. per Inch<br>Lines per Inch::<br>Lines Spacing:<br>Dots Above Baseline:<br>Dots Below Baseline:<br>Resolutions:<br>Subfonts: | 6384<br>Cursive<br>Domestic<br>Normal<br>Proportional<br>5<br>.200 in<br>.133 in<br>.067 in<br>120x120 dpi<br>240x240 dpi<br>240x480 dpi<br>CUR | abcde{ghijklmnopqrstuvwxyz<br>ABCDEFGHIJKLMNOPQRSTUVWXYZ<br>0123456789<br>!"#\$%&'()*+,/:;<=>?@[\]^_`{ }~ |
|----------------------------------------------------------------------------------------------------|----------------------------------------------------------------------------------------------------|----------------------------------------------------------------------------------------------------|
| Font Number:<br>Family Name:<br>Family Type:<br>Face:<br>Char. per Inch<br>Lines per Inch::<br>Lines Spacing:<br>Dots Above Baseline:<br>Dots Below Baseline:<br>Resolutions:<br>Subfonts: | 6388<br>Cursive<br>Domestic<br>Normal<br>Proportional<br>4<br>.267 in<br>.183 in<br>.075 in<br>120x120 dpi<br>240x240 dpi<br>240x480 dpi<br>CUR | abcde{ghijklmnopqrstuvwxyz<br>ABCDEFGHIJKLMNOPQRSTUVWXYZ<br>0123456789<br>!"#\$%&`()*+,/:;<=>?@[\]^_`{ }~ |

|                      | 0000         |
|----------------------|--------------|
| Font Number:         | 6392         |
| Family Name:         | Georgine     |
| Family Type:         | Domestic     |
| Face:                | Normal       |
| Char. per Inch       | Proportional |
| Lines per Inch::     | 4            |
| Lines Spacing:       | .267 in      |
| Dots Above Baseline: | .167 in      |
| Dots Below Baseline: | .100 in      |
| Resolutions:         | 120x120 dpi  |
|                      | 240x240 dpi  |
|                      | 240x480 dpi  |

GEO

Subfonts:

abcdefghijklmnopgrstuvwyyz QBCQL7&HJGKLMNOPQRLJUVWXYZ 0123456789 !"#\$%&'()\*+,-./:;<=>?@[\]^\_`

| Font Number:<br>Family Name:<br>Family Type:<br>Face:<br>Char. per Inch<br>Lines Spacing:<br>Dots Above Baseline:<br>Dots Below Baseline:<br>Resolutions:<br>Subfonts:                    | 6396<br>Admark<br>9x12<br>Medium<br>10.0<br>8<br>.133 in<br>.092 in<br>.042 in<br>120x120 dpi<br>240x240 dpi<br>240x480 dpi<br>ADM | ABCDEFGHIJKLMNOPQRSTUVWXYZ<br>ABCDEFGHIJKLMNOPQRSTUVWXYZ<br>D123456789<br>!"#\$%&'()*+,/:;=?@             |
|----------------------------------------------------------------------------------------------------|----------------------------------------------------------------------------------------------------|----------------------------------------------------------------------------------------------------|
| Font Number:<br>Family Name:<br>Family Type:<br>Face:<br>Char. per Inch<br>Lines. per Inch<br>Lines Spacing:<br>Dots Above Baseline:<br>Dots Below Baseline:<br>Resolutions:<br>Subfonts: | 6398<br>Admark<br>9x12<br>Medium<br>10.0<br>8<br>.133 in<br>.092 in<br>.042 in<br>120x120 dpi<br>240x240 dpi<br>240x480 dpi<br>ADM | abcdefghijklmnopqrstuvwxyz<br>ABCDEFGHIJKLMNOPQRSTUVWXYZ<br>D123456789<br>!"#\$%&'()*+,/:;<=>?@[\]^_`{ }~ |
| Font Number:<br>Family Name:<br>Family Type:<br>Face:<br>Char. per Inch<br>Lines. per Inch<br>Lines Spacing:<br>Dots Above Baseline:<br>Dots Below Baseline:<br>Resolutions:              | 6400<br>Admark<br>7x12<br>Bold<br>12.0<br>8<br>.133 in<br>.075 in<br>.058 in<br>120x120 dpi<br>240x240 dpi<br>240x480 dpi<br>ADM   | abcdefghijklmnopqrstuvwxyz<br>ABCDEFGHIJKLMNOPQRSTUVWXYZ<br>O123456789<br>!"#\$%&'()*+,/:;<=>?@[\]^_`{ }~ |

| Font Number:<br>Family Name:<br>Family Type:<br>Face:<br>Char. per Inch<br>Lines. per Inch<br>Lines Spacing:<br>Dots Above Baseline:<br>Dots Below Baseline:<br>Resolutions: | 6402<br>Admark<br>Brokaw<br>8.0<br>5<br>.200 in<br>.158 in<br>.042 in<br>120x120 dpi<br>240x240 dpi<br>240x480 dpi | <pre>abcdefghijk1mnopqrstuvwxyz<br/>ABCDEFGHIJKLMNOPQRSTUVWXYZ<br/>0123456789<br/>!"#\$%&amp;'()*+, /:; &lt;=&gt;?@[\]^_`{ }~</pre> |
|----------------------------------------------------------------------------------------------------|----------------------------------------------------------------------------------------------------|----------------------------------------------------------------------------------------------------|
| Subfonts:                                                                                                    | ADM                                                                                                    |                                                                                                    |
| Font Number:                                                                                                    | 6412                                                                                                    | ~~~~~~~~~~~~~~~~~~~~~~~~~~~~~~~~~~~~~~                                                                                              |
| Family Name:                                                                                                    | Borders                                                                                                    | 0@@#Q##################################                                                                                             |
| Family Type:                                                                                                    | Domestic                                                                                                    |                                                                                                    |
| Face:                                                                                                    | Normal                                                                                                    |                                                                                                    |
| Char. per Inch                                                                                                    | 7.50<br>8                                                                                                    |                                                                                                    |
| Lines Spacing:                                                                                                    | .133 in                                                                                                    |                                                                                                    |
| Dots Above Baseline:                                                                                                    | .100 in                                                                                                    |                                                                                                    |
| Dots Below Baseline:                                                                                                    | .033 in                                                                                                    |                                                                                                    |
| Resolutions:                                                                                                    | 120x120 dpi<br>240x240 dpi<br>240x480 dpi                                                                          |                                                                                                    |
| Subfonts:                                                                                                    | BOR                                                                                                    |                                                                                                    |

Font Number: Family Name: Family Type: Face: Char. per Inch Lines per Inch:: Lines Spacing: Dots Above Baseline: Dots Below Baseline: Resolutions:

6416 Graphics Domestic Normal Proportional 2 .500 in .250 in .250 in 120x120 dpi 240x240 dpi

240x480 dpi

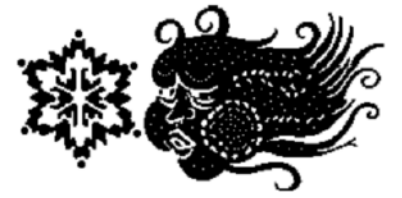

| Font Number:         | 6426        |
|----------------------|-------------|
| Family Name:         | Bar Code    |
| Family Type:         | Code 39     |
| Face:                | Normal      |
| Char. per Inch       | 7.50        |
| Lines Spacing:       | .133 in     |
| Dots Above Baseline: | .133 in     |
| Dots Below Baseline: | .000 in     |
| Resolutions:         | 120x120 dpi |
|                      |             |

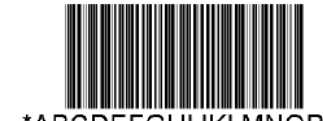

\*ABCDEFGHIJKLMNOP\*

Subfonts:

BAR

Font Number: Family Name: Family Type: Face: Char. per Inch Lines Spacing: Dots Above Baseline: Dots Below Baseline: Resolutions:

6430 Bar Code Code 39 Normal 5.71 .133 in .133 in .000 in 120x120 dpi

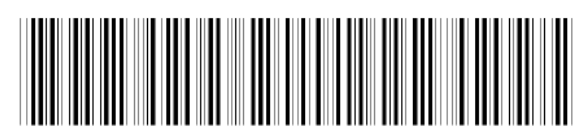

\*ABCDEFGHIJKLMNOP\*

Subfonts:

BAR

| Font Number:         | 6434        |
|----------------------|-------------|
| Family Name:         | Bar Code    |
| Family Type:         | Code 39     |
| Face:                | Normal      |
| Char. per Inch       | 5.00        |
| Lines Spacing:       | .133 in     |
| Dots Above Baseline: | .133 in     |
| Dots Below Baseline: | .000 in     |
| Resolutions:         | 120x120 dpi |
|                      | 240x240 dpi |
|                      | 240x480 dpi |
| Subfonts:            | BAR         |
|                      |             |

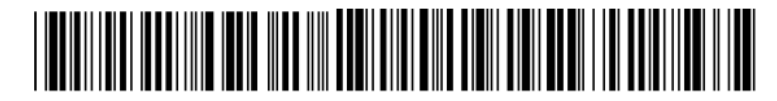

\*ABCDEFGHIJKLMOP\*

| Font Number:         |  |
|----------------------|--|
| Family Name:         |  |
| Family Type:         |  |
| Face:                |  |
| Char. per Inch       |  |
| Lines Spacing:       |  |
| Dots Above Baseline: |  |
| Dots Below Baseline: |  |
| Resolutions:         |  |
|                      |  |

Subfonts:

| Font Number:         | 6  |
|----------------------|----|
| Family Name:         | В  |
| Family Type:         | С  |
| Face:                | N  |
| Char. per Inch       | 3  |
| Lines Spacing:       | .' |
| Dots Above Baseline: | .' |
| Dots Below Baseline: | .( |
| Resolutions:         | 1  |
|                      | 2  |
|                      |    |

6442 Bar Code Code 39 Normal 3.24 .133 in .133 in .000 in 120x120 dpi 240x240 dpi 240x480 dpi BAR

6438 Bar Code Code 39 Normal

4.14 .133 in .133 in .000 in 120x120 dpi 240x240 dpi 240x480 dpi

BAR

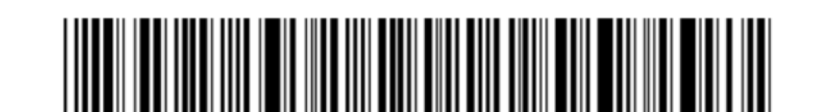

System Description, Commissioning and Operation

\*ABCDEFGHIJKLMN0\*

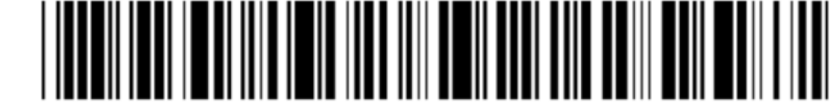

\*ABCDEFGHIJKLM\*

Subfonts:

Subfonts:

Font Number:64Family Name:BaFamily Type:CoFace:NoChar. per Inch2.4Lines Spacing:.13Dots Above Baseline:.13Dots Below Baseline:.00Resolutions:122424

6454 Bar Code Code 39 Normal 2.40 .133 in .133 in .000 in 120x120 dpi 240x240 dpi 240x480 dpi BAR

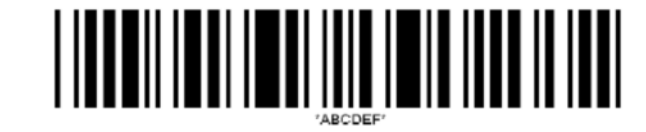

| Font Number:         | 6474        |
|----------------------|-------------|
| Family Name:         | Bar Code    |
| Family Type:         | I 2 of 5    |
| Face:                | Normal      |
| Char. per Inch       | 8.89        |
| Lines Spacing:       | .133 in     |
| Dots Above Baseline: | .133 in     |
| Dots Below Baseline: | .000 in     |
| Resolutions:         | 120x120 dpi |
|                      | 240x240 dpi |
|                      | 240x480 dpi |
| Subfonts:            | PC8         |

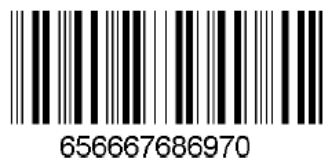

| Font Number:         | 6490        |
|----------------------|-------------|
| Family Name:         | Bar Code    |
| Family Type:         | I 2 of 5    |
| Face:                | Normal      |
| Char. per Inch       | 5.86        |
| Lines Spacing:       | .133 in     |
| Dots Above Baseline: | .133 in     |
| Dots Below Baseline: | .000 in     |
| Resolutions:         | 120x120 dpi |
|                      | 240x240 dpi |
|                      | 240x480 dpi |
| Subfonts:            | PC8         |

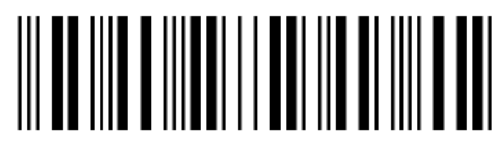

656667686970

| Font Number:         | 6514        |
|----------------------|-------------|
| Family Name:         | Bar Code    |
| Family Type:         | l 2 of 5    |
| Face:                | Normal      |
| Char. per Inch       | 4.36        |
| Lines Spacing:       | .133 in     |
| Dots Above Baseline: | .133 in     |
| Dots Below Baseline: | .000 in     |
| Resolutions:         | 120x120 dpi |
|                      | 240x240 dpi |
|                      | 240x480 dpi |
| Subfonts:            | PC8         |
|                      |             |

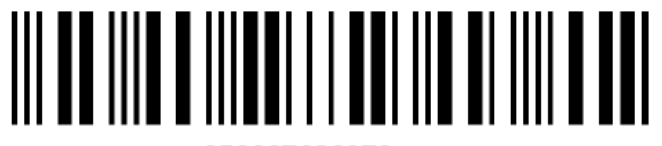

656667686970

| Font Number:         | 6530        |
|----------------------|-------------|
| Family Name:         | Bar Code    |
| Family Type:         | UPC A       |
| Face:                | Normal      |
| Char. per Inch       | 8.57        |
| Lines Spacing:       | .133 in     |
| Dots Above Baseline: | .133 in     |
| Dots Below Baseline: | .000 in     |
| Resolutions:         | 120x120 dpi |
|                      | 240x240 dpi |
|                      | 240x480 dpi |

UPC

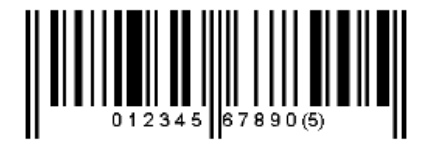

| Font Number:         | 6534        |
|----------------------|-------------|
| Family Name:         | Bar Code    |
| Family Type:         | UPC E       |
| Face:                | Normal      |
| Char. per Inch       | 8.57        |
| Lines Spacing:       | .133 in     |
| Dots Above Baseline: | .133 in     |
| Dots Below Baseline: | .000 in     |
| Resolutions:         | 120x120 dpi |
|                      | 240x240 dpi |
|                      | 240x480 dpi |
| Subfonts:            | UPC         |

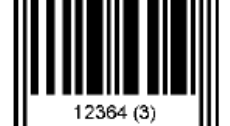

| Su | bt | o | ٦t | s: |
|----|----|---|----|----|
|    |    |   |    |    |

| Font Number:         | 6538        |
|----------------------|-------------|
| Family Name:         | Bar Code    |
| Family Type:         | UPC A       |
| Face:                | Normal      |
| Char. per Inch       | 5.71        |
| Lines Spacing:       | .133 in     |
| Dots Above Baseline: | .133 in     |
| Dots Below Baseline: | .000 in     |
| Resolutions:         | 120x120 dpi |
|                      | 240x240 dpi |
|                      | 240x480 dpi |
| Subfonts:            | UPC         |

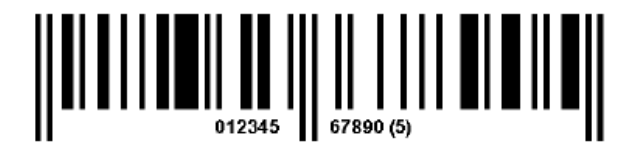

| Font Number:<br>Family Name:<br>Family Type:<br>Face:<br>Char. per Inch<br>Lines Spacing:<br>Dots Above Baseline:<br>Dots Below Baseline:<br>Resolutions:<br>Subfonts: | 6542<br>Bar Code<br>UPC E<br>Normal<br>5.71<br>.133 in<br>.133 in<br>.000 in<br>120x120 dpi<br>240x240 dpi<br>240x480 dpi<br>UPC      | 12364 (3)   |
|----------------------------------------------------------------------------------------------------|----------------------------------------------------------------------------------------------------|-------------|
| Font Number:<br>Family Name:<br>Family Type:<br>Face:<br>Char. per Inch<br>Lines Spacing:<br>Dots Above Baseline:<br>Dots Below Baseline:<br>Resolutions:              | 6546<br>Bar Code<br>US Codabar<br>Normal<br>7.50<br>.133 in<br>.133 in<br>.000 in<br>120x120 dpi<br>240x240 dpi<br>240x480 dpi<br>USC | A123456789A |

| Font Number:         | 65  |
|----------------------|-----|
| Family Name:         | Ba  |
| Family Type:         | US  |
| Face:                | No  |
| Char. per Inch       | 6.6 |
| Lines Spacing:       | .13 |
| Dots Above Baseline: | .13 |
| Dots Below Baseline: | .00 |
| Resolutions:         | 12  |
|                      | 24  |

Subfonts:

6550 Bar Code US Codabar Normal 6.67 .133 in .133 in .000 in 120x120 dpi 240x240 dpi 240x480 dpi USC

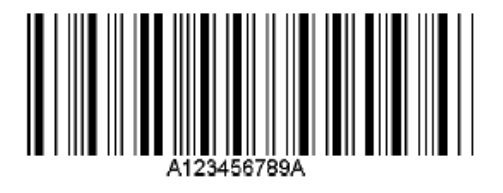

| Font Number:         | 6554        |
|----------------------|-------------|
| Family Name:         | Bar Code    |
| Family Type:         | US Codabar  |
| Face:                | Normal      |
| Char. per Inch       | 5.45        |
| Lines Spacing:       | .133 in     |
| Dots Above Baseline: | .133 in     |
| Dots Below Baseline: | .000 in     |
| Resolutions:         | 120x120 dpi |
|                      | 240x240 dpi |
|                      | 240x480 dpi |
| Subfonts:            | USC         |

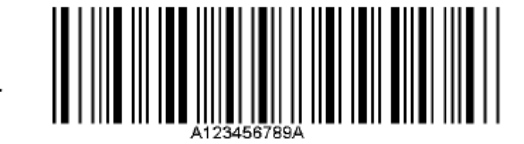

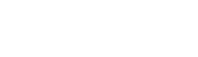

| Font Number:         | 6558        |
|----------------------|-------------|
|                      | 0000        |
| Family Name:         | Bar Code    |
| Family Type:         | US Codabar  |
| Face:                | Normal      |
| Char. per Inch       | 4.29        |
| Lines Spacing:       | .133 in     |
| Dots Above Baseline: | .133 in     |
| Dots Below Baseline: | .000 in     |
| Resolutions:         | 120x120 dpi |
|                      | 240x240 dpi |
|                      | 240x480 dpi |
| Subfonts:            | USC         |
|                      |             |

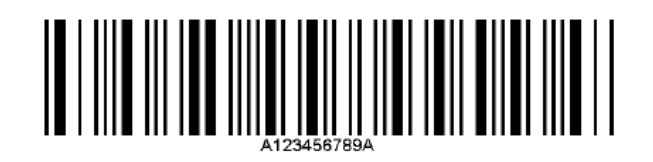

| Font Number:         | 6562        |
|----------------------|-------------|
| Family Name:         | Bar Code    |
| Family Type:         | US Codabar  |
| Face:                | Normal      |
| Char. per Inch       | 3.53        |
| Lines Spacing:       | .133 in     |
| Dots Above Baseline: | .133 in     |
| Dots Below Baseline: | .000 in     |
| Resolutions:         | 120x120 dpi |
|                      | 240x240 dpi |
|                      | 240x480 dpi |
| Subfonts:            | USC         |
|                      |             |

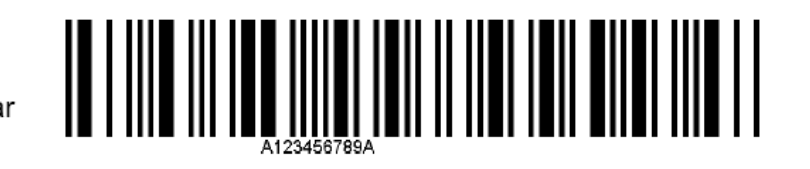

| Font Number:<br>Family Name:<br>Family Type:<br>Face:<br>Char. per Inch<br>Lines Spacing:<br>Dots Above Baseline:<br>Dots Below Baseline:<br>Resolutions: | 6566<br>Bar Code<br>US Codabar<br>Normal<br>3.16<br>.133 in<br>.133 in<br>.000 in<br>120x120 dpi<br>240x240 dpi<br>240x480 dpi | A123456789A |
|----------------------------------------------------------------------------------------------------|----------------------------------------------------------------------------------------------------|-------------|
|                                                                                                    |                                                                                                    |             |

Subfonts:

| Font Number:         | 6574        |
|----------------------|-------------|
| Family Name:         | Bar Code    |
| Family Type:         | USS 93      |
| Face:                | Normal      |
| Char. per Inch       | 4.44        |
| Lines Spacing:       | .133 in     |
| Dots Above Baseline: | .133 in     |
| Dots Below Baseline: | .000 in     |
| Resolutions:         | 120x120 dpi |
|                      | 240x240 dpi |
|                      | 240x480 dpi |
| Subfonts:            | USS         |

USC

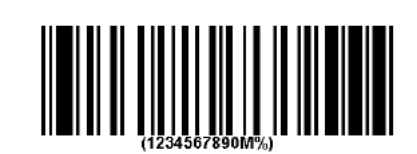

| Font Number:         | 6578        |
|----------------------|-------------|
| Family Name:         | Bar Code    |
| Family Type:         | USS 93      |
| Face:                | Normal      |
| Char. per Inch       | 4.44        |
| Lines Spacing:       | .133 in     |
| Dots Above Baseline: | .133 in     |
| Dots Below Baseline: | .000 in     |
| Resolutions:         | 120x120 dpi |
|                      | 240x240 dpi |
|                      | 240x480 dpi |
| Subfonts:            | USC         |
|                      |             |

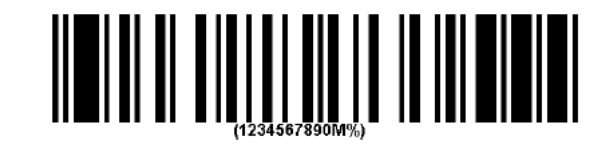

| Font Number:         | 6586        |
|----------------------|-------------|
| Family Name:         | Bar Code    |
| Family Type:         | USS 128     |
| Face:                | Normal      |
| Char. per Inch       | 5.54        |
| Lines Spacing:       | .133 in     |
| Dots Above Baseline: | .133 in     |
| Dots Below Baseline: | .000 in     |
| Resolutions:         | 120x120 dpi |
|                      | 240x240 dpi |
|                      | 240x480 dpi |
| Subfonts:            | USC         |

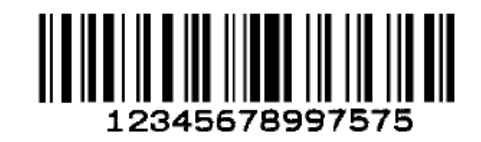

| Font Number:         | 6590      |
|----------------------|-----------|
| Family Name:         | Bar Code  |
| Family Type:         | USS 128   |
| Face:                | Normal    |
| Char. per Inch       | 3.64      |
| Lines Spacing:       | .133 in   |
| Dots Above Baseline: | .133 in   |
| Dots Below Baseline: | .000 in   |
| Resolutions:         |           |
|                      | 240x240 d |

Subfonts:

240x240 dpi 240x480 dpi USC

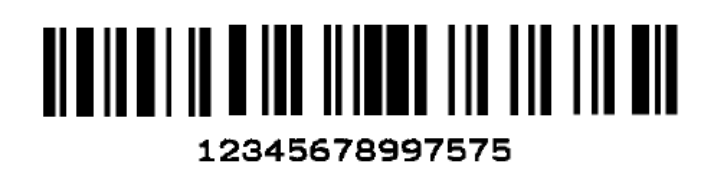

| Font Number:         | 6602          |
|----------------------|---------------|
| Family Name:         | Royal British |
| Family Type:         | Postal Code   |
| Face:                | Normal        |
| Char. per Inch       | 6.00          |
| Lines Spacing:       | .183 in       |
| Dots Above Baseline: | .117 in       |
| Dots Below Baseline: | .067 in       |
| Resolutions:         | 120x120 dpi   |
|                      | 240x240 dpi   |
|                      | 240x480 dpi   |
| Subfonts:            | BPO           |

## կիլիդիդիիիի

| Font Number:<br>Family Name:<br>Family Type:<br>Face:<br>Char. per Inch<br>Lines. per Inch<br>Lines Spacing:<br>Dots Above Baseline:<br>Dots Below Baseline:<br>Resolutions: | 7060<br>Admark<br>Donnelley<br>Normal<br>8.00<br>5<br>.200 in<br>.158 in<br>.042 in<br>120x120 dpi<br>240x240 dpi<br>12X | abcdefghijk1mnopqrstuvwxyz<br>ABCDEFGHIJKLMNOPQRSTUVWXYZ<br>0123456789<br>!"#\$%&'()*+, |
|----------------------------------------------------------------------------------------------------|----------------------------------------------------------------------------------------------------|-----------------------------------------------------------------------------------------|
| Font Number:<br>Family Name:<br>Family Type:<br>Face:<br>Char. per Inch<br>Lines. per Inch<br>Lines Spacing:<br>Dots Above Baseline:<br>Dots Below Baseline:<br>Resolutions: | 7068<br>Admark<br>Donnelley<br>Normal<br>7.00<br>5<br>.200 in<br>.158 in<br>.042 in<br>120x120 dpi<br>240x240 dpi<br>12P | abcdefghijklmnopqrstuvwxyz<br>ABCDEFGHIJKLMNOPQRSTUVWXYZ<br>0123456789<br>!"#\$%&'()*+, |
| Font Number:<br>Family Name:<br>Family Type:<br>Face:<br>Char. per Inch<br>Lines. per Inch<br>Lines Spacing:<br>Dots Above Baseline:<br>Dots Below Baseline:<br>Resolutions: | 7070<br>Admark<br>Donnelley<br>Normal<br>8.57<br>5<br>.200 in<br>.133 in<br>.067 in<br>120x120 dpi<br>240x240 dpi        | abcdefghijklmnopqrstuvwxyz<br>ABCDEFGHIJKLMNOPQRSTUVWXYZ<br>0123456789<br>!"#\$%&`()*+, |

| Font Number:<br>Family Name:<br>Family Type:<br>Face:<br>Char. per Inch<br>Lines Spacing:<br>Dots Above Baseline:<br>Dots Below Baseline:<br>Resolutions:<br>Subfonts: | 7072<br>Admark<br>Donnelley<br>Normal<br>5.00<br>3<br>.267 in<br>.192 in<br>.075 in<br>120x120 dpi<br>240x240 dpi<br>18P | ABCDEFGHIJKLMNOPQRSTUVWXYZ<br>0123456789 #&'0*,/:                                       |
|----------------------------------------------------------------------------------------------------|----------------------------------------------------------------------------------------------------|-----------------------------------------------------------------------------------------|
| Font Number:<br>Family Name:<br>Family Type:<br>Face:<br>Char. per Inch<br>Lines Spacing:<br>Dots Above Baseline:<br>Dots Below Baseline:<br>Resolutions:<br>Subfonts: | 7105<br>Admark<br>Donnelley<br>Normal<br>10.0<br>8<br>.133 in<br>.000 in<br>.133 in<br>120x120 dpi<br>240x240 dpi        | abcdefghijklmnopqrstuvwxyz<br>ABCDEFGHIJKLMNOPQRSTUVWXYZ<br>D123456789<br>!"#\$%&'()*+, |
| Font Number:<br>Family Name:<br>Family Type:<br>Face:<br>Char. per Inch<br>Lines Spacing:<br>Dots Above Baseline:<br>Dots Below Baseline:<br>Resolutions:<br>Subfonts: | 7106<br>Admark<br>Donnelley<br>Normal<br>10.0<br>8<br>.133 in<br>.000 in<br>.133 in<br>120x120 dpi<br>240x240 dpi<br>ID7 | ABCDEFGHIJKLMNOPQRSTUVWXYZ<br>ABCDEFGHIJKLMNOPQRSTUVWXYZ<br>D123456789<br>!"#\$%&'()*+, |

| Font Number:<br>Family Name:<br>Family Type:<br>Face:<br>Char. per Inch<br>Lines. per Inch<br>Lines Spacing:<br>Dots Above Baseline:<br>Dots Below Baseline:<br>Resolutions:<br>Subfonts: | 7107<br>Admark<br>Donnelley<br>Normal<br>12.0<br>8<br>.133 in<br>.000 in<br>.133 in<br>120x120 dpi<br>240x240 dpi<br>ID7 | abcdefghijklmnopqrstuvwxyz<br>ABCDEFGHIJKLMNOPQRSTUVWXYZ<br>0123456789<br>!"#\$%&'()*+, |
|----------------------------------------------------------------------------------------------------|----------------------------------------------------------------------------------------------------|-----------------------------------------------------------------------------------------|
| Font Number:<br>Family Name:<br>Family Type:<br>Face:<br>Char. per Inch<br>Lines. per Inch<br>Lines Spacing:<br>Dots Above Baseline:<br>Dots Below Baseline:<br>Resolutions:              | 7108<br>Admark<br>Donnelley<br>Normal<br>12.0<br>8<br>.133 in<br>.000 in<br>.133 in<br>120x120 dpi<br>240x240 dpi        | abcdefghijKlmnopqrstuvwxyz<br>ABCDEFGHIJKLMNOPQRSTUVWXYZ<br>0123456789<br>!"#\$%&'()*+, |
| Font Number:<br>Family Name:<br>Family Type:<br>Face:<br>Char. per Inch<br>Lines. per Inch<br>Lines Spacing:<br>Dots Above Baseline:<br>Dots Below Baseline:<br>Resolutions:              | 7109<br>Admark<br>Donnelley<br>Normal<br>10.0<br>8<br>.133 in<br>.000 in<br>.133 in<br>120x120 dpi<br>240x240 dpi<br>ID7 | abcdefghijklmnopqrstuvwxyz<br>ABCDEFGHIJKLMNOPQRSTUVWXYZ<br>D123456789<br>!"#\$%&'()*+, |

| Font Number:<br>Family Name:<br>Family Type:<br>Face:<br>Char. per Inch<br>Lines. per Inch<br>Lines Spacing:<br>Dots Above Baseline:<br>Dots Below Baseline:<br>Resolutions:              | 7110<br>Admark<br>Donnelley<br>Normal<br>10.0<br>8<br>.133 in<br>.000 in<br>.133 in<br>120x120 dpi<br>240x240 dpi                             | ABC⊅EF<br>D12345<br>!"#\$%           | GHI<br>5678<br>28'( | [JKL]<br>}9<br>()*+-       | 1N0Pa                       | 2RSTI<br>:;=?  | ΛΜΛΙ                    | ſZ                  |         |          |         |
|----------------------------------------------------------------------------------------------------|----------------------------------------------------------------------------------------------------|--------------------------------------|---------------------|----------------------------|-----------------------------|----------------|-------------------------|---------------------|---------|----------|---------|
| Subfonts:                                                                                                    | ID7                                                                                                    |                                      |                     |                            |                             |                |                         |                     |         |          |         |
| Font Number:<br>Family Name:<br>Family Type:<br>Face:<br>Char. per Inch<br>Lines. per Inch<br>Lines Spacing:<br>Dots Above Baseline:<br>Dots Below Baseline:<br>Resolutions:<br>Subfonts: | 7111<br>Admark<br>Donnelley<br>Normal<br>10.0<br>8<br>.133 in<br>.000 in<br>.133 in<br>120x120 dpi<br>240x240 dpi                             | ABCDEF<br>ABCDEF<br>012345<br>!!#\$% | GHI<br>678<br>2&'(  | JKLP<br>JKLP<br>99<br>)*+, | <b>INOP(</b><br>INOP(<br>/: | )RSTU<br>; ¢=8 | JV₩X\<br>JV₩X\<br>&?@/: | ( <u>7</u><br>.+\$' | (=;     |          |         |
| Font Number:<br>Family Name:<br>Family Type:<br>Face:<br>Bars Per Inch<br>Lines per Inch::<br>Lines Spacing:<br>Dots Above Baseline:<br>Dots Below Baseline:<br>Resolutions:<br>Subfonts: | 7369<br>Postnet<br>24<br>8<br>.125 in<br>.125 in<br>.000 in<br>120x120 dpi<br>120x240 dpi<br>240x240 dpi<br>240x240 dpi<br>240x480 dpi<br>POS | 0 1<br>II                            | 1                   | 2<br>l.l                   | 3<br>1111                   | 4<br>.11       | 5<br>. . .              | 6<br>.II            | 7<br>I1 | 8<br>11. | 9<br> . |

| Font Number:<br>Family Name:<br>Family Type:<br>Face:<br>Bars per Inch<br>Lines per Inch::<br>Lines Spacing:<br>Dots Above Baseline:<br>Dots Below Baseline:<br>Resolutions:<br>Subfonts: | 7576<br>Postnet<br>Canadian<br>Normal<br>24<br>6<br>.167 in<br>.167 in<br>.000 in<br>120x120 dpi<br>120x240 dpi<br>240x240 dpi<br>240x480 dpi<br>POS | ն  Սր Սր                                                                                                  |
|----------------------------------------------------------------------------------------------------|----------------------------------------------------------------------------------------------------|----------------------------------------------------------------------------------------------------|
| Font Number:<br>Family Name:<br>Family Type:<br>Face:<br>Char. per Inch<br>Lines per Inch:<br>Lines Spacing:<br>Dots Above Baseline:<br>Dots Below Baseline:<br>Resolutions:              | 8000<br>Gothic<br>International<br>Normal<br>17.1<br>12<br>.083 in<br>.083 in<br>.017 in<br>120x240 dpi                                              | abcdefghijklmnopqrstuvwxyz<br>ABCDEFGHIJKLMNOPQRSTUVWXYZ<br>0123456789<br>!"#\$%&`()*+,/:;<=>?@[\]^_`{ }~ |
| Font Number:<br>Family Name:<br>Family Type:<br>Face:<br>Char. per Inch<br>Lines per Inch:<br>Lines Spacing:<br>Dots Above Baseline:<br>Dots Below Baseline:<br>Resolutions:              | 8016<br>Gothic<br>International<br>Medium<br>15.0<br>9<br>.117 in<br>.100 in<br>.033 in<br>120x240 dpi                                               | abcdefghijklmnopqrstuvwxyz<br>ABCDEFGHIJKLMNOPQRSTUVWXYZ<br>0123456789<br>!"#\$Z&'()*+,/:;<=>?@[\]^_`{ }~ |

| Font Number:<br>Family Name:<br>Family Type:<br>Face:<br>Char. per Inch<br>Lines per Inch:<br>Lines Spacing:<br>Dots Above Baseline:<br>Dots Below Baseline:<br>Resolutions: | 8032<br>Gothic<br>International<br>Normal<br>12.0<br>8<br>.133 in<br>.117 in<br>.042 in<br>120x240 dpi | abcdefghijklmnopqrstuvwxyz<br>ABCDEFGHIJKLMNOPQRSTUVWXYZ<br>0123456789<br>!"#\$%&'()*+,/:;<=>?@[\]^_`{ }~ |
|----------------------------------------------------------------------------------------------------|----------------------------------------------------------------------------------------------------|----------------------------------------------------------------------------------------------------|
| Subfonts:                                                                                                    | GOT;ISO;<br>PC8;RM8                                                                                    |                                                                                                    |
| Font Number:<br>Family Name:<br>Family Type:<br>Face:<br>Char. per Inch<br>Lines per Inch:<br>Lines Spacing:<br>Dots Above Baseline:<br>Dots Below Baseline:<br>Resolutions: | 8064<br>Gothic<br>International<br>Normal<br>10.0<br>8<br>.133 in<br>.117 in<br>.042 in<br>120x240 dpi | abcdefghijklmnopqrstuvwxyz<br>ABCDEFGHIJKLMNOPQRSTUVWXYZ<br>0123456789<br>!"#\$%&`()*+,/:;<=>?@[\]^_`{ }~ |
| Subfonts:                                                                                                    | GOT;ISO;<br>PC8;RM8                                                                                    |                                                                                                    |
| Font Number:<br>Family Name:<br>Family Type:<br>Face:<br>Char. per Inch<br>Lines per Inch:<br>Lines Spacing:<br>Dots Above Baseline:<br>Dots Below Baseline:<br>Resolutions: | 8128<br>Elite<br>International<br>Medium<br>10.0<br>8<br>.175 in<br>.133 in<br>.050 in<br>120x240 dpi  | abcdefghijk1mnopqrstuvwxyz<br>ABCDEFGHIJKLMNOPQRSTUVWXYZ<br>0123456789<br>!"#\$%&'()*+,/:;<=>?@[\]^_`{ }~ |
| Subfonts:                                                                                                    | ELI; ISO;<br>PC8;RM8                                                                                   |                                                                                                    |

| Font Number:<br>Family Name:<br>Family Type:<br>Face:<br>Lines per Inch::<br>Bars per Inch<br>Lines Spacing:<br>Dots Above Baseline:<br>Dots Below Baseline:<br>Resolutions:              | 8144<br>Postnet<br>9.0<br>22<br>.125 in<br>.125 in<br>.000 in<br>120x240 dpi                                                  | о<br>II                        | 1<br>                           | 2<br>1111                     | 3<br>1111               | 4<br>.11                  | 5<br>.l.l.              | 6<br>.II    | 7<br>I1 | 8<br>  . | 9<br> . |
|----------------------------------------------------------------------------------------------------|----------------------------------------------------------------------------------------------------|--------------------------------|---------------------------------|-------------------------------|-------------------------|---------------------------|-------------------------|-------------|---------|----------|---------|
| Subfonts:                                                                                                    | POS                                                                                                    |                                |                                 |                               |                         |                           |                         |             |         |          |         |
| Font Number:<br>Family Name:<br>Family Type:<br>Face:<br>Char. per Inch<br>Lines per Inch:<br>Lines Spacing:<br>Dots Above Baseline:<br>Dots Below Baseline:<br>Resolutions:<br>Subfonts: | 8148<br>Gothic<br>International<br>Bold<br>10.0<br>8<br>.133 in<br>.117 in<br>.042 in<br>120x240 dpi<br>GOT; ISO;<br>PC8; RM8 | abcdo<br>ABCDI<br>0123<br>! "# | efgh.<br>EFGH<br>4567<br>\$%& * | ijklr<br>IJKLM<br>89<br>()*+; | nnopo<br>4NOP(<br>, / ) | qrstı<br>QRSTI<br>:;<=>   | >.5@[ <i>.</i><br>1∧M×7 | /z<br>\]^_` | `{ }    | -        |         |
| Font Number:<br>Family Name:<br>Family Type:<br>Face:<br>Char. per Inch<br>Lines per Inch:<br>Lines Spacing:<br>Dots Above Baseline:<br>Dots Below Baseline:<br>Resolutions:<br>Subfonts: | 8164<br>Gothic<br>International<br>Bold<br>10.0<br>6<br>.175 in<br>.133 in<br>.050 in<br>120x240 dpi<br>GOT; ISO;<br>PC8; RM8 | abcdo<br>ABCDI<br>0123<br>! "# | efgh<br>EFGH<br>45678<br>\$%&'  | ijklr<br>IJKLN<br>89<br>()*+  | nnopo<br>1NOP(<br>, / : | qrstu<br>QRSTU<br>:; <= X | J∧mx)<br>J∧mx)          | /z<br>\]^_` | `{ }^   |          |         |

| Font Number:<br>Family Name:<br>Family Type:<br>Face:<br>Char. per Inch:<br>Lines per Inch<br>Lines Spacing:<br>Dots Above Baseline:<br>Dots Below Baseline:<br>Resolutions:<br>Subfonts: | 8180<br>Gothic<br>Domestic<br>Bold<br>10.0<br>8<br>.133 in<br>.100 in<br>.033 in<br>120x120 dpi<br>240x240 dpi<br>240x480 dpi<br>GOT | abcdefghijklmnopqrstuvwxyz<br>ABCDEFGHIJKLMNOPQRSTUVWXYZ<br>0123456789<br>!"#\$%&'()*+,/:;<=>?@[\]^_`{ }~                                                                                                    |
|----------------------------------------------------------------------------------------------------|----------------------------------------------------------------------------------------------------|----------------------------------------------------------------------------------------------------|
| Font Number:<br>Family Name:<br>Family Type:<br>Face:<br>Char. per Inch<br>Lines per Inch<br>Lines Spacing:<br>Dots Above Baseline:<br>Dots Below Baseline:<br>Resolutions:<br>Subfonts:  | 8184<br>Bar Codes<br>N/A<br>Normal<br>Proportional<br>8<br>.133 in<br>.133 in<br>.000 in<br>120x240 dpi<br>GP-                       | Font Number 6184 is a General Purpose Bar Code Font. This font<br>consists of a series of vertical bars and spaces, which can be<br>combined to create very special "do it yourself" bar codes. The user<br>must have a very through knowledge of bar code symbology and is<br>responsible for transmitting the data that will produce every required<br>stroke and space. This is a proportional mode font which consists of<br>varying width vertical strokes and spaces. |
| Font Number:<br>Family Name:<br>Family Type:<br>Face:<br>Char. per Inch<br>Lines per Inch:<br>Lines Spacing:<br>Dots Above Baseline:<br>Dots Below Baseline:<br>Resolutions:<br>Subfonts: | 8196<br>Gothic<br>International<br>Medium<br>10.0<br>8<br>.133 in<br>.117 in<br>.042 in<br>120x240 dpi<br>GOT; ISO;<br>PC8; RM8      | abcdefghijklmnopqrstuvwxyz<br>ABCDEFGHIJKLMNOPQURSTVWXVZ<br>0123456789<br>!"#\$%&'()*+,                                                                                                    |

| Font Number:<br>Family Name:<br>Family Type:<br>Face:<br>Char. per Inch<br>Lines per Inch:<br>Lines Spacing:<br>Dots Above Baseline:<br>Dots Below Baseline:<br>Resolutions: | 8244<br>Gothic<br>International<br>12.0<br>8<br>.133 in<br>.100 in<br>.042 in<br>120x240 dpi         | abcdefghijklmnopqrstuvwxyz<br>ABCDEFGHIJKLMNOPQRSTUVWXYZ<br>0123456789<br>!"#\$%&'()*+,/:;<=>?@[\]^_`{ }~ |
|----------------------------------------------------------------------------------------------------|----------------------------------------------------------------------------------------------------|----------------------------------------------------------------------------------------------------|
| Subfonts:                                                                                                    | GOT;ISO;<br>PC8;RM8                                                                                  |                                                                                                    |
| Font Number:<br>Family Name:<br>Family Type:<br>Face:<br>Char. per Inch<br>Lines per Inch:<br>Lines Spacing:<br>Dots Above Baseline:<br>Dots Below Baseline:<br>Resolutions: | 8268<br>Gothic<br>Domestic<br>Bold<br>12.0<br>8<br>.133 in<br>.100 in<br>.033 in<br>120x240 dpi      | abcdefghijklmnopqrstuvwxyz<br>ABCDEFGHIJKLMNOPQRSTUVWXYZ<br>0123456789<br>!"#\$%&'()*+,/:;<=>?@[\]^_`{ }~ |
| Subfonts:                                                                                                    | GOT                                                                                                  |                                                                                                    |
| Font Number:<br>Family Name:<br>Family Type:<br>Face:<br>Char. per Inch<br>Lines per Inch:<br>Lines Spacing:<br>Dots Above Baseline:<br>Dots Below Baseline:<br>Resolutions: | 8272<br>Gothic<br>International<br>Bold<br>12.0<br>8<br>.133 in<br>.117 in<br>.042 in<br>120x240 dpi | abcdefghijklmnopqrstuvwxyz<br>ABCDEFGHIJKLMNOPQRSTUVWXYZ<br>0123456789<br>!"#\$%&'()*+,/:;<=>?@[\]^_`{ }~ |
| Subfonts:                                                                                                    | GOT; ISO;<br>PC8; RM8                                                                                |                                                                                                    |

| Font Number:<br>Family Name:<br>Family Type:<br>Face:<br>Char. per Inch<br>Lines per Inch:<br>Lines Spacing:<br>Dots Above Baseline:<br>Dots Below Baseline:<br>Resolutions: | 8288<br>Gothic<br>International<br>Normal<br>10.0<br>8<br>.133 in<br>.100 in<br>.033 in<br>120x240 dpi | <pre>abcdefghijklmnopqrstuvwxyz<br/>ABCDEFGHIJKLMNOPQRSTUVWXYZ<br/>0123456789<br/>!"#\$%&amp;*()*+,/:;&lt;=&gt;?@[\]^_`{ }~</pre> |
|----------------------------------------------------------------------------------------------------|----------------------------------------------------------------------------------------------------|----------------------------------------------------------------------------------------------------|
| Subfonts:                                                                                                    | GOT;                                                                                                   |                                                                                                    |
| Font Number:<br>Family Name:<br>Family Type:<br>Face:<br>Char. per Inch<br>Lines per Inch:<br>Lines Spacing:<br>Dots Above Baseline:<br>Dots Below Baseline:<br>Resolutions: | 8292<br>Gothic<br>Domestic<br>Medium<br>10.0<br>8<br>.133 in<br>.100 in<br>.033 in<br>120x240 dpi      | abcdefghijklmnopqrstuvwxyz<br>ABCDEFGHIJKLMNOPQRSTUVWXYZ<br>0123456789<br>!"#\$%&'()*+,                                           |
|                                                                                                    |                                                                                                    |                                                                                                    |
| Font Number:<br>Family Name:<br>Family Type:<br>Face:<br>Char. per Inch<br>Lines per Inch:<br>Lines Spacing:<br>Dots Above Baseline:<br>Dots Below Baseline:<br>Resolutions: | 8296<br>Elite<br>Domestic<br>Medium<br>12.0<br>8<br>.133 in<br>.117 in<br>.033 in<br>120x240 dpi       | abcdefghijk1mnopqrstuvwxyz<br>ABCDEFGHIJKLMNOPQRSTUVWXYZ<br>0123456789<br>!"#\$%&'()*+,                                           |
| Subfonts:                                                                                                    | ELI                                                                                                    |                                                                                                    |

| Font Number:<br>Family Name:<br>Family Type:<br>Face:<br>Char. per Inch<br>Lines per Inch:<br>Lines Spacing:<br>Dots Above Baseline:<br>Dots Below Baseline:<br>Resolutions: | 8300<br>Elite<br>International<br>Medium<br>12.0<br>8<br>.133 in<br>.117 in<br>.042 in<br>120x240 dpi | abcdefghijk1mnopqrstuvwxyz<br>ABCDEFGHIJKLMNOPQRSTUVWXYZ<br>0123456789<br>!"#\$%&`()*+,/:;<=>?@[\]^_`{ }~ |
|----------------------------------------------------------------------------------------------------|----------------------------------------------------------------------------------------------------|----------------------------------------------------------------------------------------------------|
| Subfonts:                                                                                                    | ELI; ISO;<br>PC8; RM8                                                                                 |                                                                                                    |
| Font Number:<br>Family Name:<br>Family Type:<br>Face:<br>Char. per Inch<br>Lines per Inch:<br>Lines Spacing:<br>Dots Above Baseline:<br>Dots Below Baseline:<br>Resolutions: | 8336<br>OCR A<br>Domestic<br>Normal<br>10.0<br>6<br>.167 in<br>.100 in<br>.033 in<br>120x240 dpi      | abcdefghijklmnopqrstuvwxyz<br>ABCDEFGHIJKLMNOP&RSTUVWXYZ<br>D123456789<br>!"#\$%&'()*+ <sub>7</sub>       |
| Subfonts:                                                                                                    | OCR                                                                                                   |                                                                                                    |
| Font Number:<br>Family Name:<br>Family Type:<br>Face:<br>Char. per Inch<br>Lines per Inch:<br>Lines Spacing:<br>Dots Above Baseline:<br>Dots Below Baseline:<br>Resolutions: | 8352<br>OCR B<br>Domestic<br>Normal<br>10.0<br>6<br>.167 in<br>.108 in<br>.033 in<br>120x240 dpi      | abcdefghijklmnopqrstuvwxyz<br>ABCDEFGHIJKLMNOPQRSTUVWXYZ<br>O123456789<br>!"#\$%&'()*+,/:;<=>?@[\]^_`{ }~ |
| Subfonts:                                                                                                    | OCR                                                                                                   |                                                                                                    |

| Font Number:         | 8368         |
|----------------------|--------------|
| Family Name:         | Script       |
| Family Type:         | Domestic     |
| Face:                | Normal       |
| Char. per Inch       | Proportional |
| Lines per Inch:      | 4            |
| Lines Spacing:       | .250 in      |
| Dots Above Baseline: | .167 in      |
| Dots Below Baseline: | .033 in      |
| Resolutions:         | 120x240 dpi  |
|                      |              |

abcdefghijklmnopqrstuvwxyy ABCDEFGHIJKLMNOP2RSTUVWX 0123456789 !"#\$%&'()\*+,-.

Subfonts:

Font Number: 8372 Family Name: Script Family Type: Domestic Face: Normal Char. per Inch Proportional Lines per Inch:: 3 .350 in Lines Spacing: Dots Above Baseline: .242 in Dots Below Baseline: .108 in Resolutions: 120x240 dpi abcdefghijklmnopqrstuvwxyz ABCDEFGHIJKLMNOP QRSTUVNXYZ !"#\$'()\*+,-.0123456789

Subfonts:

SCR

SCR

| Font Number:         | 8376        |
|----------------------|-------------|
| Family Name:         | Block       |
| Family Type:         | Domestic    |
| Face:                | Normal      |
| Char. per Inch       | 5.0         |
| Lines per Inch       | 3           |
| Lines Spacing:       | .333 in     |
| Dots Above Baseline: | .283 in     |
| Dots Below Baseline: | .067 in     |
| Resolutions:         | 120x240 dpi |
|                      |             |

Subfonts:

BLO

## ABCDEFGHIJ ABCDEFGHIJ 0123456789

| Font Number:<br>Family Name:<br>Family Type:<br>Face:<br>Char. per Inch<br>Lines per Inch<br>Lines Spacing:<br>Dots Above Baseline:<br>Dots Below Baseline:<br>Resolutions:   | 8380<br>Block<br>Domestic<br>Normal<br>3.0<br>2<br>.533 in<br>.433 in<br>.067 in<br>120x240 dpi            | ABCDEFGHI<br>ABCDEFGHI<br>012345678                                                                       |
|----------------------------------------------------------------------------------------------------|----------------------------------------------------------------------------------------------------|----------------------------------------------------------------------------------------------------|
| Subfonts:                                                                                                    | BLO                                                                                                    |                                                                                                    |
| Font Number:<br>Family Name:<br>Family Type:<br>Face:<br>Char. per Inch<br>Lines per Inch::<br>Lines Spacing:<br>Dots Above Baseline:<br>Dots Below Baseline:<br>Resolutions: | 8384<br>Cursive<br>Domestic<br>Normal<br>Proportional<br>5<br>.200 in<br>.133 in<br>.067 in<br>120x240 dpi | abcde{ghijklmnopqrstuvwxyz<br>ABCDEFGHIJKLMNOPQRSTUVWXYZ<br>0123456789<br>!"#\$%&`()*+,/:;<=>?@[\]^_`{ }~ |
| Subtonts:                                                                                                    | CUR                                                                                                    |                                                                                                    |
| Font Number:<br>Family Name:<br>Family Type:<br>Face:<br>Char. per Inch<br>Lines per Inch::<br>Lines Spacing:<br>Dots Above Baseline:<br>Dots Below Baseline:<br>Resolutions: | 8388<br>Cursive<br>Domestic<br>Normal<br>Proportional<br>4<br>.267 in<br>.183 in<br>.075 in<br>120x240 dpi | abcde{ghijklmnopqrstuvwxyz<br>ABCDEFGHIJKLMNOPQRSTUVWXYZ<br>0123456789<br>!"#\$%&`()*+,/:;<=>?@[\]^_`{ }~ |

Subfonts:

CUR

Inkjet Ethernet Interface Box

| Font Number:         | 8392         |
|----------------------|--------------|
| Family Name:         | Georgine     |
| Family Type:         | Domestic     |
| Face:                | Normal       |
| Char. per Inch       | Proportional |
| Lines per Inch::     | 3            |
| Lines Spacing:       | .267 in      |
| Dots Above Baseline: | .167 in      |
| Dots Below Baseline: | .100 in      |
| Resolutions:         | 120x240 dpi  |
|                      |              |

abcdefghijklmnopgrstuvwyyz ABCOLF&HIGKLMNOPORSJUVWXYZ 0123456789 !"#\$%&'()\*+,-./:;<=>?@[\]^

Subfonts:

GEO

| Font Number:         | 8430    |
|----------------------|---------|
| Family Name:         | Bar Co  |
| Family Type:         | Code    |
| Face:                | Norma   |
| Char. per Inch       | 5.71    |
| Lines Spacing:       | .133 ir |
| Dots Above Baseline: | .133 ir |
| Dots Below Baseline: | .000 ir |
| Resolutions:         | 120x2   |
|                      |         |

430 ar Code ode 39 ormal 71 33 in 33 in 00 in 20x240 dpi

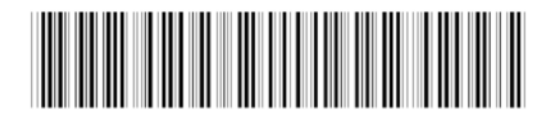

\*ABCDEFGHIJKLMNOP\*

```
Subfonts:
```

BAR

| Font Number:         | 8  |
|----------------------|----|
| Family Name:         | В  |
| Family Type:         | C  |
| Face:                | Ν  |
| Char. per Inch       | 5  |
| Lines Spacing:       | .' |
| Dots Above Baseline: | .' |
| Dots Below Baseline: | .( |
| Resolutions:         | 1  |
|                      |    |

3434 Bar Code Code 39 Normal 5.33 133 in 133 in 133 in 000 in 120x240 dpi

Subfonts:

BAR

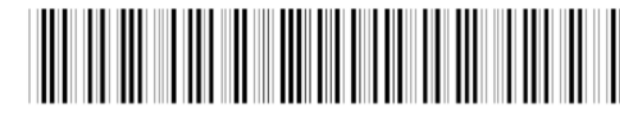

\*ABCDEFGHIJKLMNOP\*

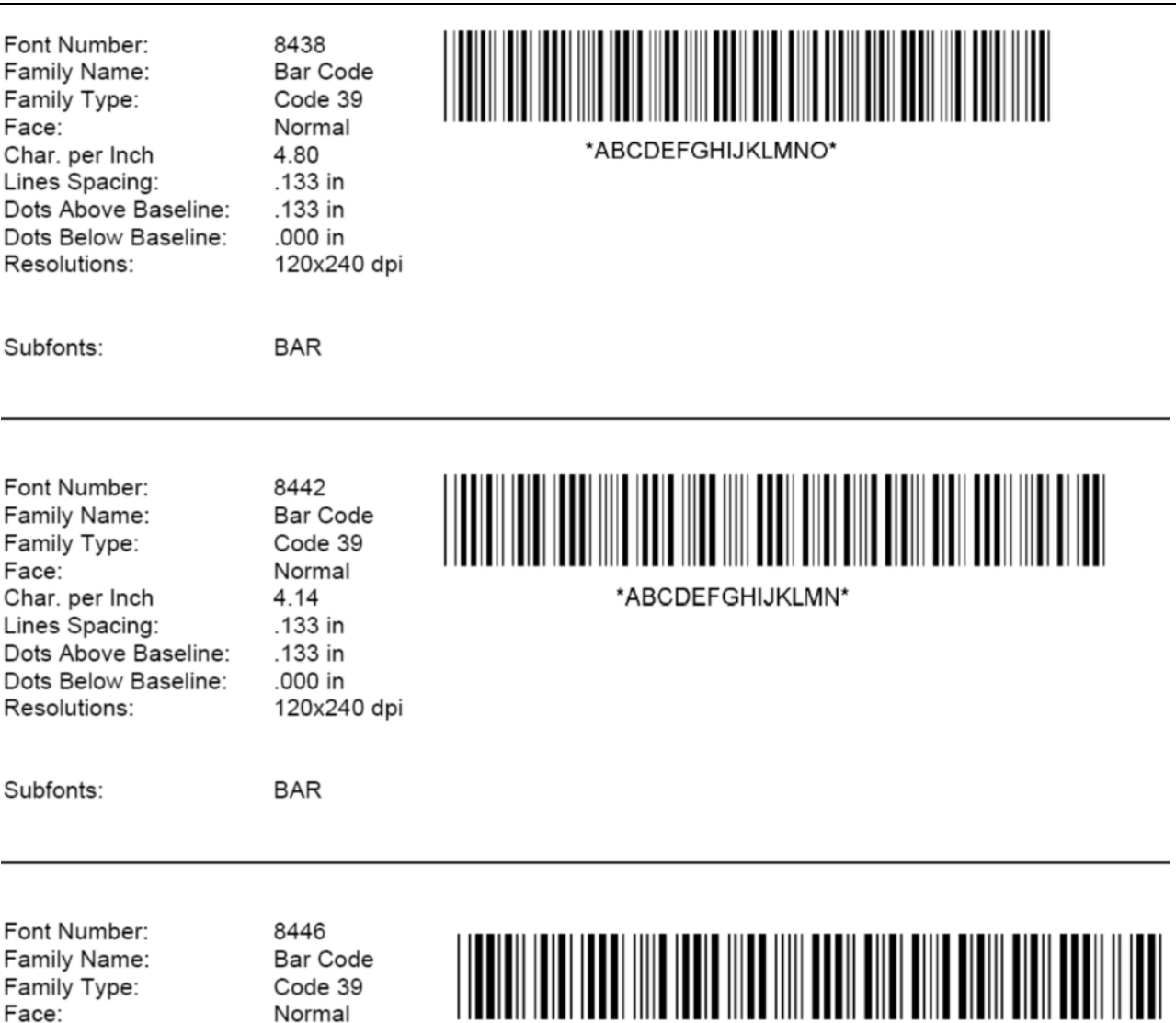

\*ABCDEFGHIJKLM\*

Subfonts:

Char. per Inch

Lines Spacing:

Resolutions:

Dots Above Baseline:

Dots Below Baseline:

BAR

3.64

.133 in

.133 in

.000 in

120x240 dpi

| Font Number:<br>Family Name:<br>Family Type:<br>Face:<br>Char. per Inch<br>Lines Spacing:<br>Dots Above Baseline:<br>Dots Below Baseline:<br>Resolutions: | 8450<br>Bar Code<br>Code 39<br>Normal<br>2.61<br>.133 in<br>.133 in<br>.000 in<br>120x240 dpi | *ABCDEFGH* |
|----------------------------------------------------------------------------------------------------|-----------------------------------------------------------------------------------------------|------------|
| Subfonts:                                                                                                    | BAR                                                                                           |            |

| Font Number:         | 8466        |
|----------------------|-------------|
| Family Name:         | Bar Code    |
| Family Type:         | I 2 of 5    |
| Face:                | Normal      |
| Char. per Inch       | 11.7        |
| Lines Spacing:       | .133 in     |
| Dots Above Baseline: | .133 in     |
| Dots Below Baseline: | .000 in     |
| Resolutions:         | 120x240 dpi |
|                      |             |

I-2 ; PC8

656667686970

## Character sets

This appendix presents character sets available through NIC commands. In addition this appendix begins with a short synopsis of character set conversion. This guide is presented with ASCII commands throughout for consistency. In this appendix you will find charts for converting ASCII to hexadecimal, ASCII to decimal, and hexadecimal to decimal (and the reverse direction for all conversions).

Table B.1 presents a procedure for determining hexadecimal values from the following charts, sets, and tables.

|       | 0_ | 1_ | 2_ | з_ | 4_ | 5_ | 6_ | 7_ | 8_ | 9_ | Α_ | В_ | с_ | D_ | E_ | F_ |
|-------|----|----|----|----|----|----|----|----|----|----|----|----|----|----|----|----|
| _0    |    |    |    |    |    |    |    |    |    |    |    |    |    |    |    |    |
| _1    |    |    |    |    |    |    |    |    |    |    |    |    |    |    |    |    |
| _2    |    |    |    |    |    |    |    |    |    |    |    |    |    |    |    |    |
| _3    |    |    |    |    |    |    |    |    |    |    |    |    |    |    |    |    |
| _4    |    |    |    |    |    |    |    |    |    |    |    |    |    |    |    |    |
| _5    |    |    |    |    |    |    |    |    |    |    |    |    |    |    |    |    |
| _6    |    |    |    |    |    |    |    |    |    |    |    |    |    |    |    |    |
| _7    |    |    |    |    |    |    |    |    |    |    |    |    |    |    |    |    |
| _8    |    |    |    |    | н  |    |    |    |    |    |    |    |    |    |    |    |
| _9    |    |    |    |    |    |    |    |    |    |    |    |    |    |    |    |    |
| _A    |    |    |    |    |    |    |    |    |    |    |    |    |    | Ζ  |    |    |
| _В    |    |    |    |    |    |    |    |    |    |    |    |    |    |    |    |    |
| _C    |    |    |    |    |    |    |    |    |    |    |    |    |    |    |    |    |
| _D    |    |    |    |    |    |    |    |    |    |    |    |    |    |    |    |    |
| _E    |    |    |    |    |    |    |    |    |    |    |    |    |    |    |    |    |
| $\_F$ |    |    |    |    |    |    |    |    |    |    |    |    |    |    |    |    |

Table B.1 Procedure for determining character values

You can use Table B.2 to convert characters for printing purposes of using this guide for your printing needs.

| hex dec            | hex dec            | hex dec              | hex dec               | hex dec                    |
|--------------------|--------------------|----------------------|-----------------------|----------------------------|
| 00 = 00            | 33 = 51            | 66 = 102             | 99 = 153              | CC = 204                   |
| 01 = 01            | 34 = 52            | 67 = 103             | 9A = 154              | CD = 205                   |
| 02 = 02            | 35 = 53            | 68 = 104             | 9B = 155              | CE = 206                   |
| 03 = 03            | 36 = 54            | 69 = 105             | 9C = 156              | CF = 207                   |
| 04 = 04            | 37 = 55            | 6A = 106             | 9D = 157              | D0 = 208<br>D1 = 200       |
| 05 = 06            | 35 = 50            | 6E = 107             | 9E = 158<br>9E = 150  | D1 = 209<br>D2 = 210       |
| 06 = 06            | 39 = 57<br>24 = 58 | 60 = 108             | 9F = 159<br>A0 = 160  | $D_2 = 210$<br>$D_3 = 211$ |
| 08 = 08            | 3R = 50            | 6E = 110             | A0 = 160<br>A1 = 161  | D3 = 211<br>D4 = 212       |
| 09 = 09            | 3C = 60            | 6F = 111             | $A_2 = 162$           | D5 = 213                   |
| 0A = 10            | 3D = 61            | 70 = 112             | A3 = 163              | D6 = 214                   |
| 0B = 11            | 3E = 62            | 71 = 113             | A4 = 164              | D7 = 215                   |
| 0C = 12            | 3F = 63            | 72 = 114             | A5 = 165              | D8 = 216                   |
| 0D = 12            | 40 = 64            | 73 = 115             | A6 = 166              | D9 = 217                   |
| 0E = 14            | 41 = 65            | 74 = 116             | A7 = 167              | DA = 218                   |
| 01 = 15            | 42 = 00            | 75 = 117             | A8 = 168              | DB = 219                   |
| 10 = 16            | 43 = 67            | 76 = 118             | A9 = 169              | DC = 220                   |
| 11 = 17            | 44 = 68            | 77 = 119             | AA = 170              | DD = 221                   |
| 12 = 18            | 45 = 69            | 78 = 120             | AB = 171              | DE = 222                   |
| 13 = 19            | 45 = 70            | 79 = 121             | AC = 172              | DF = 223                   |
| 14 = 20            | 47 = 71            | 7A = 122             | AD = 173              | EO = 224                   |
| 15 = 21            | 48 = 72            | 7B = 123<br>7C = 124 | AE = 174              | E1 = 225<br>E2 = 226       |
| 16 = 22            | 49 = 73            | 70 = 124             | AF = 175<br>B0 = 176  | E2 = 226                   |
| 17 = 23            | 4n = 74<br>4P = 75 | 70 = 125             | BO = 176<br>B1 = 177  | E3 = 227<br>E4 = 228       |
| 18 = 24            | 40 = 75<br>4C = 76 | 7E = 126<br>7E = 127 | B1 = 177<br>B2 = 178  | E4 = 228<br>E5 = 220       |
| 1A = 26            | 4D = 77            | 80 = 128             | B3 = 179              | E6 = 230                   |
| 1B = 27            | 4E = 78            | 81 = 129             | B4 = 180              | E7 = 231                   |
| 1C = 28            | 4F = 79            | 82 = 130             | B5 = 181              | E8 = 232                   |
| 1D = 29            | 50 = 80            | 83 = 131             | B6 = 182              | E9 = 233                   |
| 1E = 30            | 51 = 81            | 84 = 132             | B7 = 183              | EA = 234                   |
| 1F = 31            | 52 = 82            | 85 = 133             | B8 = 184              | EB = 235                   |
| 20 = 32            | 53 = 83            | 80 = 134             | 139 = 185             | EC = 236                   |
| 21 = 33            | 54 = 84            | 87 = 135             | BA = 186              | ED = 237                   |
| 22 = 34            | 55 = 85            | 88 = 136             | BB = 187              | EE = 238                   |
| 23 = 35            | 56 = 86            | 89 = 137             | BC = 188              | EF = 239                   |
| 24 = 30            | 5/ = 8/            | 8A = 138             | BD = 189              | FO = 240                   |
| 25 = 31            | 23 = 85            | 841 = 139            | BE = 190<br>BE = 101  | F1 = 241<br>F2 = 242       |
| 26 = 38            | 59 = 89<br>5A = 90 | 8C = 140<br>8D = 141 | BF = 191<br>(Y) = 192 | F2 = 242<br>F3 = 243       |
| 27 = 35            | 5B = 01            | 8F = 147             | C1 = 102              | $F_{4} = 245$              |
| 29 = 40<br>29 = 41 | 5C = 92            | 8F = 143             | C1 = 193<br>C2 = 194  | F5 = 245                   |
| 2A - 42            | 5D = 93            | 90 = 144             | C3 = 195              | F6 = 246                   |
| 2B = 43            | 5E = 94            | 91 = 145             | C4 = 196              | F7 = 247                   |
| 2C = 44            | 5F = 95            | 92 = 146             | C5 = 197              | F8 = 248                   |
| 2D = 45            | 60 = 96            | 93 = 147             | C6 = 198              | F9 = 249                   |
| 2E = 46            | 61 = 97            | 94 = 148             | C7 = 199              | FA = 250                   |
| 2F = 47            | 62 = 98            | 95 = 149             | C8 = 200              | FB = 251                   |
| 30 = 48            | 63 = 99            | 96 = 150             | C9 = 201              | FC = 252                   |
| 31 = 49            | 04 = 100           | 97 = 151             | CA = 202              | FD = 253                   |
| 32 = 50            | 65 = 101           | 98 = 152             | CB = 203              | FE = 254                   |
|                    |                    |                      |                       | FF = 255                   |
|                    |                    |                      |                       |                            |

Table B.2 Hexadecimal to decimal conversion
Table B.3 shows the languages available through the Select Language Command ({esc}E0, page 4-8).

| Hexadecimal<br>Decimal | 23<br>35 | 24<br>36 | 40<br>69 | 58<br>91 | 5C<br>92       | 5D<br>93 | 5E<br>94 | 60<br>95 | 7B<br>123 | 7C<br>124 | 7D<br>125 | 7E<br>126 | 7F<br>127 |
|------------------------|----------|----------|----------|----------|----------------|----------|----------|----------|-----------|-----------|-----------|-----------|-----------|
| USA ASGI               | #        | \$       | a        | [        | 1              | ]        | ^        | `        | {         |           | }         | ~         | 8         |
| IRV2                   | #        | ¤        | Q        | Ī        | $\mathbf{n}$   | ]        |          | `        | {         |           | }         | _         | 8         |
| U.K. ENGLISH<br>DUTCH  | £        | \$       | Q        | Ī        | $\mathbf{N}$   | Ī        |          | `        | {         |           | }         | ~         | 8         |
| SWEDISH                | #        | ¤        | É        | Ä        | ö              | Å        | Ü        | é        | ä         | ö         | å         | ü         | 8         |
| FINNISH<br>SWEDISH     | #        | ¤        | É        | Ä        | ö              | Å        | Ü        | `        | ä         | ö         | å         | ü         | é         |
| CANADIAN               | #        | \$       | à        | â        | Ç              | ê        | î        | Ô        | é         | ù         | è         | û         | 8         |
| JAPANESE               | #        | \$       | @        | ]        | ¥              | ]        | ^        | `        | {         |           | }         | ~         | 8         |
| ITALIAN-1              | £        | \$       | §        | 0        | ç              | é        | ^        | ù        | à         | ò         | è         | ì         | 8         |
| ITALIAN-2              | #        | \$       | @        | •        | $\overline{\}$ | é        | ^        | ù        | à         | ò         | è         | ì         | 8         |
| ITALIAN-3              | £        | \$       | §        | 0        | é              | Τ        |          | ù        | à         | ò         | è         | ì         | 8         |
| PORTUGUESE-1           | #        | \$       | §        | Ã        | Ç              | õ        | ^        | `        | ã         | Ç         | õ         | 0         | 8         |
| PORTUGUESE-2           | #        | \$       | Ć        | Ã        | Ç              | õ        |          | Ì        | ã         | ç         | õ         | ~         | 8         |
| SPANISH-1              | £        | \$       | §        | i        | Ñ              | i        |          | `        | 0         | ñ         | ç         | ~         | 8         |
| SPANISH-2              | #        | \$       | ·        | i        | Ñ              | Ç        | i        | `        | Ĺ         | ñ         | Ç         |           | 8         |
| SPANISH-3              | Pt       | \$       | a        | i        | Ñ              | ż        | ^        | `        |           | ñ         | }         | ~         | 8         |
| SPANISH-4              | #        | \$       | @        | Ã        | Ñ              | õ        | Ç        | `        | ã         | ñ         | õ         | ç         | 8         |
|                        |          |          |          |          |                |          |          |          |           |           |           |           |           |
|                        | 23       | 24       | 40       | 50       | 80             | m        | 4E       | e0       | 78        | 70        | 70        | 70        | 76        |
|                        | 35       | 36       | 69       | 91       | 22             | 30       | 9E<br>94 | 96       | 123       | 124       | 125       | 126       | 127       |
| LATIN AMERICAN         | #        | \$       | á        | i        | N              | Ś        | é        | ü        | 1         | ñ         | Ó         | ú         | 8         |
| GERMAN                 | #        | \$       | §        | Ä        | Ö              | Ü        | ^        | Ì        | ä         | ö         | ü         | ß         | 8         |
| FRENCH-1               | #        | \$       | à        | 0        | Ç              | §        | ^        | `        | é         | ù         | è         |           | 8         |
| FRENCH-2               | £        | \$       | à        | 0        | ç              | §        | ^        | μ        | é         | ù         | è         |           | 8         |
| CHINESE                | #        | ¥        | Q        | Γ        | Ň              | ]        | ^        | `        | {         | Τ         | }         | -         | 8         |
| DANISH                 | #        | \$       | É        | Æ        | Ø              | Å        | Ü        | é        | æ         | Ø         | å         | ü         | 8         |
| DANISH<br>NOFWEGIAN    | #        | α        | É        | Æ        | Ø              | Å        | Ü        | `        | æ         | Ø         | â         | ü         | é         |
| NORWEGIAN              | #        | α        | É        | Æ        | Ø              | Å        | Ü        | é        | æ         | Ø         | å         | ü         | 8         |
| HUNGARIAN              | #        | ¤        | Á        | É        | Ö              | Ü        | ^        | á        | é         | ö         | ü         | "         | ä         |
|                        |          |          |          |          |                |          |          |          |           |           |           |           |           |

The following character sets are used to create a customer-defined language through the use of NIC commands.

Table B.4 USA ASCII-7 character set

| HEX | 0-<br>8- | 1.<br>9-     | 2-<br>A- | э-<br>В- | ¢. | 6-<br>D- | ө-<br>Е- | 7.<br>F. |
|-----|----------|--------------|----------|----------|----|----------|----------|----------|
| ò   | E        | ٩            |          | 0        | Q  | Ρ        | `        | р        |
| -1  | ۲        | ٩            | !        | 1        | Â  | Q        | а        | q        |
| ·2  | ₿        | \$           | "        | 2        | В  | R        | b        | Г        |
| ŵ   | ¥        | Ï            | #        | 3        | С  | S        | С        | S        |
| -4  | ¢        | ٩            | \$       | 4        | D  | Т        | d        | t        |
| -5  | ÷        | §            | %        | 5        | Ε  | U        | е        | u        |
| -6  | ¢        | -            | &        | 6        | F  | $\vee$   | f        | V        |
| •7  | ۲        | €            | +        | 7        | G  | W        | g        | W        |
| -8  |          | 1            | (        | 8        | Н  | Х        | h        | Х        |
| -9  | 0        | $\downarrow$ | )        | 9        | Ι  | γ        | i        | У        |
| ٠A  | 0        | ÷            | *        | :        | J  | Ζ        | j        | Ζ        |
| ·В  | ð        | ÷            | +        | ;        | Κ  | [        | k        | {        |
| ċ   | Ŷ        | L            | ,        | <        | L  | 1        | 1        |          |
| Ð   | ♪        | ⇔            | -        | =        | М  | ]        | m        | }        |
| Ē   | Ŋ        | ▲            |          | >        | Ν  |          | n        | ~        |
| ۰F  | ☆        | ▼            | 1        | ?        | 0  |          | 0        | 8        |

#### Table B.5 PC-8 character set

| HEX | 0-<br>8- | 1-<br>9- | 2-<br>A- | 3-<br>8- | 4-<br>C- | 5-<br>D- | 6-<br>E- | 7.<br>F-     |
|-----|----------|----------|----------|----------|----------|----------|----------|--------------|
| -0  | Ç        | É        | á        | ÷        | Г        | Ш        | α        | Ξ            |
| -1  | ü        | æ        | í        | 3        | Т        | Ŧ        | β        | +            |
| -2  | é        | Æ        | ó        | Ħ        | Т        | Π        | Γ        | ≥            |
| -3  | a        | Ô        | ú        |          | F        | Ш        | 17       | $\leq$       |
| -4  | ä        | ö        | ñ        | -        | —        | F        | Σ        | ſ            |
| -5  | à        | Ò        | Ñ        | =        | +        | F        | σ        |              |
| -6  | å        | û        | a        | -        | F        | П        | μ        | ÷            |
| -7  | Ç        | ù        | Ō        | П        | ŀ        | +        | τ        | ~            |
| -8  | ê        | ÿ        | j        | F        | Ш        | ŧ        | Φ        | 0            |
| -9  | ë        | Ö        | L        | ł        | ſſ       | Т        | Θ        | ۰            |
| -A  | è        | Ü        | ٦        |          | 끄        | Г        | Ω        | •            |
| -B  | ï        | ¢        | 1/2      | ī        | īī       |          | δ        | $\checkmark$ |
| -C  | î        | £        | 4        | ī        | ŀ        |          | ω        | η            |
| -D  | ì        | ¥        | i        | Ш        | =        |          | Φ        | 2            |
| -E  | Ä        | Pt       | «        | =        | 뀨        |          | ε        |              |
| -F  | Å        | f        | ≫        | ٦        | Ξ        | Ĩ        | Π        | Ξ            |

## Table B.6 Roman-8 language, positions 0 to 127

| HEX | 8-     | 9-     | À- | в- | с- | D- | E- | F-                          |
|-----|--------|--------|----|----|----|----|----|-----------------------------|
| -0  | NU     | DL     |    | -  | â  | Å  | Á  | Þ                           |
| -1  | SH     | 0      | À  | Ý  | ê  | î  | Ã  | þ                           |
| -2  | s<br>X | 2      | Â  | ý  | ô  | Ø  | ã  | •                           |
| -3  | EX     | D<br>3 | È  | 0  | û  | Æ  | Ð  | μ                           |
| -4  | E      | D<br>4 | Ê  | Ç  | á  | å  | đ  | ۹                           |
| -5  | Ē      | N      | Ë  | Ç  | é  | í  | Í  | <sup>3</sup> ⁄ <sub>4</sub> |
| -6  | A<br>K | S      | Î  | Ñ  | ó  | Ø  | Ì  | -                           |
| -7  | Ą      | EB     | Ϊ  | ñ  | ú  | æ  | Ó  | 1 <u>4</u>                  |
| -8  | BS     | CN     | ĺ  | i  | à  | Ä  | Ò  | 1/2                         |
| -9  | H      | Ē      | Ì  | Ś  | è  | ì  | õ  | a                           |
| -λ  | F      | S<br>U | ^  | ¤  | ò  | ö  | õ  | Q                           |
| ~B  | Ϋ́     | Ē      |    | £  | ù  | Ü  | Š  | «                           |
| ~C  | F      | FS     | ~  | ¥  | ä  | É  | š  |                             |
| -D  | R      | G      | Ù  | §  | ë  | ï  | Ú  | <b>»</b>                    |
| -8  | S      | R      | Û  | f  | ö  | ß  | Ÿ  | ±                           |
| -F  | S<br>I | U<br>S | £  | ¢  | ü  | Ô  | ÿ  | B                           |

Table B.7 ISO-90/142 language, positions 0 through 127

| нех | 0- | 1- | 2- | 3- | 4- | 5-  | 6-  | 7-  |
|-----|----|----|----|----|----|-----|-----|-----|
| -0  |    |    |    | Ž  |    | -   |     | к   |
| -1  |    | 目  | A  | Ž  | `  | 1   |     | %   |
| -2  | Í  |    | В  | Ć  | `  | ß   |     | fi  |
| -3  | Ŷ  |    | C  | З  | ^  | C   |     | ð   |
| -4  | ~  |    | D  | х  | 2  | TM  | Ħ   | ħ   |
| -5  | -  |    | Ε  | ć  | -  | 0   | J   | l   |
| -6  | Ŭ  |    |    | Č  | >  | Ø   | IJ  | ij  |
| -7  | •  |    | 7  | č  | •  | -   | Ŀ   | ŀ   |
| -8  |    |    | n  |    |    |     | Ł   | ł   |
| -9  |    |    | •  | ,  |    | ~   | ffl | fl  |
| -x  | °  |    | "  | "  | •  | 3   | Œ   | œ   |
| -8  | 3  |    |    | ۵  | 3  | ł   |     | ff  |
| -c  | _  |    |    | ¥  | _  | 1/8 |     | ffi |
| -D  | ~  |    |    | _  | "  | 3%  | Ŧ   | ŧ   |
| -g  | L  |    |    | ]† | د  | 5∕8 | Ŋ   | ŋ   |
| -9  | Ň  |    |    | 1‡ | ~  | 7   | 'n  | -   |

Note: The following mode tables are identical to the language table. For values 80 through FF, use Table B.4 (USA ASCII-7) and Table B.5 (PC-8).

Table B.8 PC-8/Danish-Norwegian mode

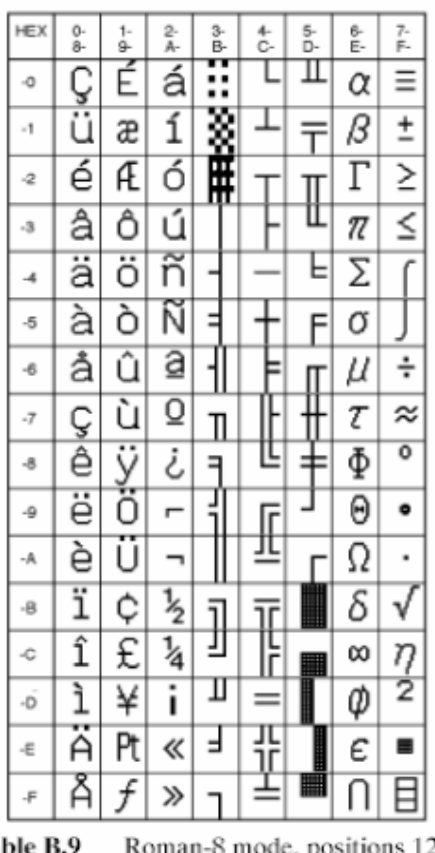

Table B.9 Roman-8 mode, positions 128 through 255

# Table B.10 ECMA-94 mode

| нех | 8- | 9- | λ- | B=  | C- | D= | E- | F- |
|-----|----|----|----|-----|----|----|----|----|
| -0  |    |    |    | 0   | À  | Ð  | à  | ð  |
| -1  |    |    | i  | ŧ   | Á  | Ñ  | á  | ñ  |
| -2  |    |    | ¢  | 2   | Â  | Ò  | â  | ò  |
| -3  |    |    | £  | 3   | Ã  | Ó  | ã  | ó  |
| -4  |    |    | ¤  | ĺ   | Ä  | Ô  | ä  | Ô  |
| -5  |    |    | ¥  | μ   | Å  | õ  | å  | õ  |
| -6  |    |    | +  | ¶   | Æ  | Ö  | æ  | ö  |
| -7  |    |    | §  | •   | Ç  | х  | Ç  | ÷  |
| -8  |    |    |    | د   | È  | Ø  | è  | Ø  |
| -9  |    |    | C  | 1   | É  | Ù  | é  | ù  |
| -A  |    |    | a  | Ō   | Ê  | Ú  | ê  | ú  |
| -B  |    |    | «  | ≫   | Ë  | Û  | ë  | û  |
| -c  |    |    | ~  | 1/4 | Ì  | Ü  | ì  | ü  |
| -D  |    |    | -  | 1/2 | Í  | Ý  | í  | ý  |
| -1  |    |    | R  | 3⁄4 | Î  | Þ  | î  | þ  |
| -17 |    |    |    | i   | Ï  | ß  | ï  | ÿ  |

Table B.11 ISO-90/142 mode, positions 128 through 255

| HEX | 8- | 9- | λ-           | B-  | C- | D-  | R- | F- |
|-----|----|----|--------------|-----|----|-----|----|----|
| -0  |    |    |              | 0   |    | -   | Ω  | к  |
| -1  | `  | 目  | i            | ±   | `  | 1   | Æ  | æ  |
| -2  |    |    | ¢            | 2   | 1  | R   | Ð  | đ  |
| - 3 | ^  |    | £            | 3   | ^  | C   | a  | ð  |
| -4  | 2  |    | \$           | х   | ~  | тм  | Ħ  | ħ  |
| -5  | -  |    | ¥            | μ   | -  | ♪   | J  | 1  |
| - 6 | 0  |    | #            | ¶   | ~  | 7   | IJ | ij |
| -7  | •  |    | §            | ·   | •  | +   | Ŀ  | ŀ  |
| - 8 |    | ٦  | ¤            | ÷   |    |     | Ł  | ł  |
| - 9 |    | Ι  | 6            | ,   |    |     | Ø  | Ø  |
| -λ  | •  |    | "            | "   | 0  |     | Œ  | œ  |
| - B | s  |    | «            | »   | s  |     | Ō  | ß  |
| -C  | _  |    | ÷            | 1/4 | _  | 1/8 | Þ  | þ  |
| -D  | "  |    | 1            | 1/2 | "  | 3%8 | Ŧ  | ŧ  |
| -E  | ı  |    | →            | 3⁄4 | ı  | *   | Ŋ  | ŋ  |
| -F  | v  |    | $\downarrow$ | i   | Ň  | %   | 'n | -  |

The tables in this appendix present conversion tables for ASCII to hexadecimal, EBCDIC to hexadecimal, and English measurements to metric measurements. Hexadecimal to decimal conversion are found in Table B.2.

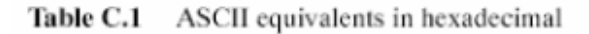

|                      |    | Seco<br>Hexa<br>Digit | nd<br>decim | nal |     |     |     |     |     |     |    |     |     |    |    |    |     |
|----------------------|----|-----------------------|-------------|-----|-----|-----|-----|-----|-----|-----|----|-----|-----|----|----|----|-----|
|                      |    | _0                    | _1          | _2  | _3  | _4  | _5  | _6  | _7  | _8  | _9 | _A  | _в  | _c | _D | _E | _F  |
| First<br>Hexadecimal | 0_ | NUL                   | SOH         | STX | ETX | EOT | ENQ | ACK | BEL | BS  | HT | LF  | VT  | FF | CR | SO | SI  |
| Digit                | 1_ | DLE                   | DC1         | DC2 | DC3 | DC4 | NAK | SYN | ETB | CAN | EM | SUB | ESC | FS | GS | RS | US  |
|                      | 2_ | SP                    | 1           |     | #   | s   | %   | &   | 1   | (   | )  | *   | +   |    | -  |    | 1   |
|                      | 3_ | 0                     | 1           | 2   | 3   | 4   | 5   | 6   | 7   | 8   | 9  | :   | ;   | ٨  | =  | v  | ?   |
|                      | 4_ | 0                     | Α           | В   | С   | D   | E   | F   | G   | н   | 1  | J   | к   | L  | м  | Ν  | 0   |
|                      | 5_ | Ρ                     | Q           | R   | S   | Т   | U   | ٧   | W   | х   | Υ  | Z   | [   | /  | ]  | ^  | -   |
|                      | 6_ | · ·                   | а           | b   | С   | d   | е   | f   | g   | h   | i  | j   | k   | 1  | m  | n  | 0   |
|                      | 7_ | р                     | q           | r   | 5   | t   | u   | v   | w   | х   | у  | z   | -{  |    | }  |    | DEL |

Table C.2 EBCDIC equivalents in decimal

| 0   | 1   | 2   | 3   | 4   | 5   | 6   | 7   | 8   | 9   | 10  | 11  | 12  | 13  | 14  | 15  | 16  | 17  | 18  | 19  |
|-----|-----|-----|-----|-----|-----|-----|-----|-----|-----|-----|-----|-----|-----|-----|-----|-----|-----|-----|-----|
| NUL | SOH | STX | ETX | EOT | ENQ | ACK | BEL | BS  | HT  | LF  | VT  | FF  | CR  | SO  | SI  | DLE | DC1 | DC2 | DC3 |
| 20  | 21  | 22  | 23  | 24  | 25  | 26  | 27  | 28  | 29  | 30  | 31  | 32  | 33  | 34  | 35  | 38  | 37  | 38  | 39  |
| DC4 | NAK | SYN | ETB | CAN | EM  | SUB | ESC | FS  | GS  | RS  | US  | SP  | 1   |     | #   | s   | %   | &   |     |
| 40  | 41  | 42  | 43  | 44  | 45  | 46  | 47  | 48  | 49  | 50  | 51  | 52  | 53  | 54  | 55  | 58  | 57  | 58  | 59  |
| (   | )   | *   | +   | ,   | -   |     | 1   | 0   | 1   | 2   | 3   | 4   | 5   | 6   | 7   | 8   | 9   | :   | ;   |
| 60  | 61  | 62  | 63  | 64  | 65  | 66  | 67  | 68  | 69  | 70  | 71  | 72  | 73  | 74  | 75  | 76  | 77  | 78  | 79  |
| <   | =   | ٨   | ?   | 0   | Α   | в   | С   | D   | Е   | F   | G   | н   | Т   | J   | к   | L   | м   | Ν   | 0   |
| 80  | 81  | 82  | 83  | 84  | 85  | 86  | 87  | 88  | 89  | 90  | 91  | 92  | 93  | 94  | 95  | 96  | 97  | 98  | 99  |
| Ρ   | α   | R   | s   | Т   | U   | ۷   | w   | ×   | Y   | Z   | [   | 1   | ]   | ^   | -   | 4   | а   | b   | с   |
| 100 | 101 | 102 | 103 | 104 | 105 | 106 | 107 | 108 | 109 | 110 | 111 | 112 | 113 | 114 | 115 | 116 | 117 | 118 | 119 |
| d   | e   | f   | g   | h   | 1   | j.  | k   | Ι   | m   | n   | 0   | р   | q   | r   | s   | t   | u   | v   | w   |
| 120 | 121 | 122 | 123 | 124 | 125 | 126 | 127 |     |     |     |     |     |     |     |     |     |     |     |     |
| х   | у   | z   | {   |     | }   | -   | DEL |     |     |     |     |     |     |     |     |     |     |     |     |

# 7.5 EXCEL 270G

# 7.5.1 CHARACTER SET

The Excel 270g inkjet only supports one character set, code page 850:

Characters from 0 to 31:

|    | *0 | *1 | *2 | *3 | *4 | *5 | *6 | *7 | *8 | *9 | *A            | *B | *C | *D | *E | *F |
|----|----|----|----|----|----|----|----|----|----|----|---------------|----|----|----|----|----|
| 0* |    | ø  |    | ¥  | ٠  | ٠  | ٠  | •  | •  | 0  | •             | ð  | ð  | J  | 'n | æ  |
| 1* | ►  | ۲  | 1  | 11 | ¶  | ş  | _  | 1  | î  | 1  | $\rightarrow$ | 4  | L  | ↔  |    | Y  |

#### Characters from 32 to 255:

| 032 |   | 033 | ļ           | 034 | "    | 035 | #       | 036 | \$  | 037 | % | 038 |        | 039 |   |
|-----|---|-----|-------------|-----|------|-----|---------|-----|-----|-----|---|-----|--------|-----|---|
| 040 | ( | 041 | )           | 042 | *    | 043 | +       | 044 | ,   | 045 | - | 046 |        | 047 | 1 |
| 048 | 0 | 049 | 1           | 050 | 2    | 051 | 3       | 052 | 4   | 053 | 5 | 054 | 6      | 055 | 7 |
| 056 | 8 | 057 | 9           | 058 | :    | 059 | 3       | 060 | <   | 061 | = | 062 | >      | 063 | ? |
| 064 | 0 | 065 | Α           | 066 | В    | 067 | С       | 068 | D   | 069 | Е | 070 | F      | 071 | G |
| 072 | Н | 073 | Ι           | 074 | J    | 075 | К       | 076 | L   | 077 | Μ | 078 | Ν      | 079 | 0 |
| 080 | Ρ | 081 | Q           | 082 | R    | 083 | S       | 084 | Т   | 085 | U | 086 | V      | 087 | W |
| 088 | Х | 089 | Y           | 090 | Ζ    | 091 | [       | 092 | 1   | 093 | ] | 094 | $\sim$ | 095 | _ |
| 096 |   | 097 | а           | 098 | b    | 099 | С       | 100 | d   | 101 | е | 102 | f      | 103 | g |
| 104 | h | 105 | i           | 106 | j    | 107 | k       | 108 | Ι   | 109 | m | 110 | n      | 111 | 0 |
| 112 | р | 113 | q           | 114 | r    | 115 | s       | 116 | t   | 117 | u | 118 | ۷      | 119 | W |
| 120 | х | 121 | у           | 122 | z    | 123 | {       | 124 | Ι   | 125 | } | 126 | 2      | 127 |   |
| 128 | Ç | 129 | ü           | 130 | é    | 131 | â       | 132 | ä   | 133 | à | 134 | å      | 135 | Ç |
| 136 | ê | 137 | ë           | 138 | è    | 139 | ï       | 140 | î   | 141 | ì | 142 | Ä      | 143 | Å |
| 144 | É | 145 | æ           | 146 | Æ    | 147 | ô       | 148 | Ö   | 149 | ò | 150 | û      | 151 | ù |
| 152 | ÿ | 153 | Ö           | 154 | Ü    | 155 | ø       | 156 | £   | 157 | Ø | 158 | ×      | 159 | f |
| 160 | á | 161 | í           | 162 | Ó    | 163 | ú       | 164 | ñ   | 165 | Ñ | 166 | а      | 167 | 0 |
| 168 | ż | 169 | ®           | 170 | ٦    | 171 | $V_{2}$ | 172 | 1⁄4 | 173 | i | 174 | «      | 175 | » |
| 176 |   | 177 | <b>****</b> | 178 | 2000 | 179 |         | 180 | 4   | 181 | Á | 182 | Â      | 183 | Á |
| 184 | ٥ | 185 | ╣           | 186 |      | 187 | ٦       | 188 | ĩ   | 189 | ¢ | 190 | ¥      | 191 | ٦ |
| 192 | L | 193 | Т           | 194 | т    | 195 | ŀ       | 196 | -   | 197 | Ŧ | 198 | ã      | 199 | Ã |
| 200 | L | 201 | ſ           | 202 | Ш    | 203 | π       | 204 | ŀ   | 205 | = | 206 | ╬      | 207 | × |
| 208 | ð | 209 | Ð           | 210 | Ê    | 211 | Ë       | 212 | È   | 213 | Т | 214 | Í      | 215 | Î |
| 216 | Ï | 217 | Γ           | 218 | Г    | 219 |         | 220 |     | 221 | - | 222 | Ì      | 223 |   |
| 224 | Ó | 225 | β           | 226 | Ô    | 227 | Ò       | 228 | õ   | 229 | Õ | 230 | Ц      | 231 | Þ |
| 232 | þ | 233 | Ú           | 234 | Û    | 235 | Ú       | 236 | ý   | 237 | Ý | 238 | -      | 239 | 1 |
| 240 |   | 241 | ±           | 242 | _    | 243 | 3⁄4     | 244 | ٩   | 245 | S | 246 | ÷      | 247 | 1 |
| 248 | 0 | 249 |             | 250 | 1    | 251 | 1       | 252 | з   | 253 | 2 | 254 | •      | 255 |   |

### 7.5.2 PRINT SPECIFICATIONS

| Matrixgröße                              | Bandge-<br>schwindigkeit<br>Ft/Min. | Bandge-<br>schwindigkeit<br>m/Sek.1.1 | Zeichen pro<br>Sekunde | Zeichenab-<br>stand (Zei-<br>chen pro<br>Zoll) |
|------------------------------------------|-------------------------------------|---------------------------------------|------------------------|------------------------------------------------|
| 5 x 5 einzeilig                          | 916                                 | 4.65                                  | 1833                   | 10                                             |
| 5 x 7 einzeilig                          | 611 3.10                            |                                       | 1222                   | 10                                             |
| 7 x 9 einzeilig                          | 203                                 | 1.03                                  | 407                    | 10                                             |
| 7 x 9 einzeilig – gedehnt                | 254                                 | 1.29                                  | 407                    | 8<br>7<br>10<br>10                             |
| 7 x 9 einzeilig – gedehnt                | 290                                 | 1.47                                  | 407                    |                                                |
| 5 x 7 zweizeilig                         | 262                                 | 1.33                                  | 1028                   |                                                |
| 5 x 7 zweizeilig (10 x 16)               | 196                                 | 1.00                                  | 784                    |                                                |
| 10 x 16 einzeilig                        | 157                                 | 0.80                                  | 157                    | 5                                              |
| 16 x 24 einzeilig                        | 55                                  | 0.28                                  | 36                     | 3.3                                            |
| 16 x 24 dreizeilig (5 x 7, 5 x 7, 5 x 7) | 55                                  | 0.28                                  | 330                    | 10                                             |
| 5 x 7 dreizeilig (5 x 7, 5 x 7, 5 x 7)   | 110                                 | 0.56                                  | 660                    | 10<br>10                                       |
| 9 x 9 einzeilig (OCR-A)                  | 127                                 | 0.65                                  | 254                    |                                                |
| Postnet                                  | 254                                 | 1.29                                  | N/A                    | 24                                             |
| Postnet                                  | 290                                 | 1.47                                  | N/A                    | 21                                             |
| Code 39 (16 hoch)                        | 157                                 | 0.80                                  | N/A                    | N/A                                            |
| I2 von 5 (16 hoch)                       | 157                                 | 0.80                                  | N/A                    | N/A                                            |
| Code 39 (24 hoch)                        | 55                                  | 0.28                                  | N/A                    | N/A                                            |
| 12 von 5 (24 hoch)                       | 55                                  | 0.28                                  | N/A                    | N/A                                            |

## Tabelle 5–2. Druckspezifikationen

HINWEIS: N/A = Nicht zutreffend

### 7.5.3 ERROR LIST

The error numbers are not displayed but are simply sent via Ethernet.

### Error numbers 1-89

Error number = (inkjet head number x 10) + number

| Number | Error text displayed |  |  |  |
|--------|----------------------|--|--|--|
| 1      | "Hx Print off "      |  |  |  |
| 2      | "Hx Serial error "   |  |  |  |
| 3      | "Hx Buf overflow "   |  |  |  |
| 4      | "Hx Too many chars"  |  |  |  |
| 5      | "Hx Unknown Cmd. "   |  |  |  |
| 6      | "Hx Context error"   |  |  |  |
| 7      | "Hx Too many Msgs"   |  |  |  |
| 8      | "Hx Print once "     |  |  |  |
| 9      | "Hx Illegal BarCo"   |  |  |  |

Hx: Inkjet head number 1 - 8

#### Error numbers 257-501

Error number inkjet head 1 = 256 + numberError number inkjet head 2 = 288 + numberError number inkjet head 3 = 320 + numberError number inkjet head 4 = 352 + numberError number inkjet head 5 = 384 + numberError number inkjet head 6 = 416 + numberError number inkjet head 7 = 448 + numberError number inkjet head 8 = 480 + number

| Error text displayed                                                                                                    |  |  |  |
|----------------------------------------------------------------------------------------------------|--|--|--|
| <pre>"Hx No Air to boot" "Hx Fluids too low " "Hx Fluids too low " "Hx +12V error " "Hx Reservoir full" "Hx Air pressure " "Hx No Ink " "Hx 300V error " "Hx Hi voltage err" "Hx CPU 1 error " "Hx RTC fault " "Hx No Phase Time " "Hx Phasing fault " "Hx No Signal " "Hx Fluids too long" "Hx Fluids too long" "Hx Filltime long " "Hx Flowtime short" "Hx Flowtime long "</pre> |  |  |  |
| "Hx Flowtime long "<br>"Hx CPU 2 error "<br>"Hx CPU 4 error "                                                                                                    |  |  |  |
|                                                                                                    |  |  |  |

x: Inkjet head number 1 - 8

### 7.5.4 JUMPERS

Description of jumpers:

| Batteriewechsel (Bild 8-7)                                         |                          |                                                                       |  |  |
|--------------------------------------------------------------------|--------------------------|-----------------------------------------------------------------------|--|--|
| Ort                                                                | Installiert              | Bezeichnung                                                           |  |  |
| E74<br>E79                                                         | nein<br>ja               | Batterie kann entfemt werden.                                         |  |  |
| E74<br>E79                                                         | ja<br>nein               | Verbindet Speicher wieder mit Batterie.                               |  |  |
| Wahl des Produktsensors – Eingang aktiv low<br>(siehe Bild 8-9)    |                          |                                                                       |  |  |
| E108<br>E109                                                       | ja<br>nein               | Abstiegsflanke löst aus.                                              |  |  |
| E108<br>E109                                                       | nein<br>ja               | Anstiegsflanke löst aus.                                              |  |  |
| Wahl der Strichrate interne/externe Kodierung<br>(siehe Bild 8-11) |                          |                                                                       |  |  |
| E39<br>E40<br>E43<br>E44                                           | ja<br>nein<br>nein<br>ja | Zugriff auf interne Strichrate und<br>externen und externen Taktgeber |  |  |
| E39<br>E40<br>E43<br>E44                                           | ja<br>nein<br>ja<br>nein | Zugriff auf elektrisch geteilten externen<br>Taktgeber                |  |  |
| E39<br>E40<br>E43<br>E44                                           | nein<br>ja<br>nein<br>ja | Zugriff auf direkt angeschlossenen<br>externen Taktgeber              |  |  |

# Jumper settings:

| E43<br><br><br>E39<br>       | E112<br>           |                 |
|------------------------------|--------------------|-----------------|
| E102<br><br>E104<br><br>E108 | E24<br><br><br>E27 | <br><br><br>E13 |
| E74                          | <br>E5<br>E6<br>   |                 |

# 7.5.5 SOFTWARE VERSION

Versions tested: G0047, S0021, H0015

#### 7.5.6 LEDS ON THE BOARD

# LED-Leuchten für den Druckerstatus

Auf den Platinen sind mehrere LED-Leuchten (Leuchtdioden) installiert. Diese LED-Leuchten eignen sich zur Bestimmung der exakten Ursache einer Druckerstörung. Im allgemeinen gilt, daß die LED-Leuchten aufleuchten, wenn eine Komponente aktiviert ist.

Die LED-Beschreibung definiert jede LED-Leuchte. Die Hauptgruppe von LED-Leuchten ist in einem Block unten an den einzelnen Platinen angeordnet. (Siehe Abbildung 9–1.)

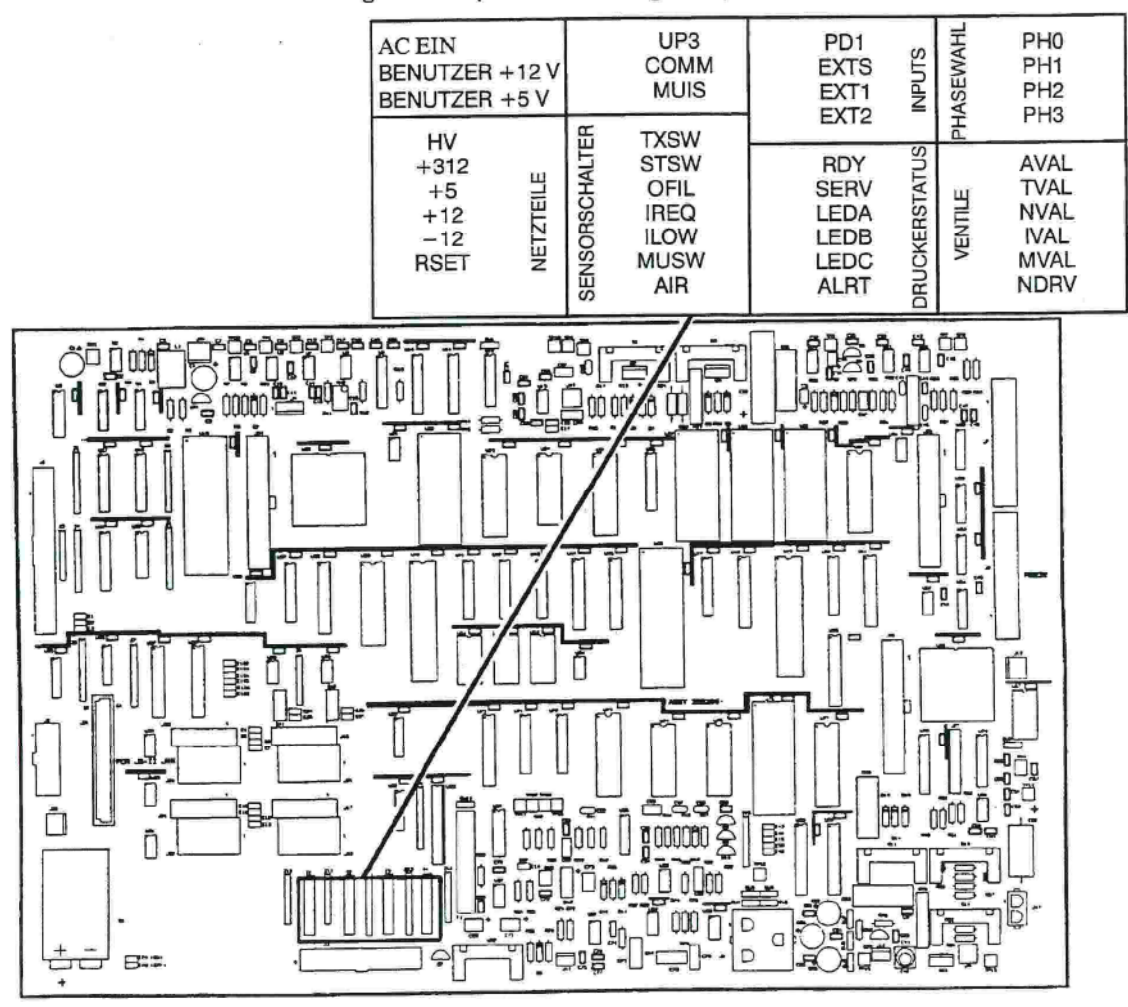

| BANK 1 |                      |      | BANK 2                                                                                                    | BANK 3 |                                                                                    |      | BANK 4                                         |  |
|--------|----------------------|------|----------------------------------------------------------------------------------------------------|--------|------------------------------------------------------------------------------------|------|------------------------------------------------|--|
| LED    |                      | LED  |                                                                                                    | LED    | EINGÄNGE                                                                           | LED  | PHASENWAHL                                     |  |
| ACON   | AC ein               | UP3  | BLINKEN - SYSTEM                                                                                                    | PD1    | PRODUKTERKENNUNG                                                                   | PHO  | PHASE O                                        |  |
| US12   | BENUTZER +12 V       |      | LAUFT                                                                                                    | EXTS   | EXTERNER STRICH                                                                    |      | PHASE O GEWÄHLT                                |  |
| US5    | BENUTZER +5 V        | COMM | STATUS – SERIELLE<br>SCHNITTSTELLE                                                                                          | EXT1   | EXTERNER EINGANG 1                                                                 | PH1  | PHASE 1                                        |  |
|        |                      | MUIS | MAKE-UP UN-                                                                                                    | EXT2   | EXTERNER EINGANG 2                                                                 |      | PHASE 1 GEWÄHLT                                |  |
|        |                      |      | TERDRÜCKUNGSSTA-                                                                                                    |        |                                                                                    | PH2  | PHASE 2                                        |  |
|        |                      |      | 105                                                                                                    |        |                                                                                    |      | PHASE 2 GEWÄHLT                                |  |
|        |                      | -    |                                                                                                    |        |                                                                                    | PH3  | PHASE 3                                        |  |
| LED    | NETZTEILE            | LED  | SENSORSCHALTER                                                                                                    | LED    | DRUCKERSTATUS                                                                      |      | PHASE 3 GEWÄHLT                                |  |
| HV     | HOCHSPANNUNG         | TXSW | PUMPENANFORDER-                                                                                                    | RDY    | Drucker BEREIT                                                                     | LED  | VENTILE                                        |  |
| +312   | +312 VOLI<br>+5 VOLT |      | Signalisiert dem Mikro-                                                                                                    |        | EIN bedeutet, daß das<br>System OK ist.                                            | AVAL | SYSTEMLUFTDRUCK                                |  |
| +12    | +12 VOLT             |      | prozessor, das Pumpen-<br>magnetventil zu erregen.                                                                          | SERV   | SERVICE-ANFORDER-                                                                  | TVAL | PUMPE EIN                                      |  |
| -12    | -12 VOLT             |      | Stoppt die Fießzeitmes-                                                                                                    |        | UNG                                                                                | NVAL | TINTE EIN                                      |  |
| RSET   | RÜCKSTELLUNG         | STSW | PLIMPENANEORDER                                                                                                    |        | EIN bedeutet ein Ab-                                                               | IVAL | TINTENZUFUHR EIN                               |  |
|        | AKTIVIERT            | 0101 | UNGS-STOPPSCHAL-<br>TER                                                                                                    |        | Störung. AUS bedeutet,<br>daß das System OK ist.                                   | MVAL | MAKE-UP-ZUFUHR<br>EIN                          |  |
|        |                      |      | Stoppt das Pumpen-                                                                                                    | LEDA   | KOPF EIN                                                                           | NDRV | DÜSENANREGUNG                                  |  |
|        |                      |      | magnetventil. Signalisiert<br>dem Mikroprozessor, die                                                                       |        | EIN bedeutet Tinte und                                                             |      | EIN = Dūsenanregung<br>ein                     |  |
|        |                      |      | Messung der Fließzeit zu                                                                                                    |        | Hochspannung sind an.<br>Blinken bedeutet, daß                                     | ar i | AUS = Düsenanregung                            |  |
|        |                      | OFU  |                                                                                                    |        | die Tinte an und die                                                               |      | aus                                            |  |
|        |                      | OFIL | VOLL                                                                                                    |        | AUS bedeutet, daß Tinte<br>und Hochspannung aus                                    |      | oder Düsenanregungs-<br>transistor offen;      |  |
|        |                      |      | Der obere Schalter im<br>Behälter. Steht normaler-<br>weise auf AUS. Bei Eins-<br>chaltung ist die Schwim-                  | LEDB   | sind.                                                                              |      | HELL = Kurzschluß im<br>Düsenanregungstransis- |  |
|        |                      |      |                                                                                                    |        | FIN bedeutet, daß Daten                                                            |      | tor                                            |  |
|        |                      | IREQ | merkammer voll.<br>TINTENANFORDER-                                                                                          |        | vom Druckkopf an den<br>Druckpuffer gesandt                                        |      |                                                |  |
|        |                      |      | UNGSSCHALTER                                                                                                    |        | werden können.                                                                     |      |                                                |  |
|        |                      |      | Der untere Schalter im<br>Behälter, Sobald der                                                                              | LEDC   | UNBENUTZT                                                                          |      |                                                |  |
|        |                      |      | Schwimmer in die Nähe<br>des Schalters kommt,<br>wird frische Tinte zu-<br>geführt.<br>TINTENMANGEL-KON-<br>TROLLSCHALTER   | ALRT   | ALARMLEUCHTENSTA-<br>TUS MARS                                                      |      |                                                |  |
|        |                      |      |                                                                                                    |        | EIN bedeutet eine Sys-<br>temstörung. AUS bedeu-<br>tet, daß das System OK<br>ist. |      |                                                |  |
|        | ILOW                 | ILOW |                                                                                                    |        |                                                                                    |      |                                                |  |
|        |                      |      | Kontrolliert den Stau-<br>druck in den Flaschen<br>mit der frischen Tinte<br>und dem Make-Up.                               |        |                                                                                    |      |                                                |  |
|        |                      | MUSW | MAKE-UP-UN-<br>TERDRÜCKUNGS-AN-<br>FORDERUNGSSCHALT-<br>ER                                                                  |        |                                                                                    |      |                                                |  |
|        |                      |      | Der mittlere Schalter im<br>Behälter. Verhindert, daß<br>der Behälter mit frischer<br>Tinte oder Make-Up<br>überfüllt wird. |        |                                                                                    |      |                                                |  |
|        |                      | AIR  | LUFTDRUCK-KON-<br>TROLLSCHALTER                                                                                             |        |                                                                                    |      |                                                |  |
|        |                      |      | Kontrolliert den Druck<br>der Eingangsluft. EIN<br>bedeutet einen Luft-<br>druck über 4,1 bar.                              |        |                                                                                    |      |                                                |  |